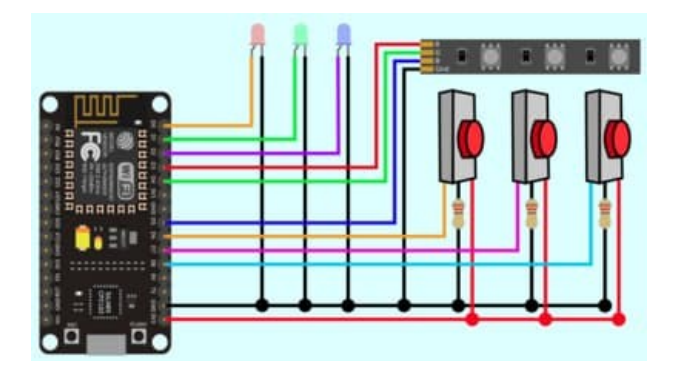

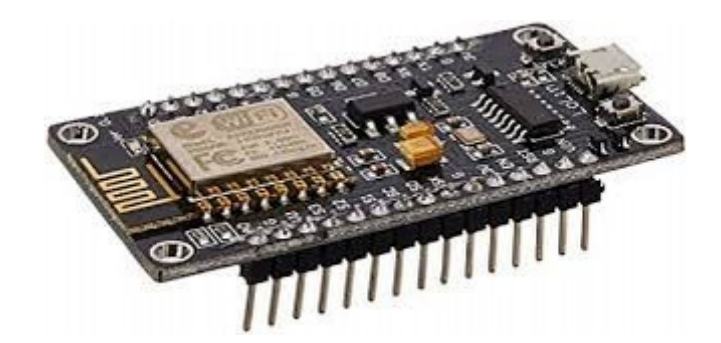

# Virtual Workshop (Internet-of-Things)

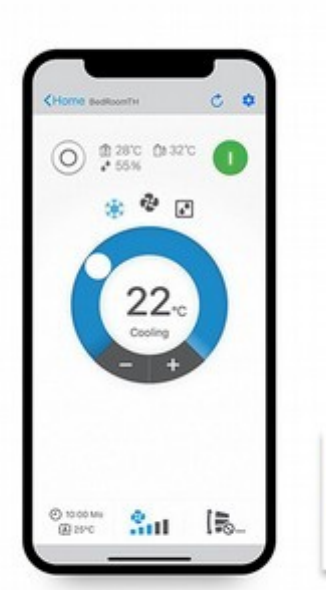

DAIKIN

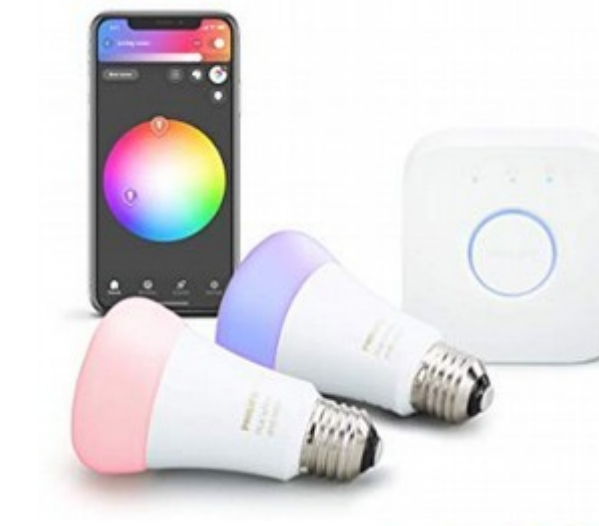

#### A POSTERIORI Play · Experience · Learn

#### Before we start...

• Open this page!

# https://a9i.sg/ite

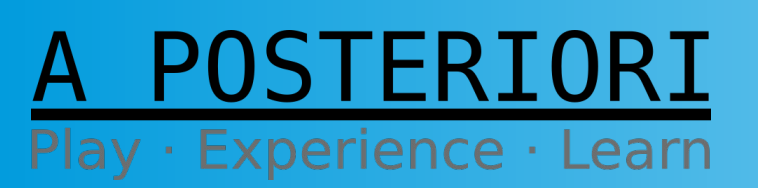

Slides available at: https://a9i.sg/ite Same...

## Register

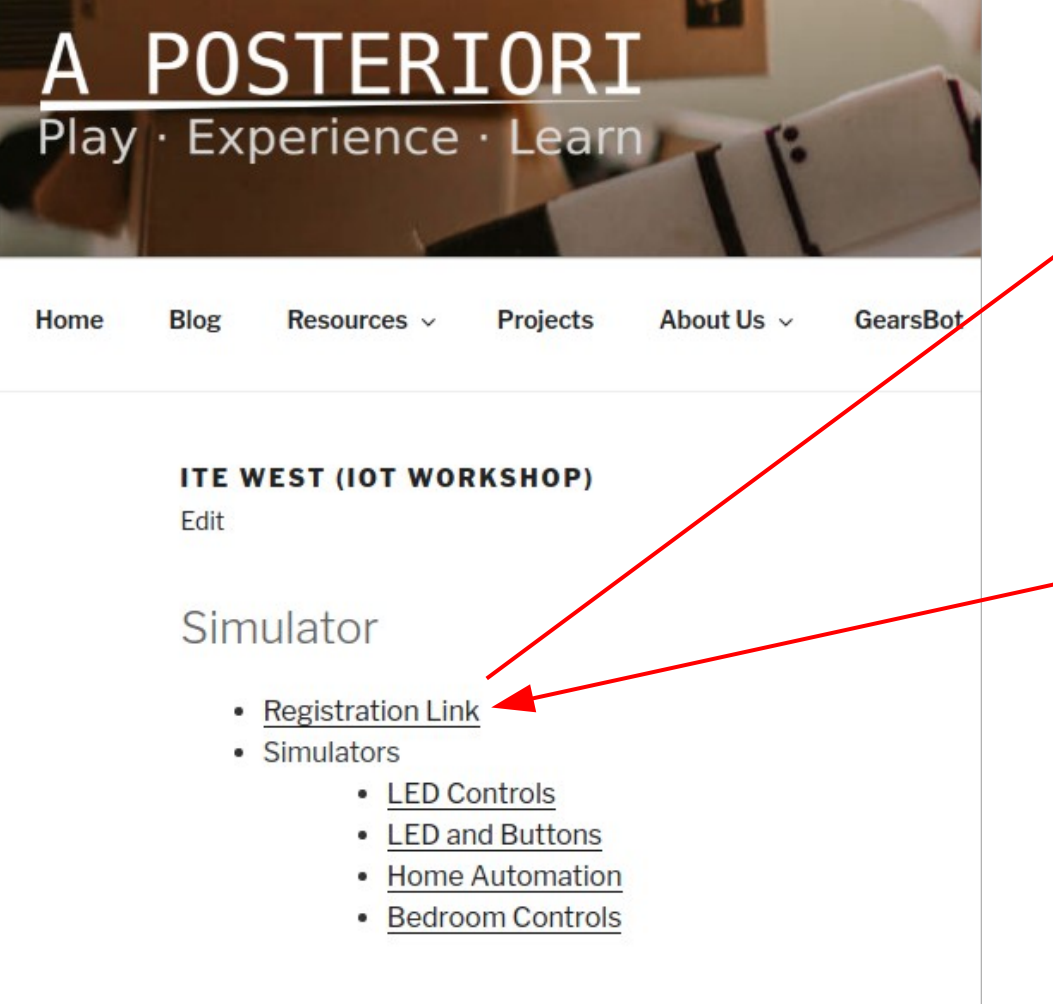

#### **Register Custom Blynk Account**

|   | Email address   |
|---|-----------------|
|   | Password        |
| 1 | Repeat Password |
|   | Submit          |
|   |                 |

- Register an account
- Use any email (personal or school)

#### If you haven't registered, do this NOW.

A POSTERIORI Play · Experience · Learn

Slides available at: https://a9i.sg/ite

#### About Us - A Posteriori

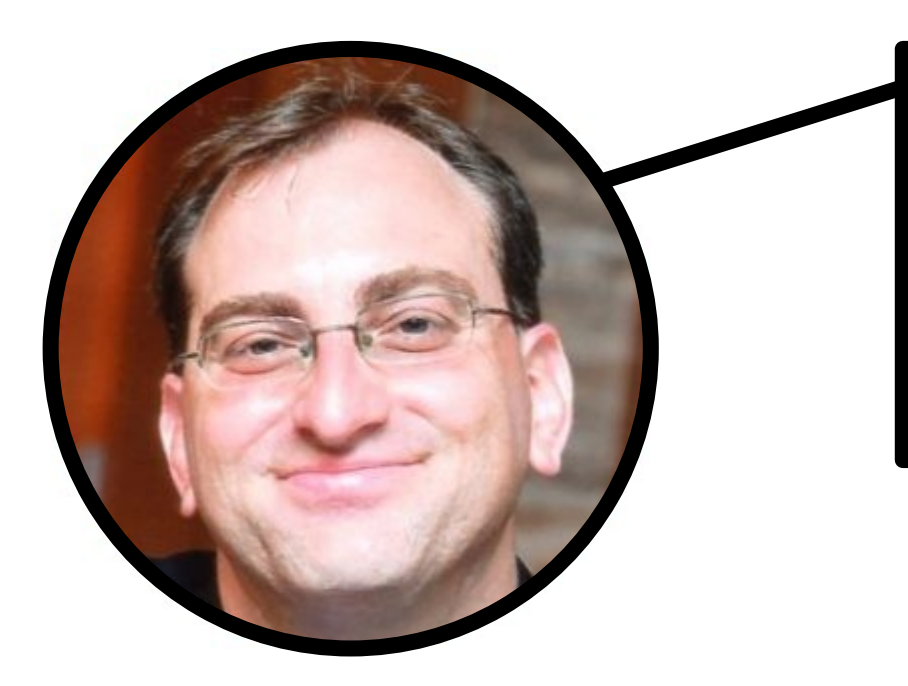

#### YONI

Spent 15 years developing software in the financial service industry, now developing the next generation of Makers and Coders.

#### <u>CORT</u>

Ex-Navy engineer managing big engines, powerful generators, and easily choked toilets. Codes and builds stuff because he's too cheap to buy

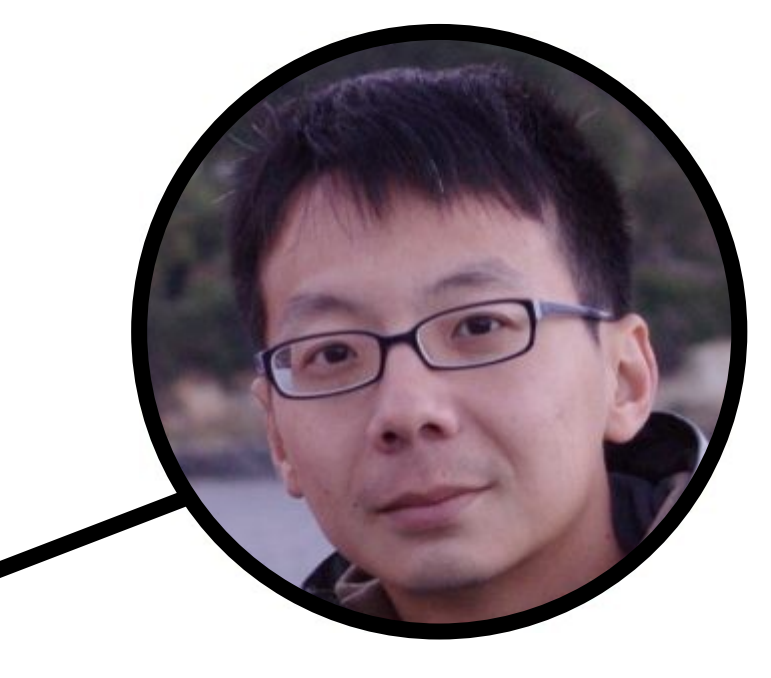

#### A POSTERIORI Play · Experience · Learn

Slides available at: https://a9i.sg/ite

A POSTERIORI Play · Experience · Learn

# What is the Internet-of-Things (IoT)?

#### What is IoT?

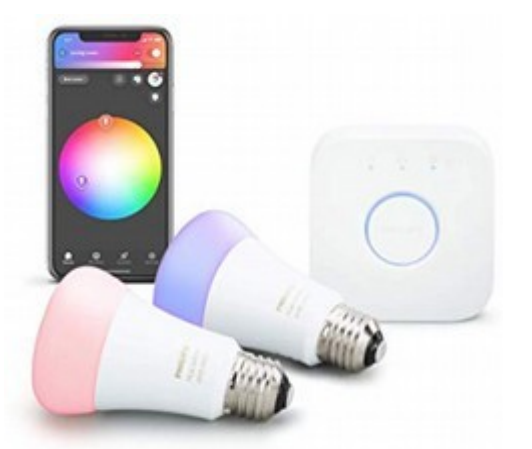

Control lights through phone...

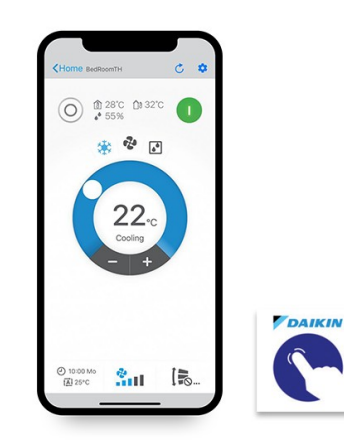

Turn on aircon before reaching home...

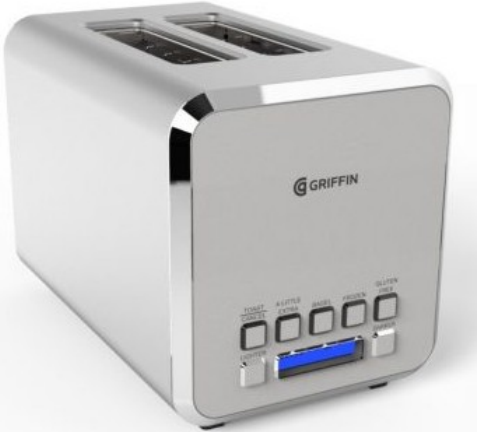

Toast your bread remotely (...we don't know why either)

 Make existing or new devices more useful by connecting them to the internet (eg. lights, aircon, door locks, burglar alarm)

A POSTERIORI Play · Experience · Learn

Slides available at: https://a9i.sg/ite

# **IoT in Industry**

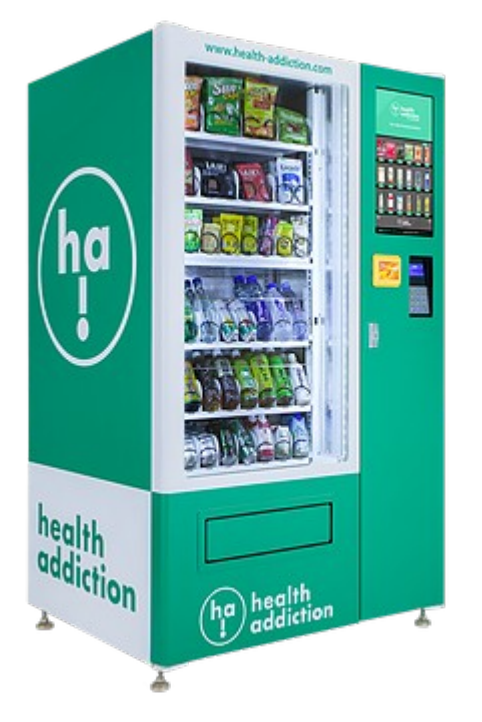

Notify vendor to top-up machine when empty

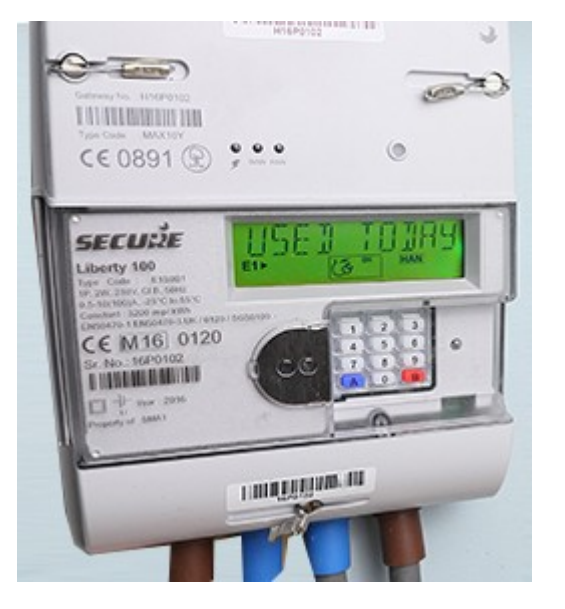

Track water and power usage

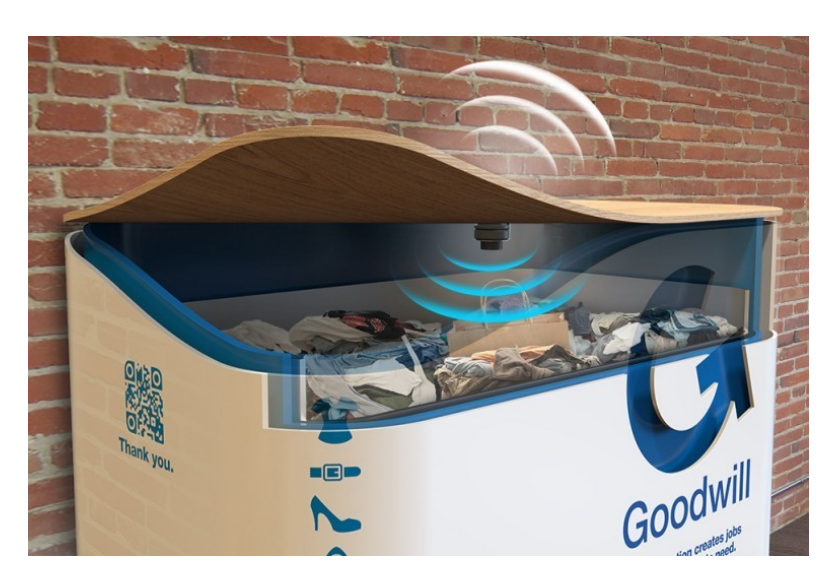

Arrange for garbage collection when bin is full

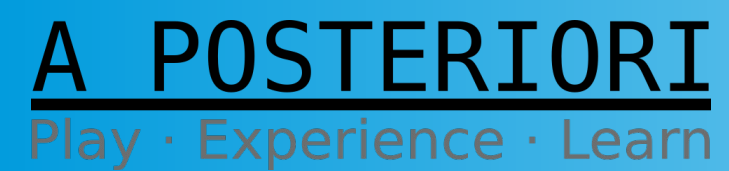

Slides available at: https://a9i.sg/ite

#### Growth in IoT

- More companies are spending on IoT
- High demand for expertise

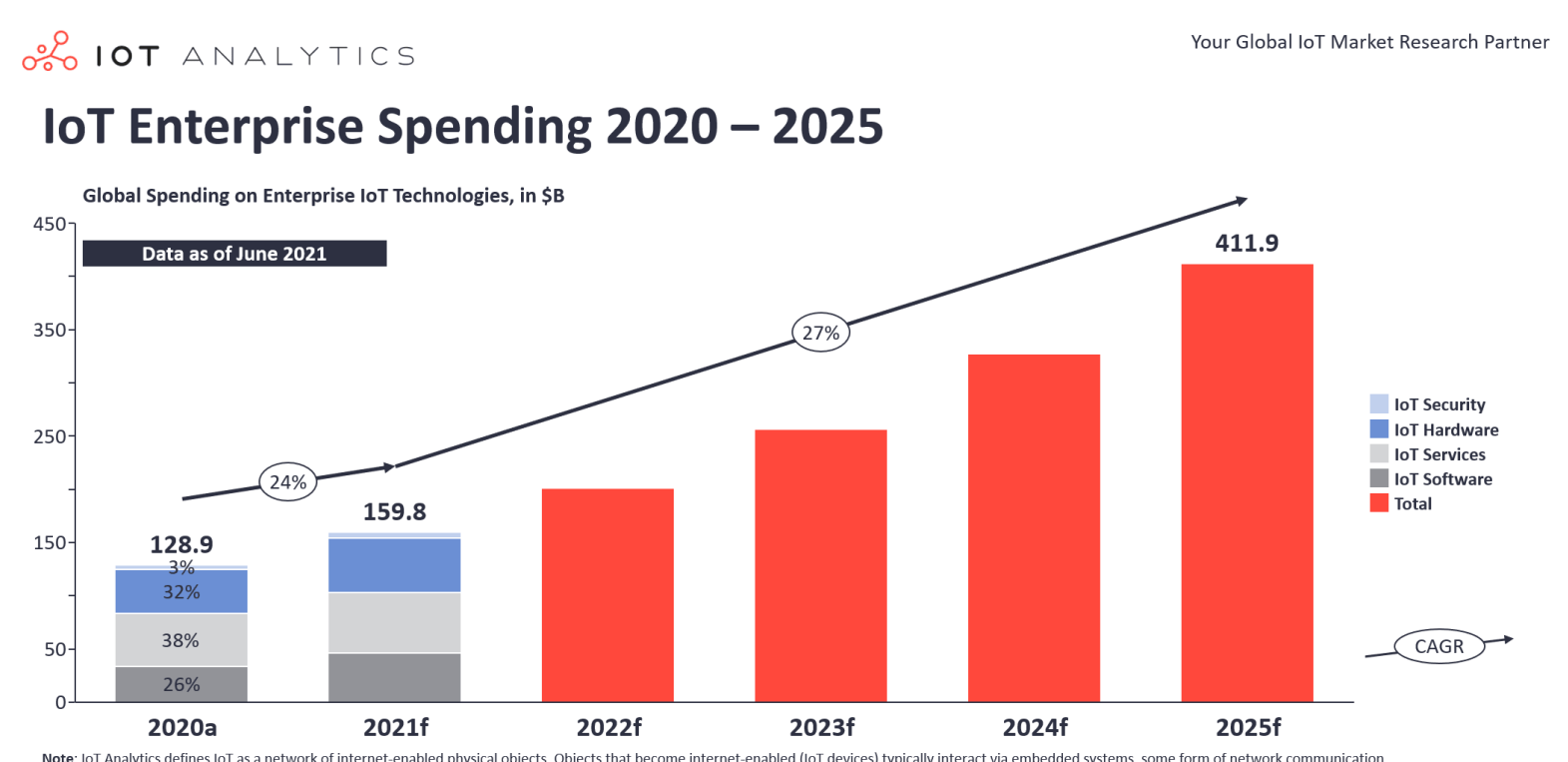

Note: IoT Analytics defines IoT as a network of internet-enabled physical objects. Objects that become internet-enabled (IoT devices) typically interact via embedded systems, some form of network communication, or a combination of edge and cloud computing. The data from IoT-connected devices is often used to create novel end-user applications. Connected personal computers, tablets, and smartphones are not considered IoT, although these may be part of the solution setup. Devices connected via extremely simple connectivity methods, such as radio frequency identification or quick response codes, are not considered IoT devices. . a: Actuals, f: Forecast **Source**: IoT Analytics Research 2021

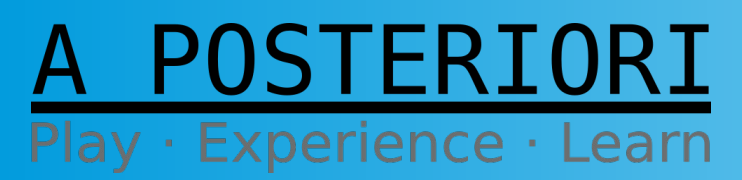

#### Slides available at: https://a9i.sg/ite

#### **Growth Drivers**

- Smart Sensors
  - Water level, temperature, pressure
- Improved Capabilities
  - Aircon control, phone apps for home devices
- Data Analytics
  - Detect potential defects before they happen
  - Movement of people

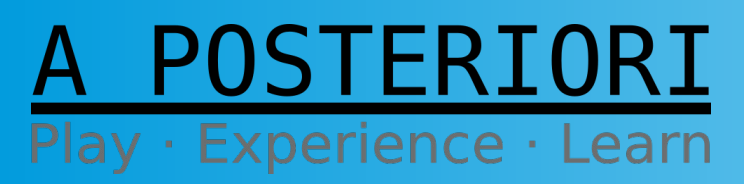

Slides available at: https://a9i.sg/ite

#### How Does IoT Work?

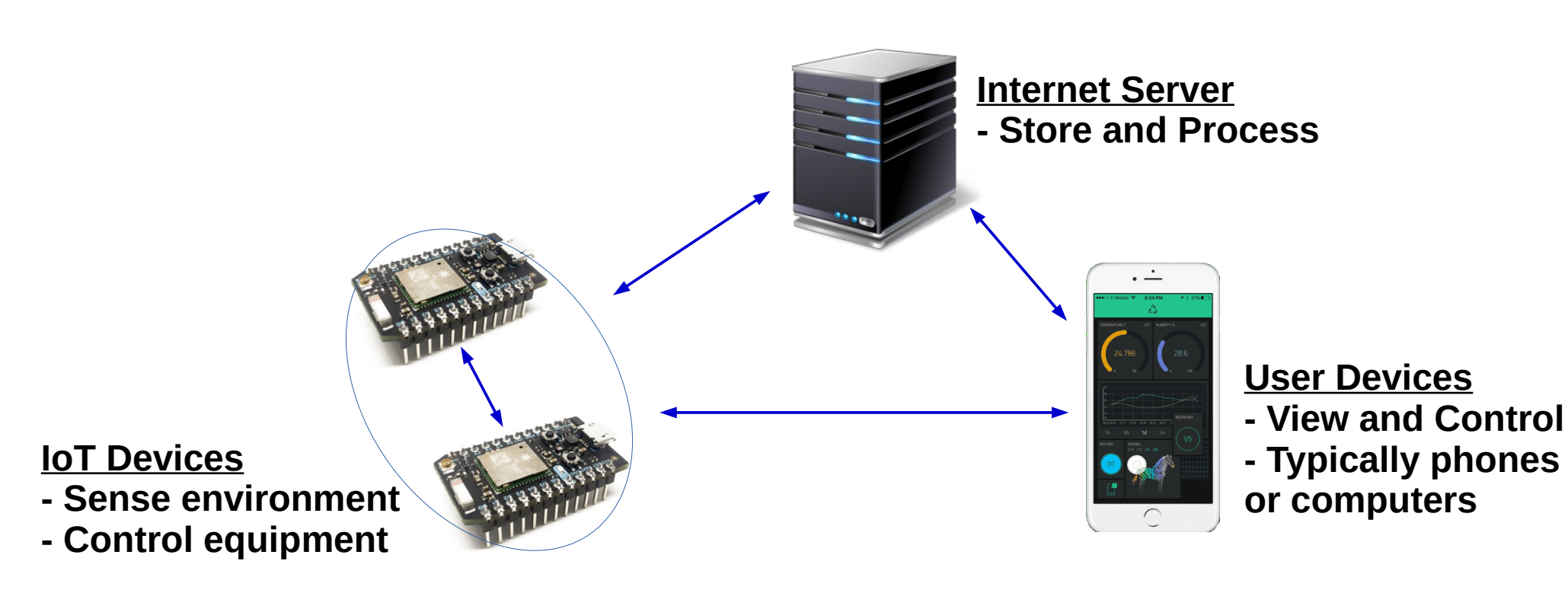

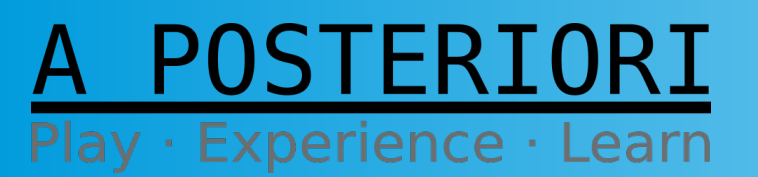

Slides available at: https://a9i.sg/ite

#### **Iot Can Be Cheap & Easy!**

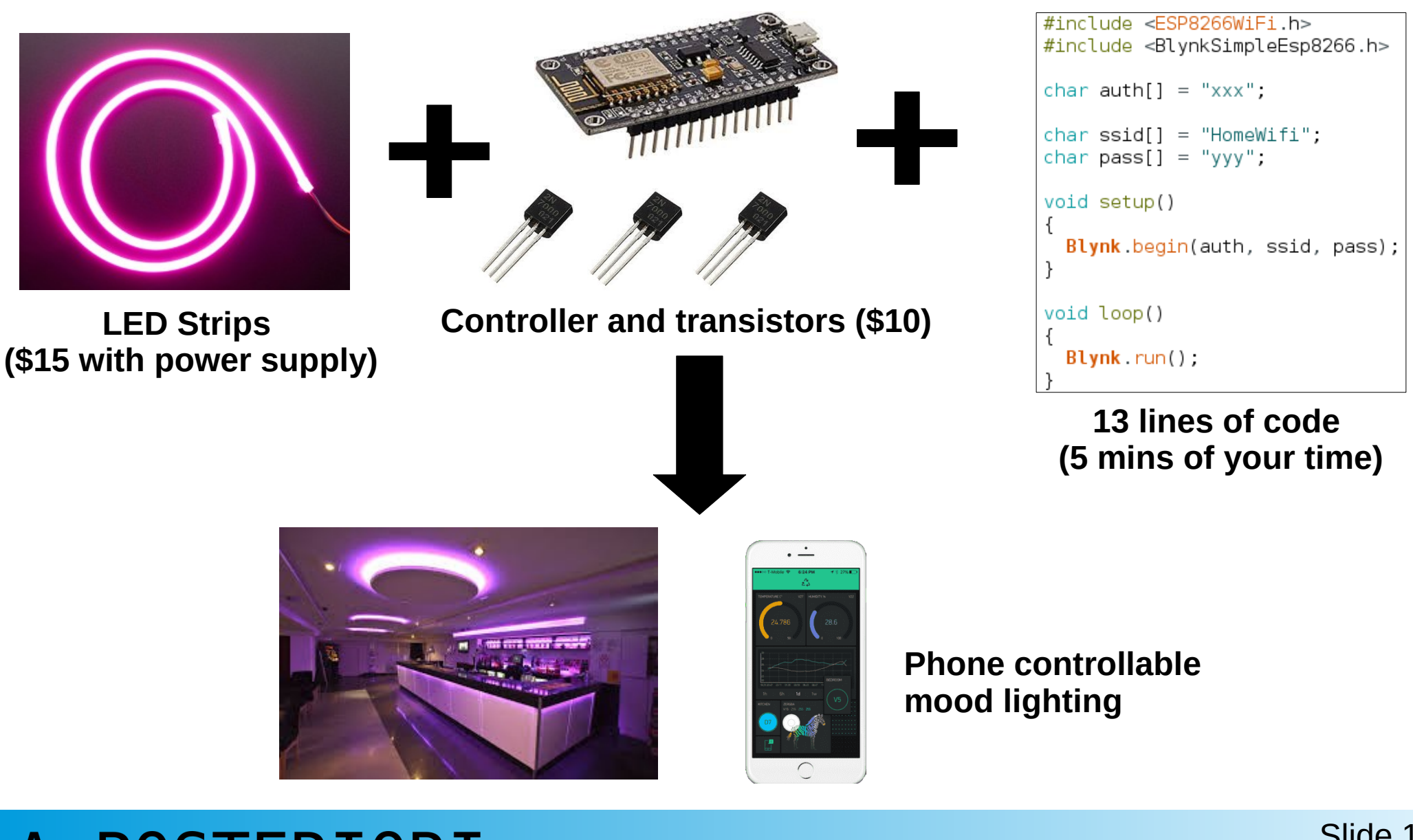

#### A POSTERIORI Play · Experience · Learn Slides

Slides available at: https://a9i.sg/ite

### Easy IoT With Blynk

#### A POSTERIORI Play · Experience · Learn

#### 3 Elements of IoT

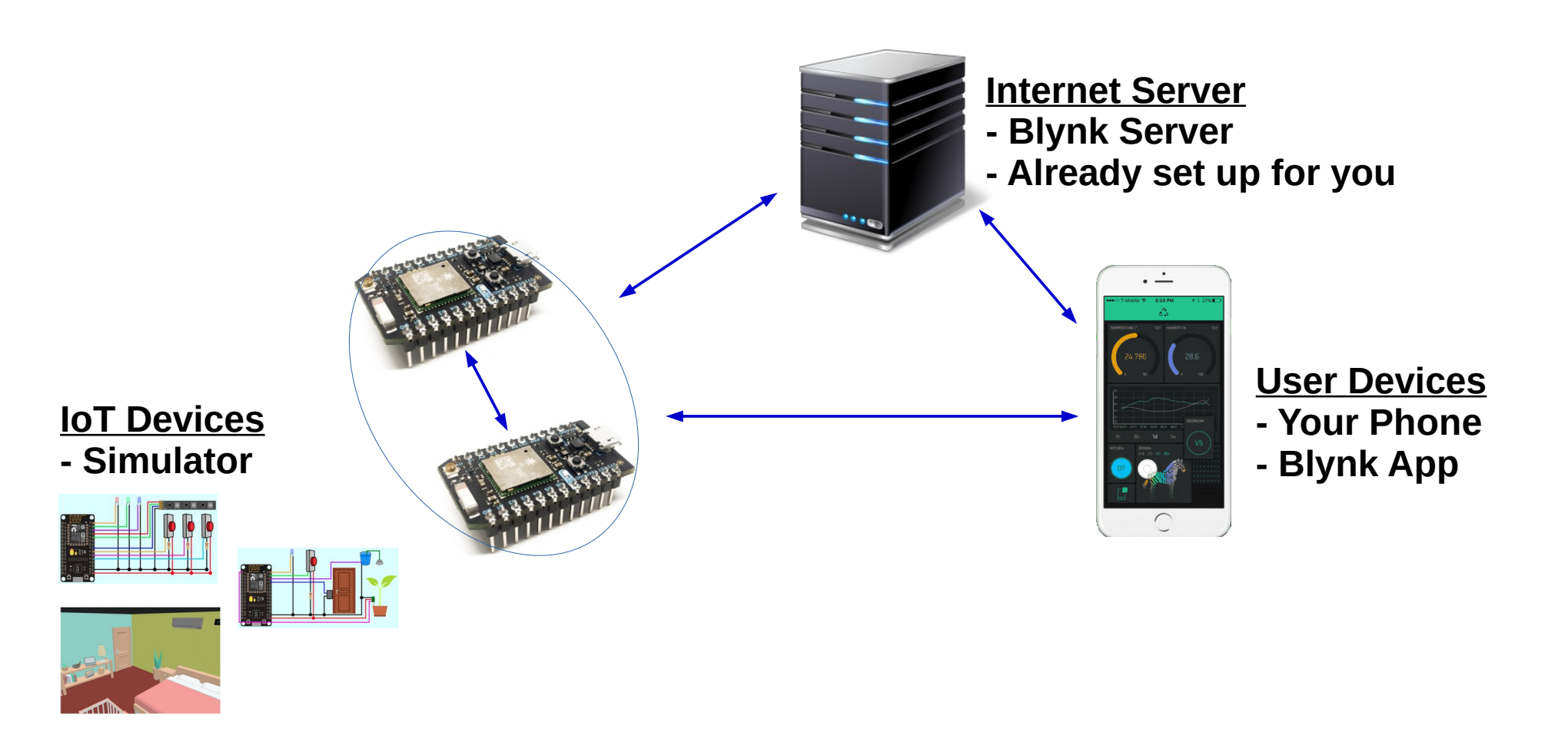

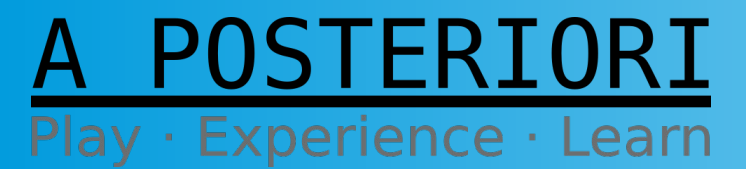

Slides available at: https://a9i.sg/ite

#### **Our Virtual Devices**

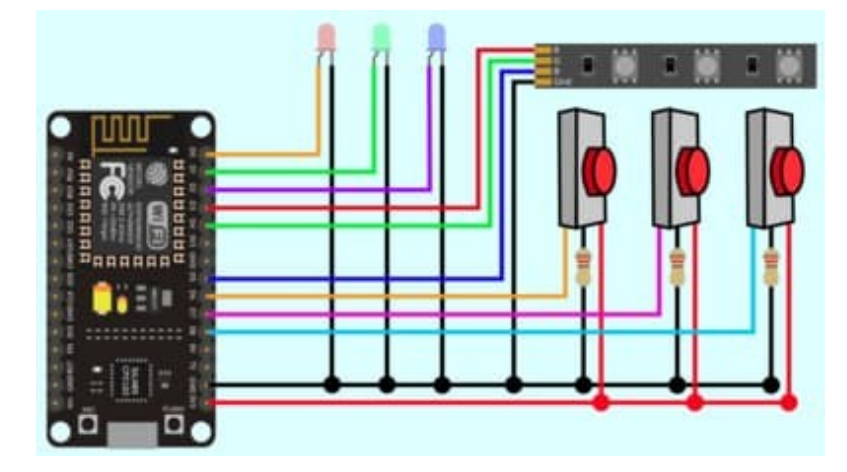

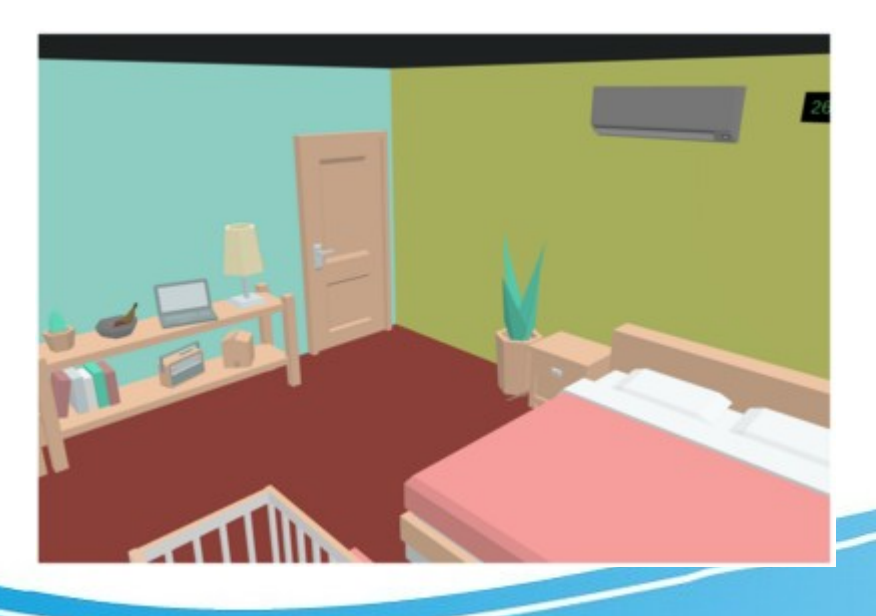

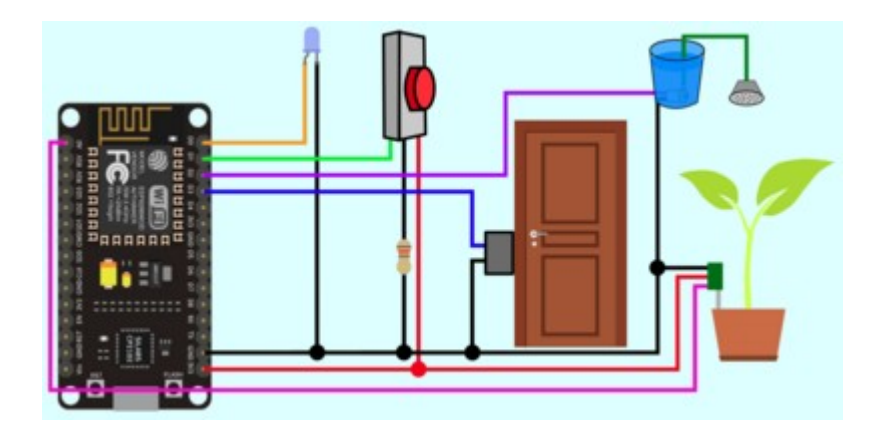

#### A POSTERIORI Play · Experience · Learn

#### No Server?

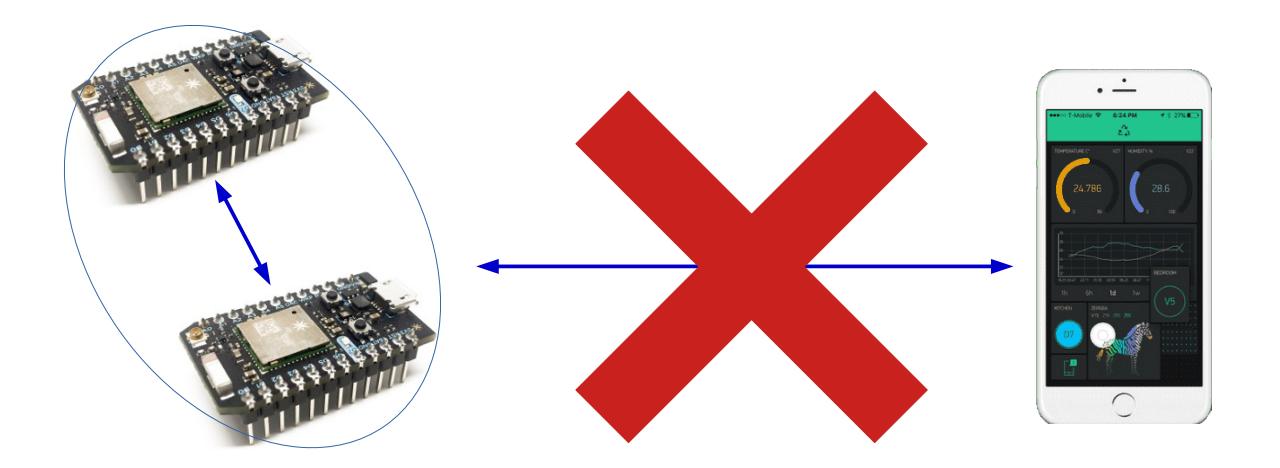

- Cannot work without server
- Home and Phone do not have fixed internet (IP) addresses
- Unable to contact each other as they don't know their address
- Server helps by acting as a middleman

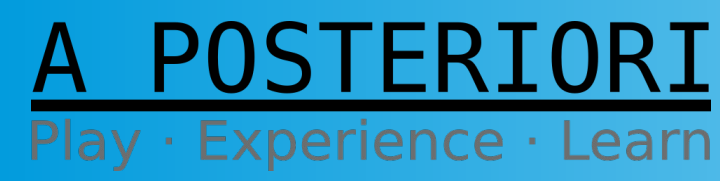

Slides available at: https://a9i.sg/ite

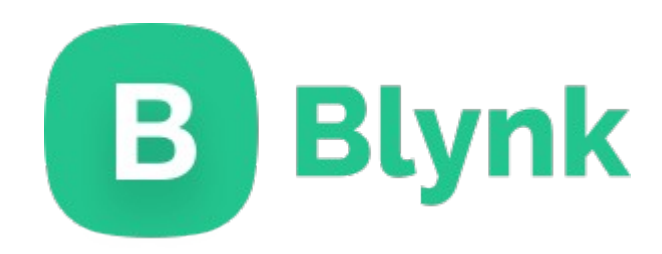

# Blynk provides the <u>server</u> and the <u>mobile</u> <u>app</u> for your IoT device.

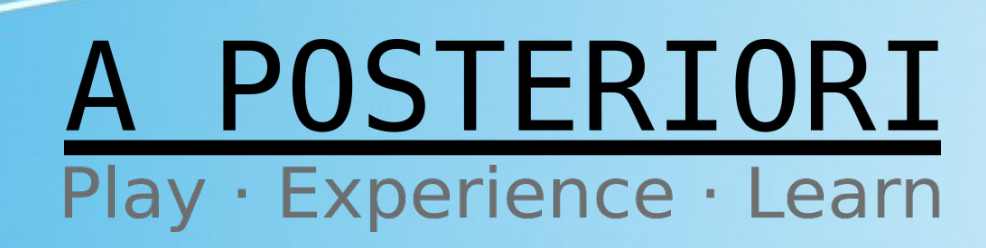

# Blynk

- Install Blynk (legacy)
- Available for iOS or Android
- Register and Login

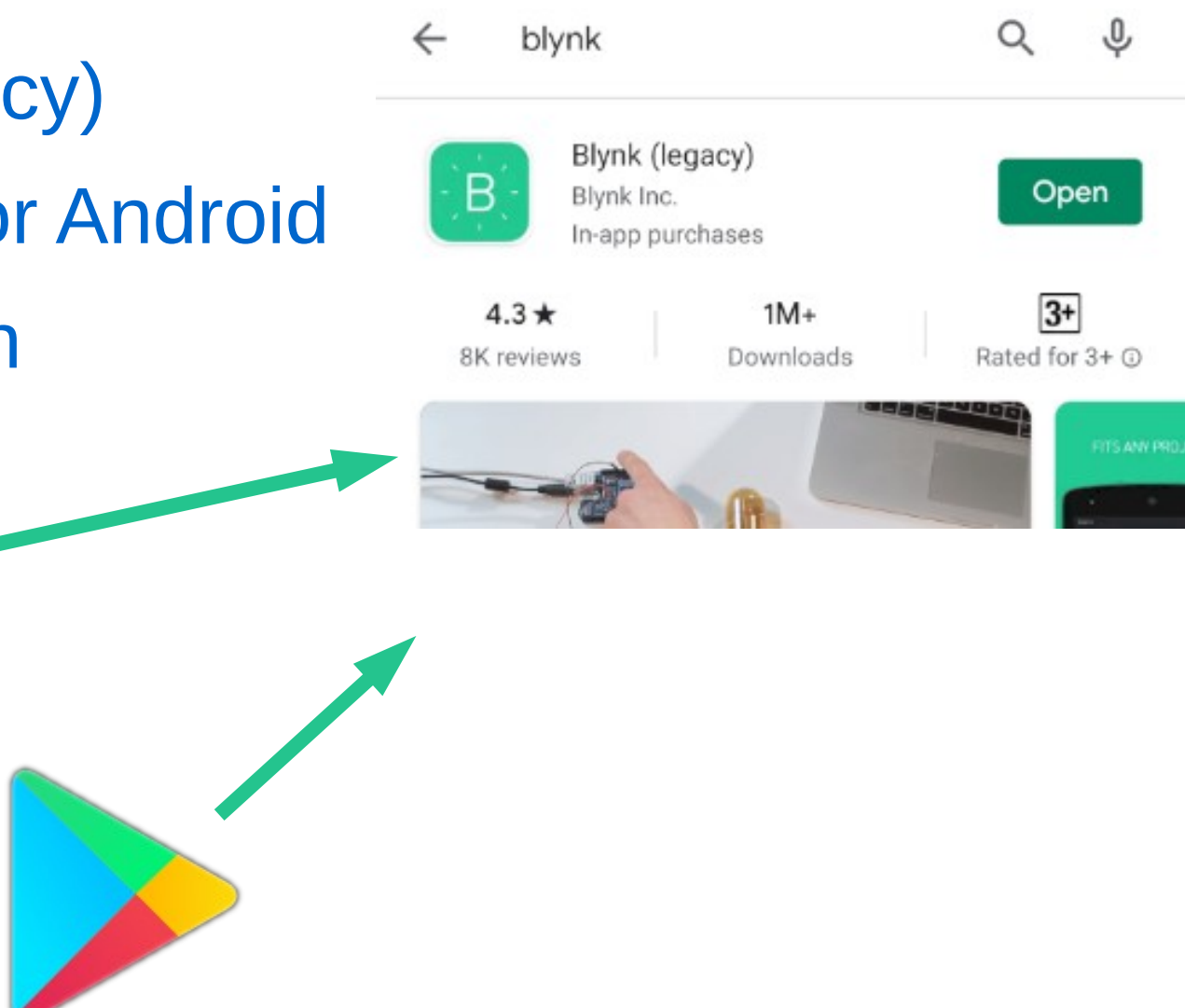

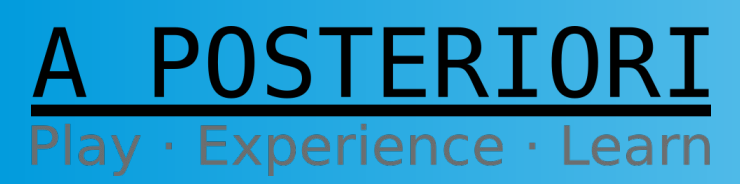

Slides available at: https://a9i.sg/ite

### Challenge 1: Setup your Blynk App

#### A POSTERIORI Play · Experience · Learn

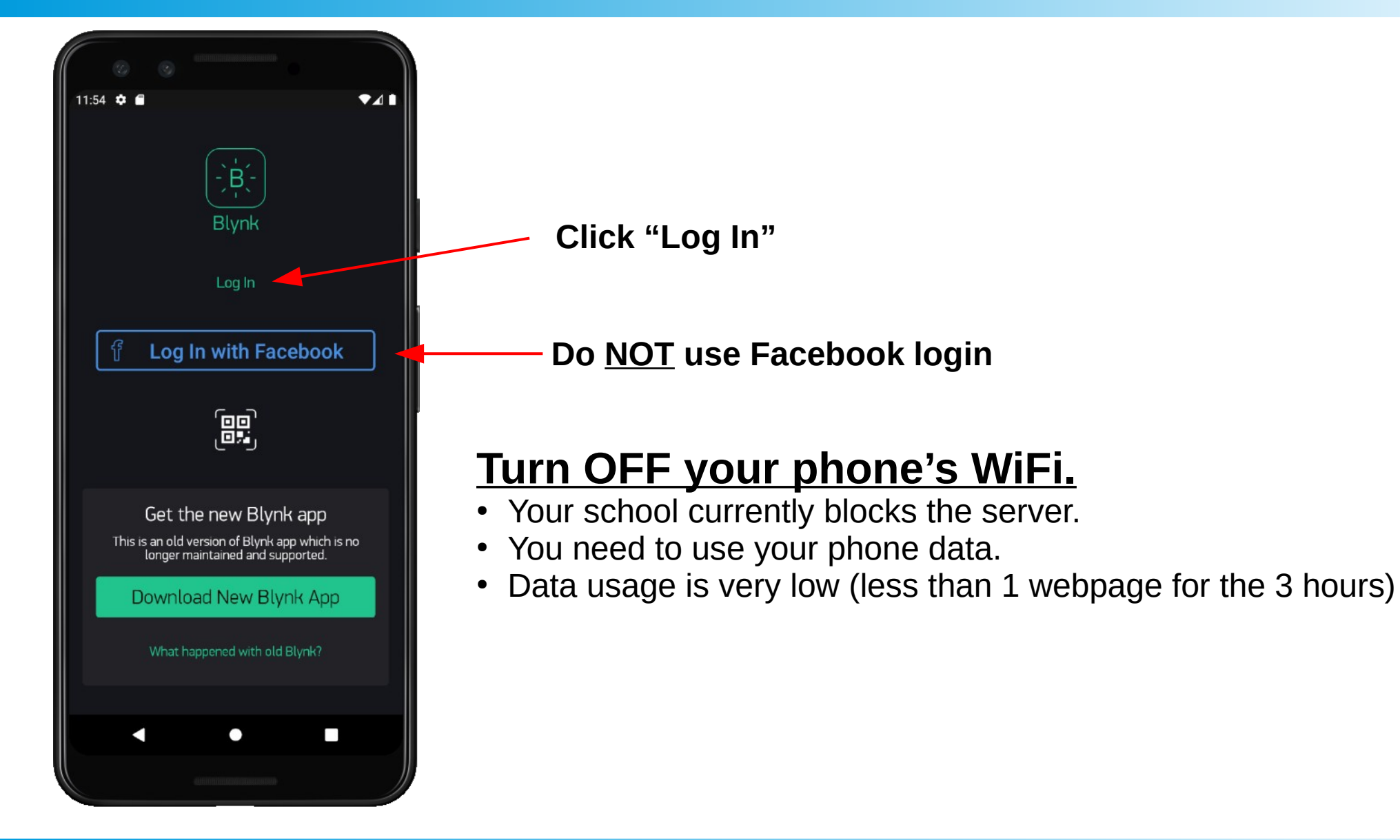

A POSTERIORI Play · Experience · Learn

Slides available at: https://a9i.sg/ite

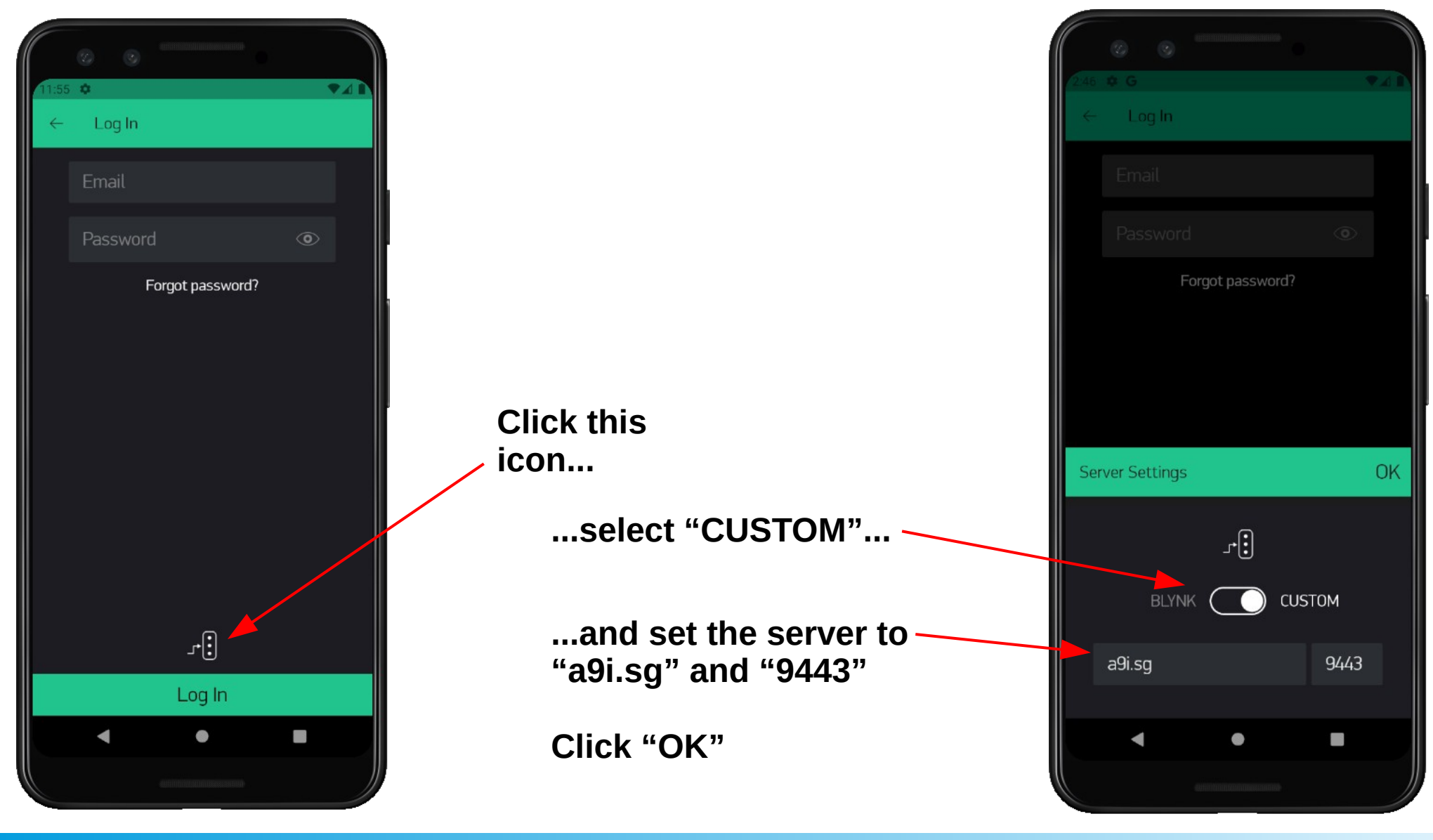

A POSTERIORI Play · Experience · Learn

Slides available at: https://a9i.sg/ite

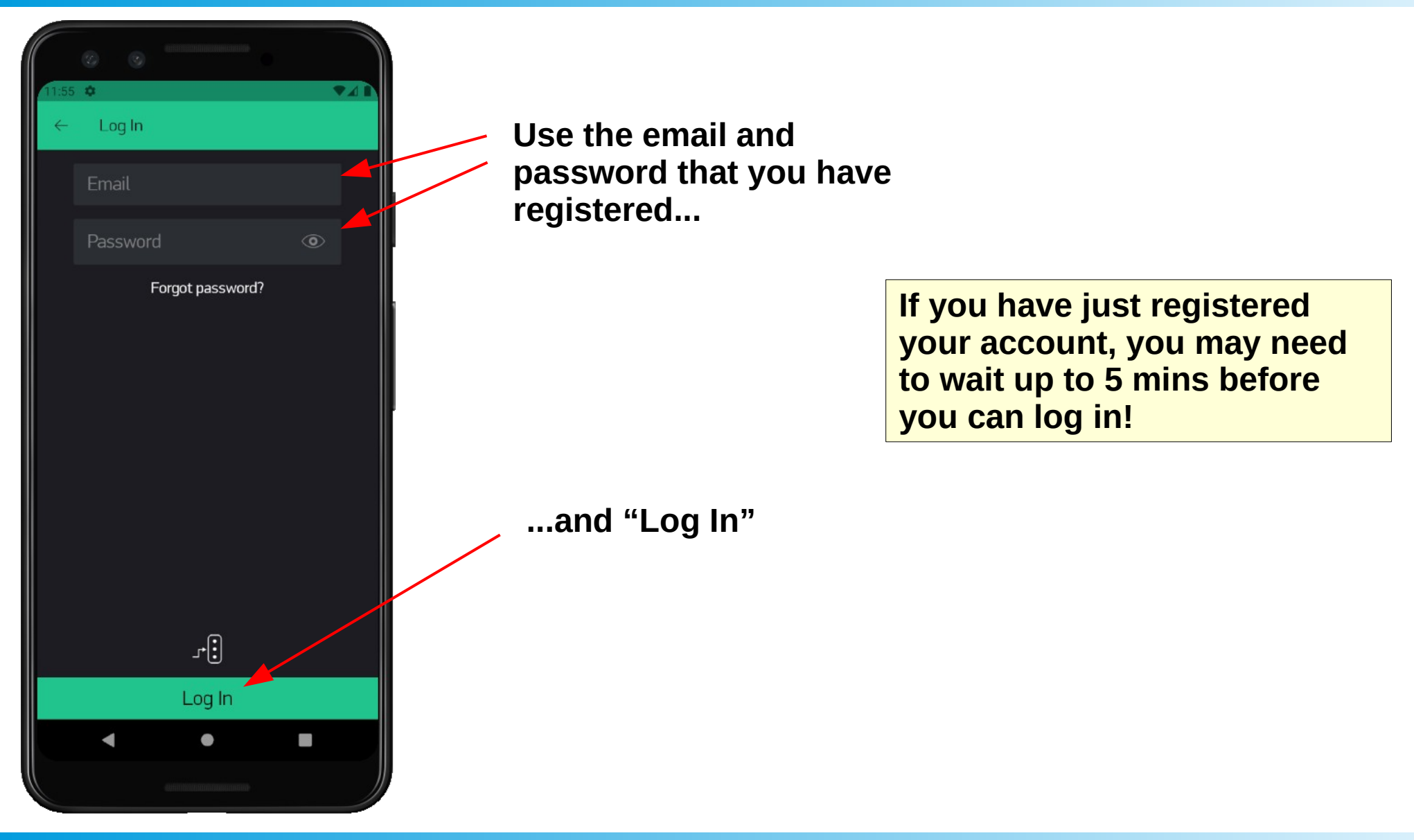

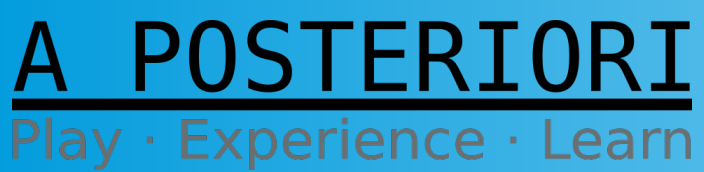

Slides available at: https://a9i.sg/ite

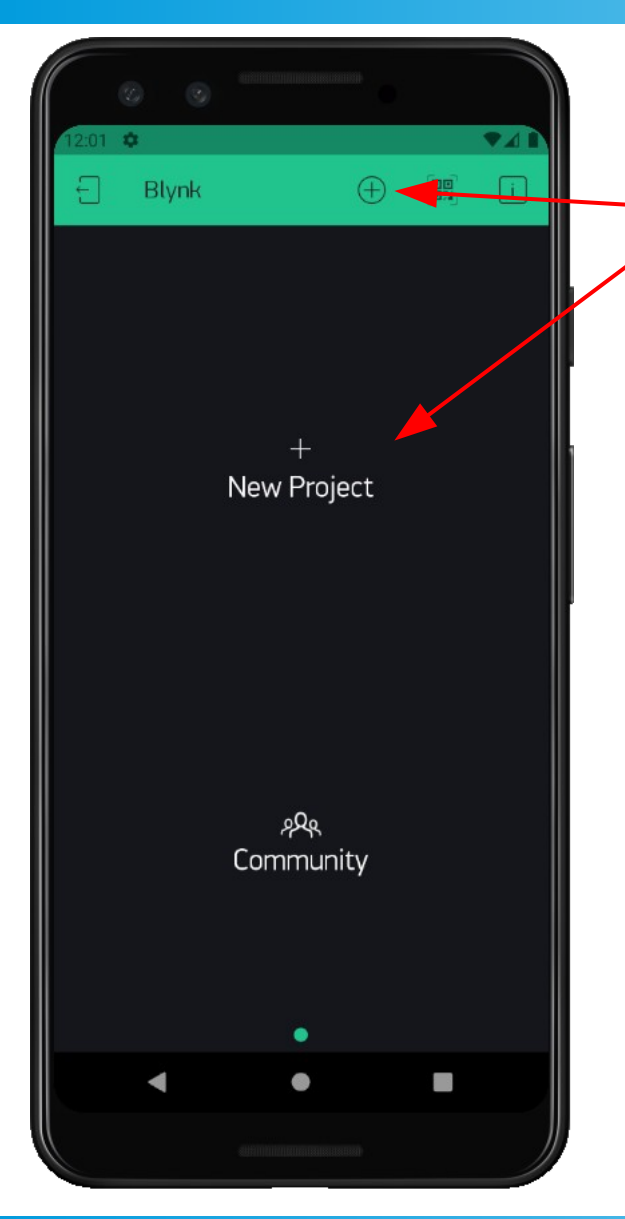

Create a new project

For your first project, either of these button will do.

For subsequent projects, the bottom button may be hidden.

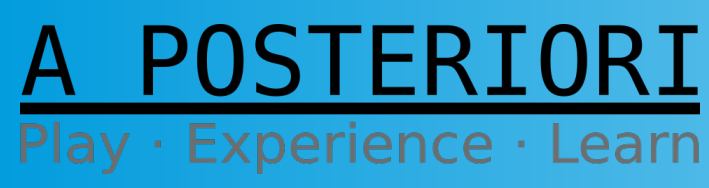

Slides available at: https://a9i.sg/ite

**Slides available at:** 

https://a9i.sg/ite

Play · Experience · Learn

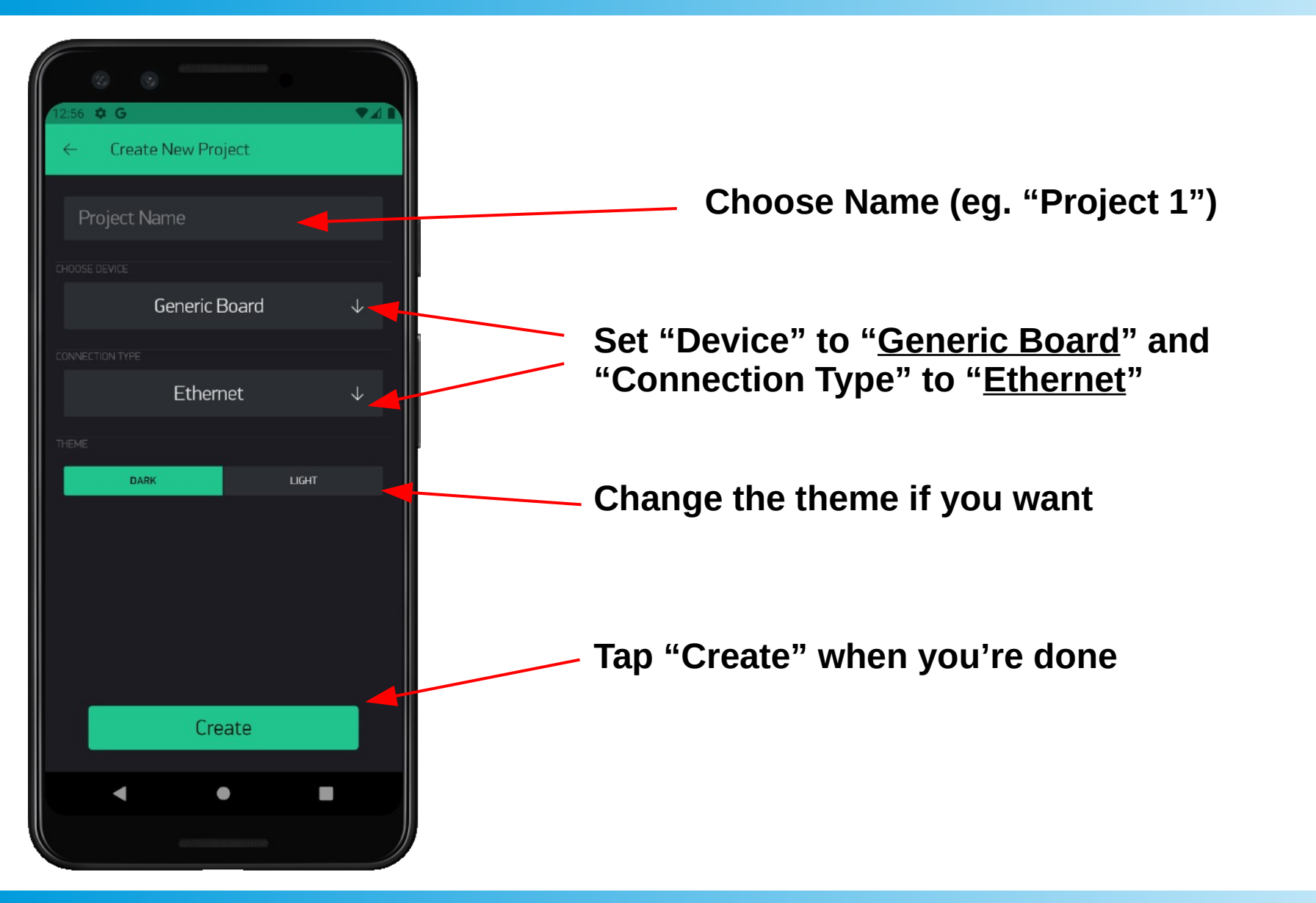

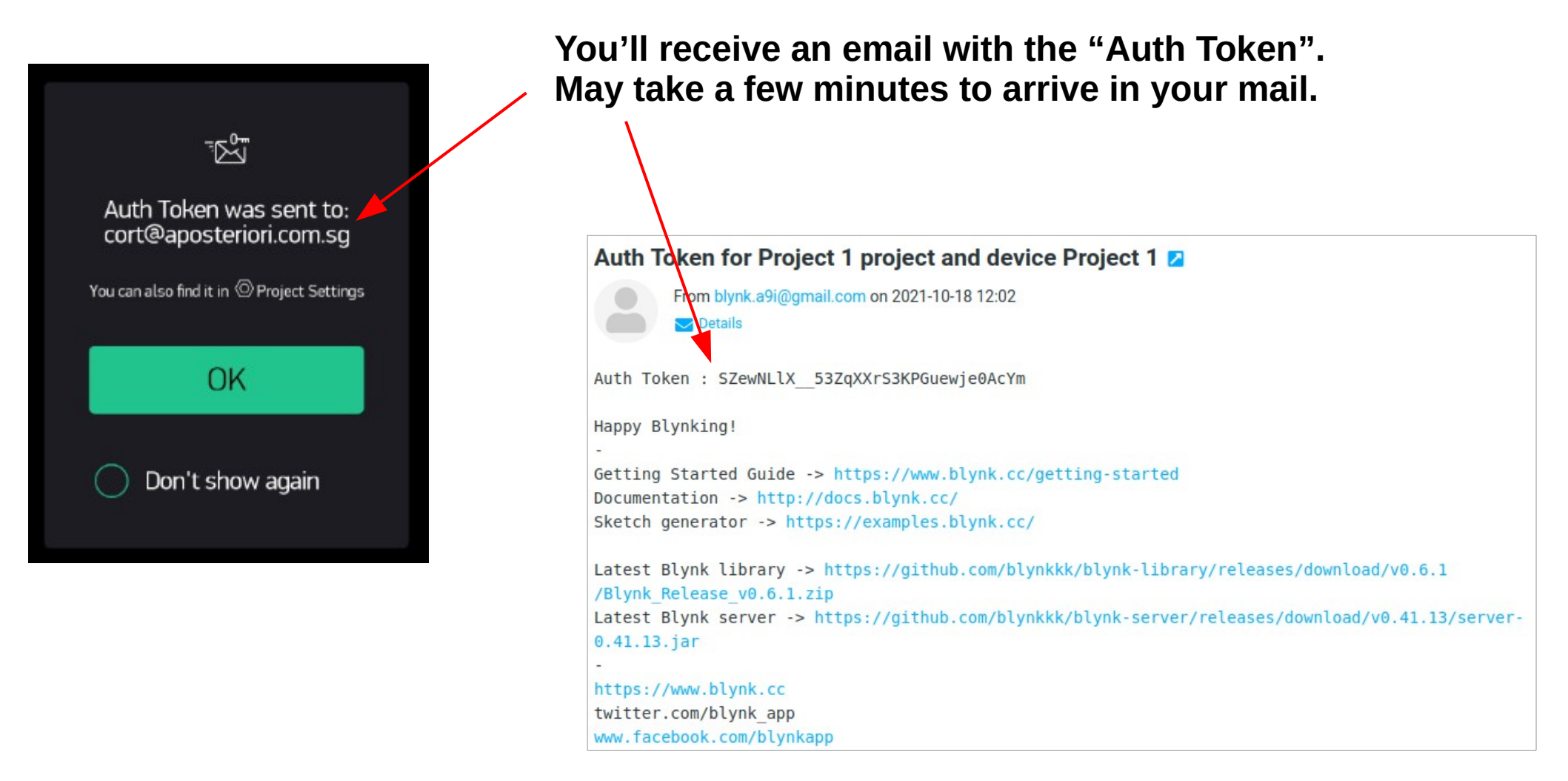

A POSTERIORI Play · Experience · Learn

Slides available at: https://a9i.sg/ite

#### Auth Token

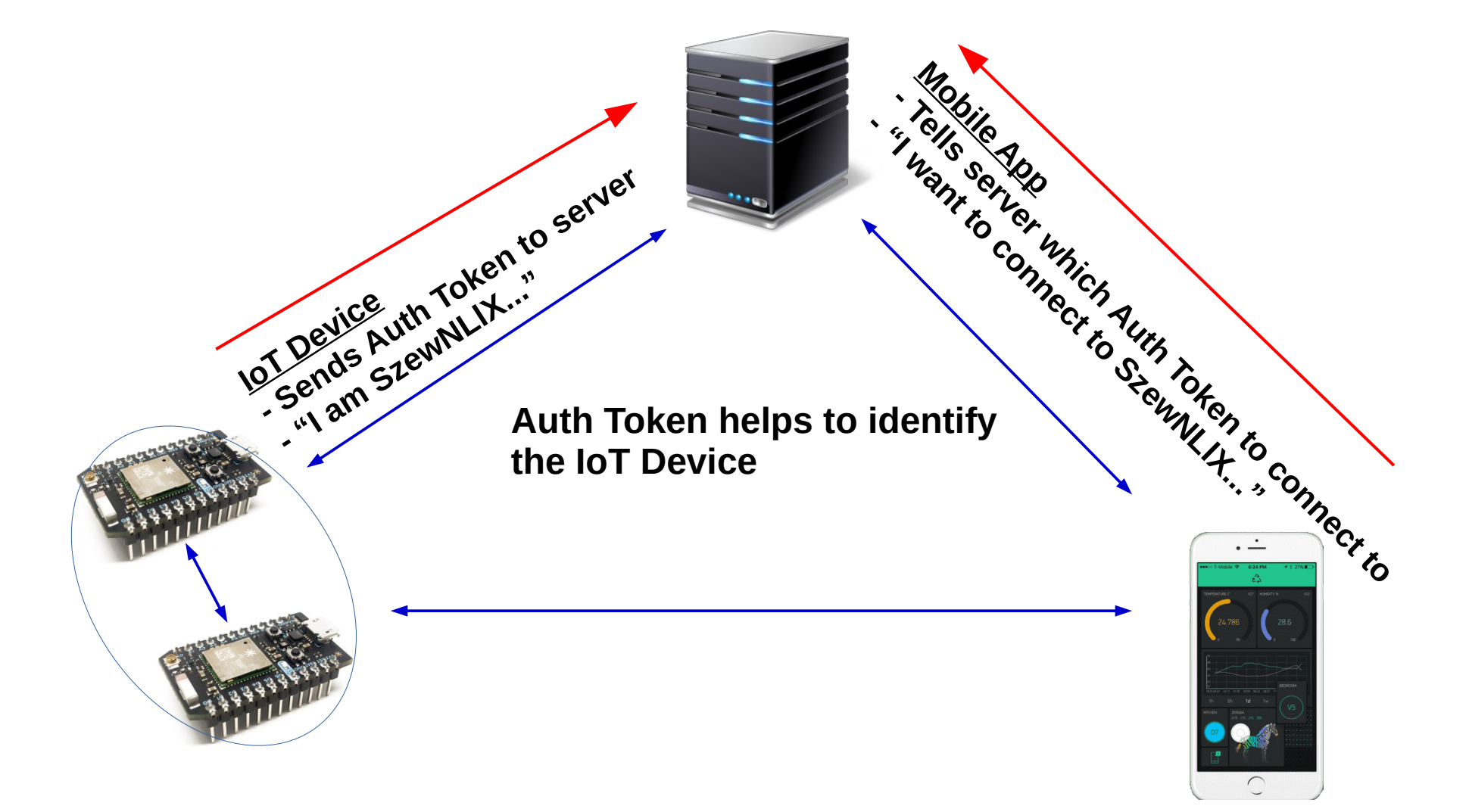

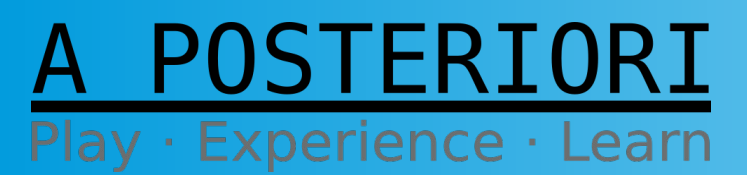

Slides available at: https://a9i.sg/ite

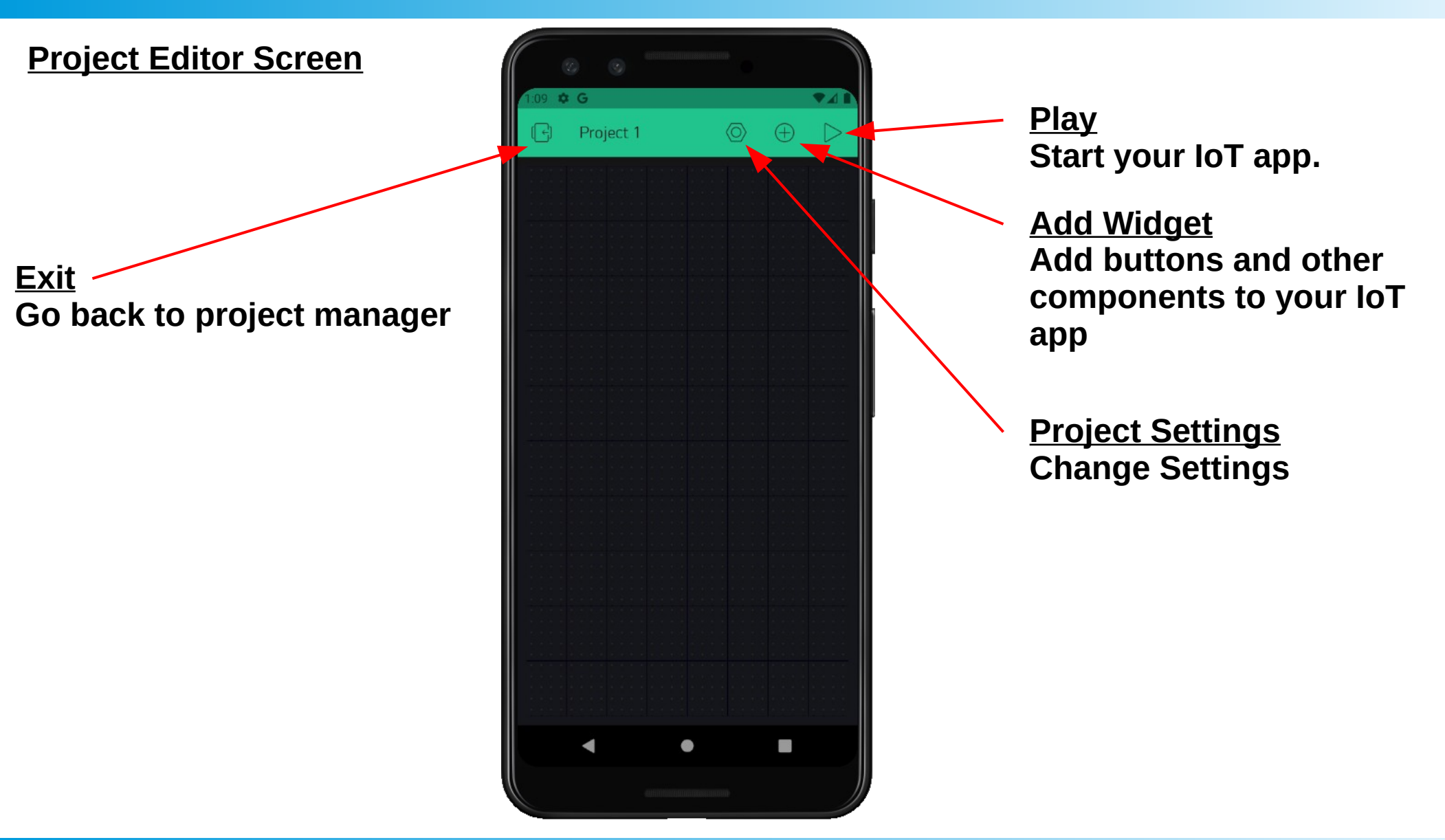

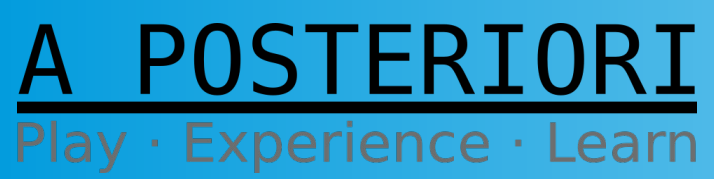

Slides available at: https://a9i.sg/ite

#### Edit Screen

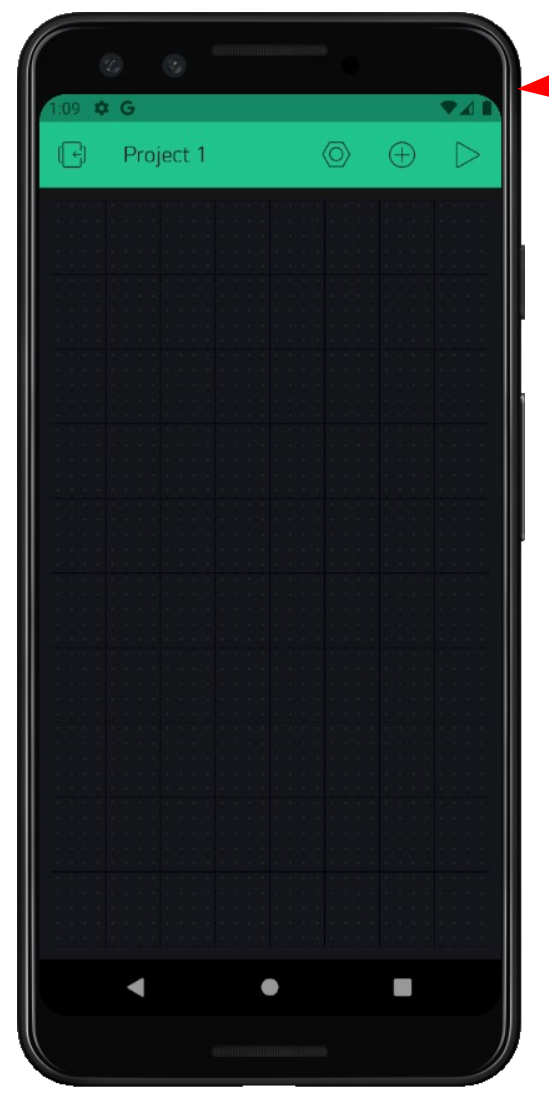

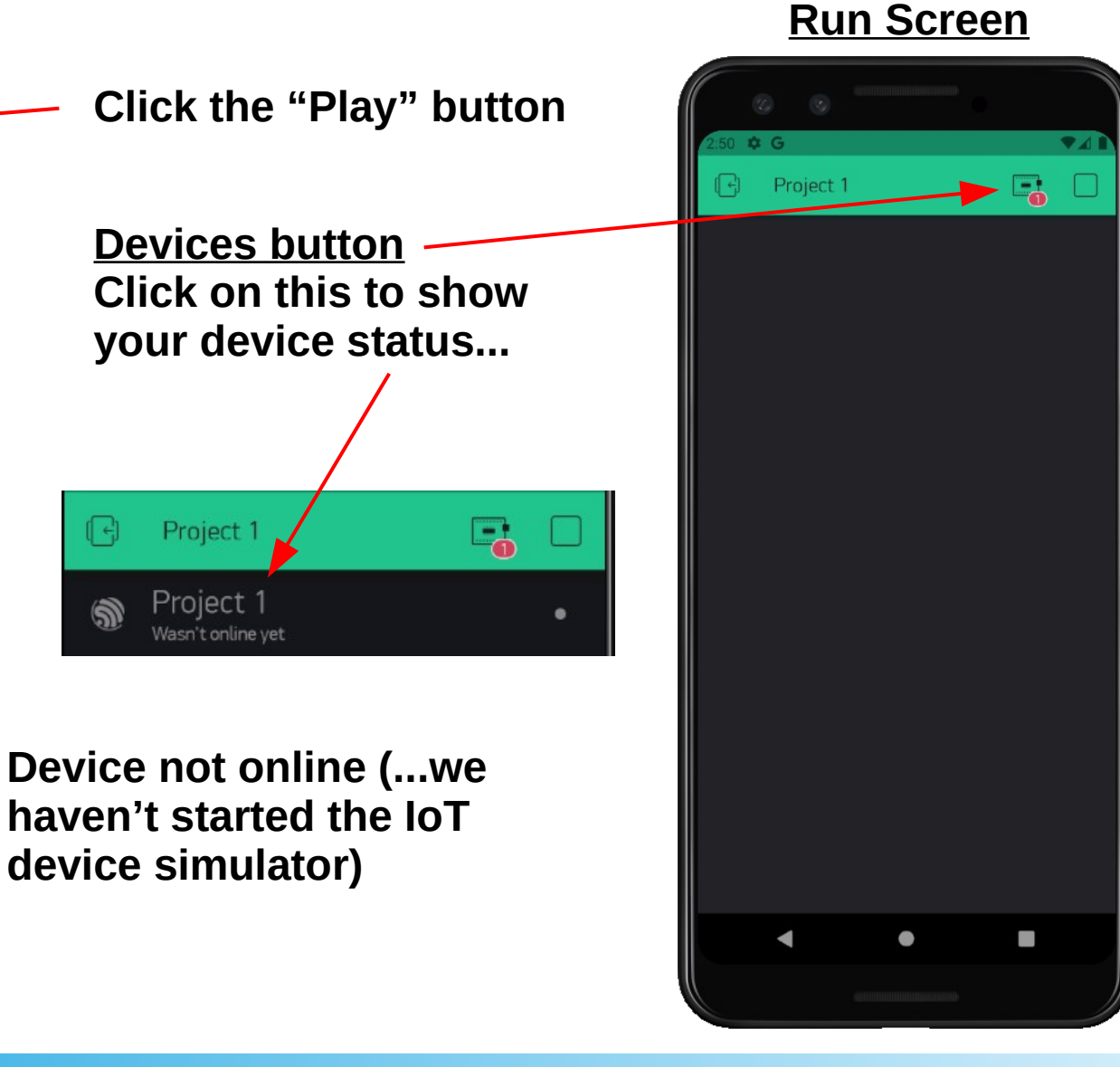

#### Slide 27

#### A POSTERIORI Play · Experience · Learn

Slides available at: https://a9i.sg/ite

#### A POSTERIORI Play · Experience · Learn

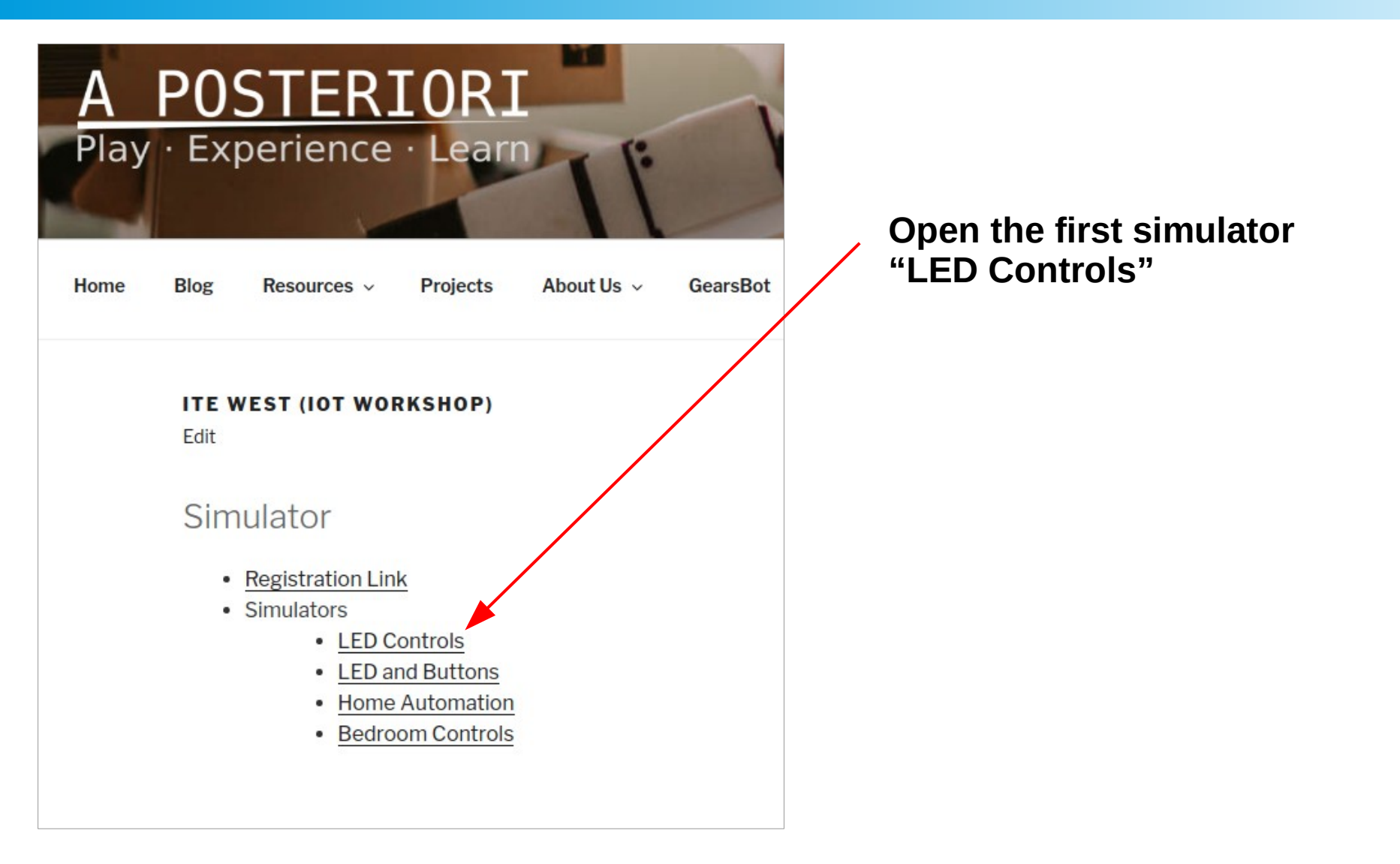

A POSTERIORI Play · Experience · Learn

Slides available at: https://a9i.sg/ite

#### Internet-of-Things Simulator

LED Only (For simplicity, only some programming blocks are available in this simulator)

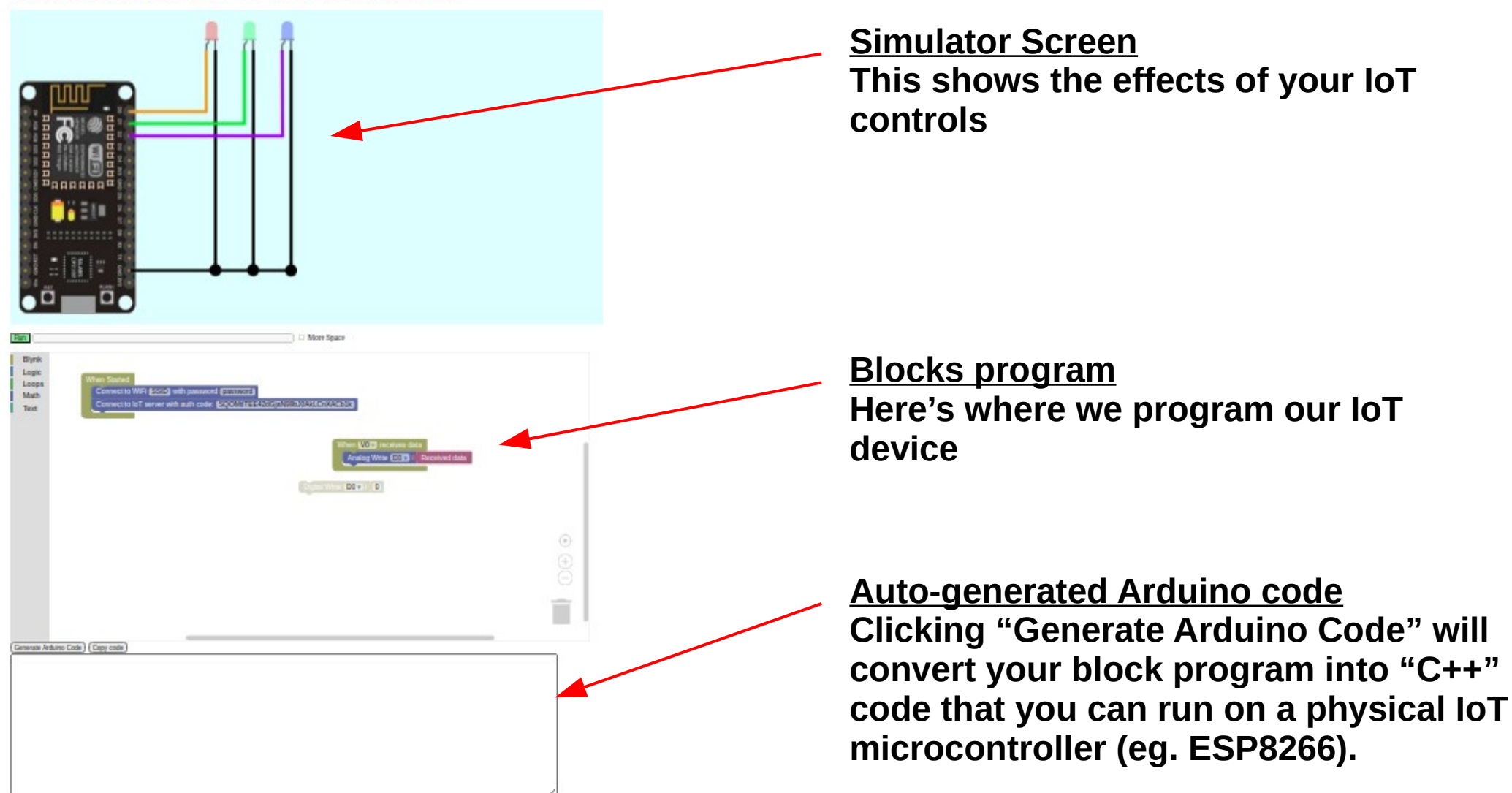

#### A POSTERIORI Play · Experience · Learn

Slides available at: https://a9i.sg/ite

#### **Blocks Program**

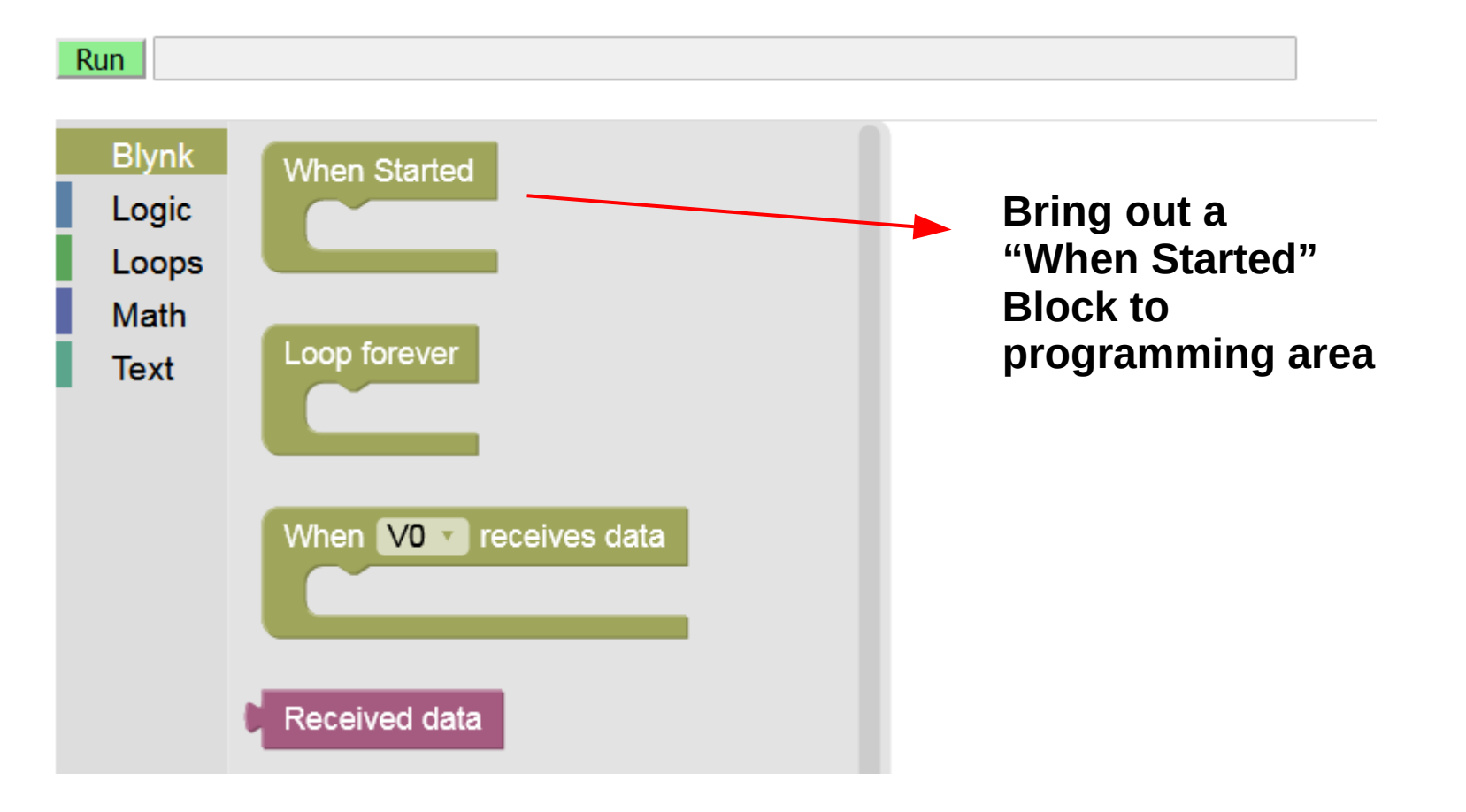

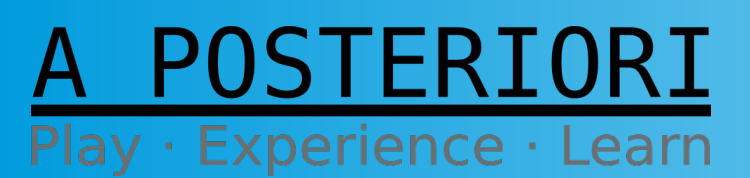

Slides available at: https://a9i.sg/ite

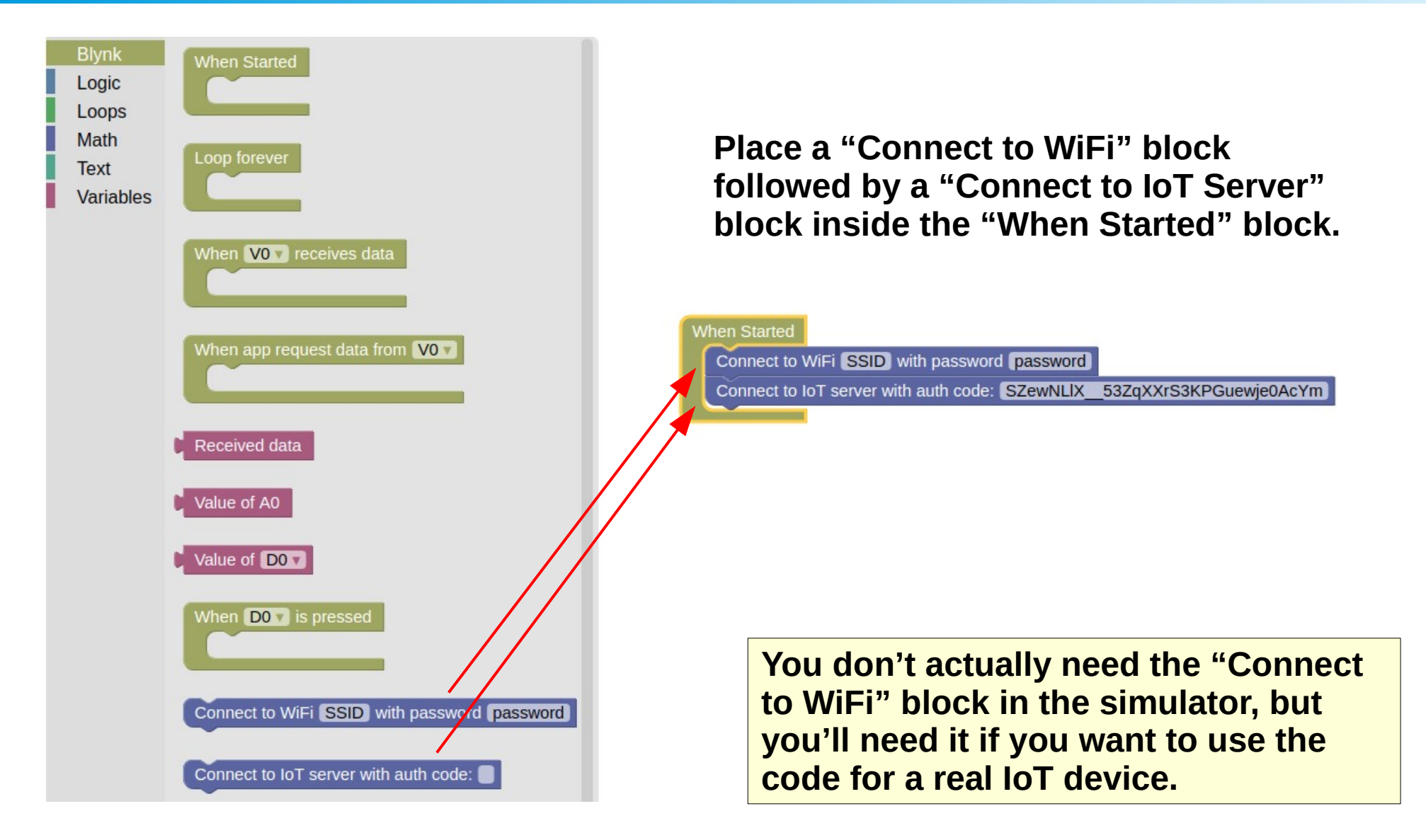

#### A POSTERIORI Play · Experience · Learn

Slides available at: https://a9i.sg/ite

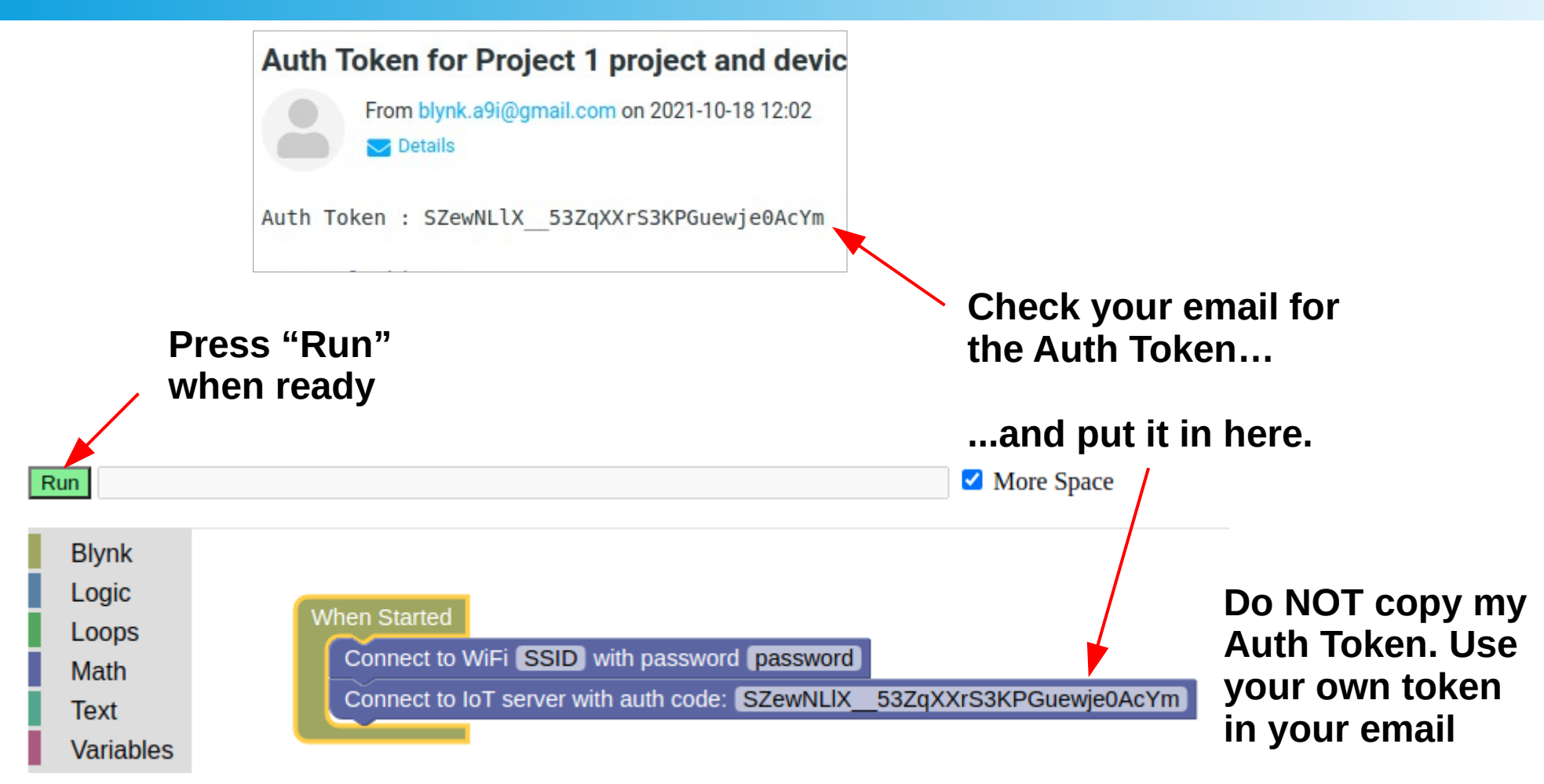

No need to change the "SSID" and "password" unless you are using a real device

A POSTERIORI Play · Experience · Learn

Slides available at: https://a9i.sg/ite

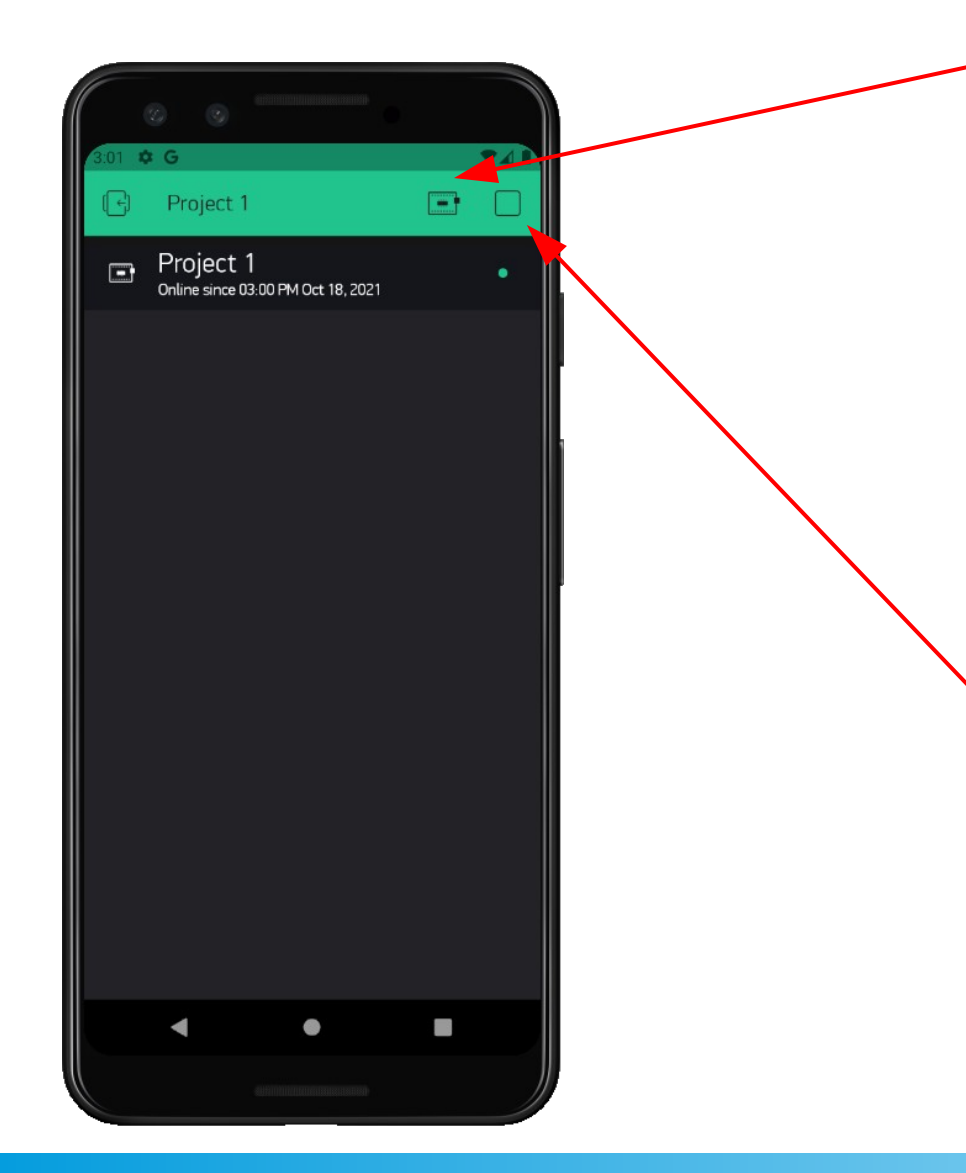

Warning icon should turn off

Click on Device icon Should say: "Online since..."

<u>CONGRATULATIONS!</u> You've Connected your first IoT Device.

Now Click the Stop Button, so we can add some UI to our Dashboard.

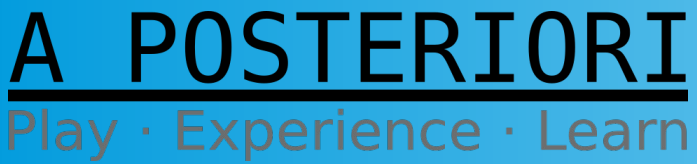

Slides available at: https://a9i.sg/ite

# Challenge 3: Add a Remote Light Switch (Digital)

#### A POSTERIORI Play · Experience · Learn

## Challenge 3 : Add Light Switch

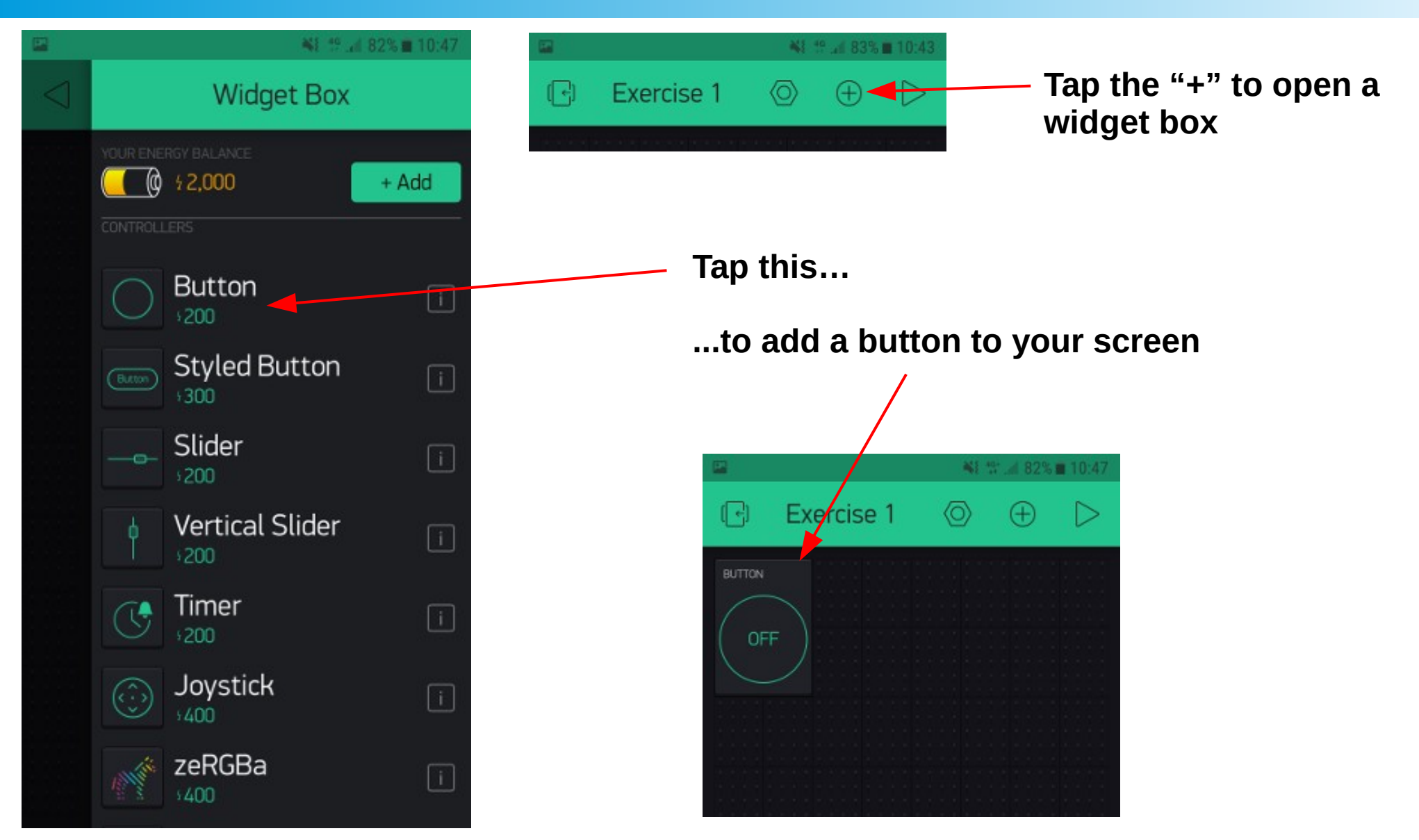

#### A POSTERIORI Play · Experience · Learn

Slides available at: https://a9i.sg/ite
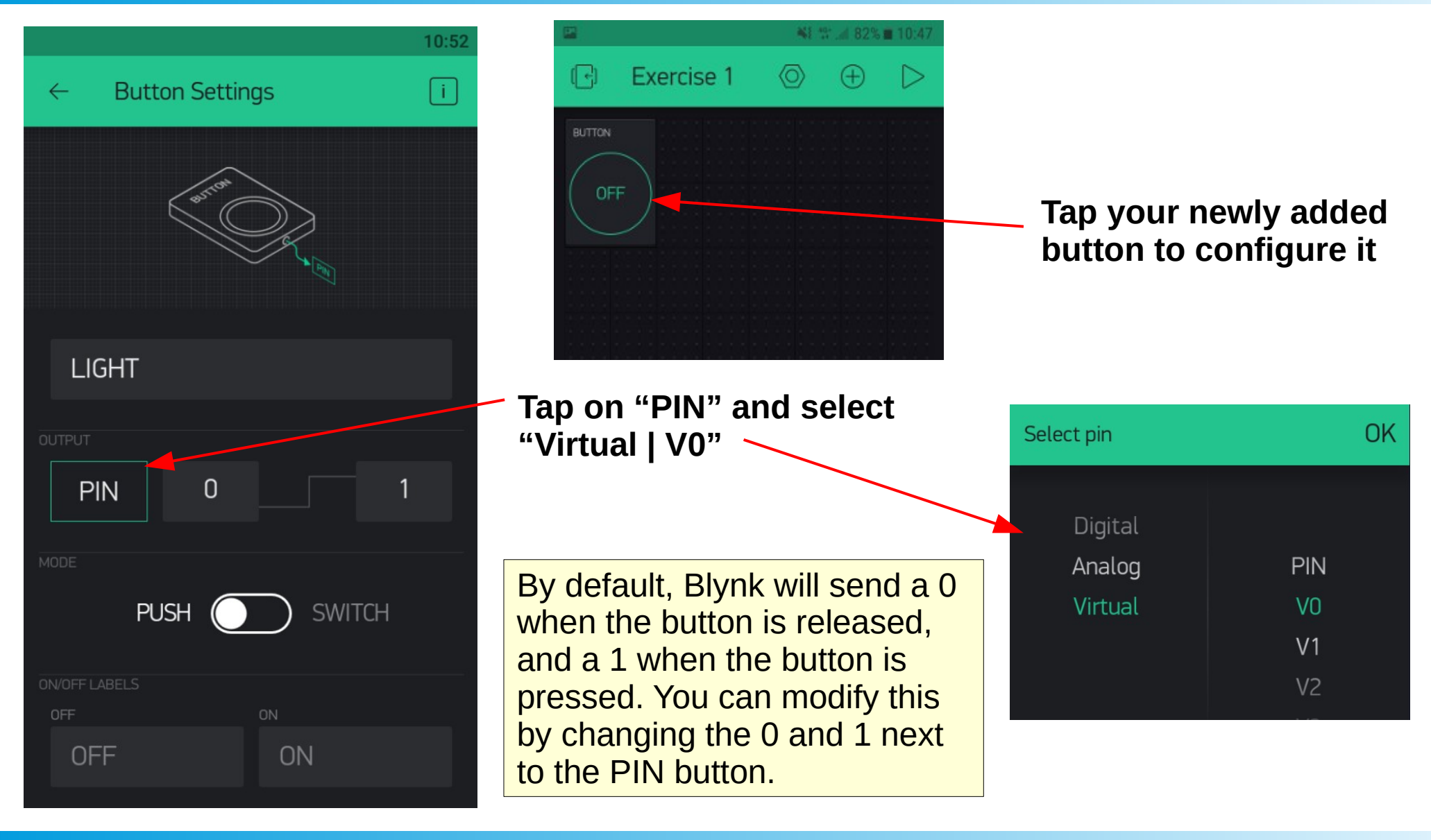

A POSTERIORI Play · Experience · Learn

Slides available at: https://a9i.sg/ite

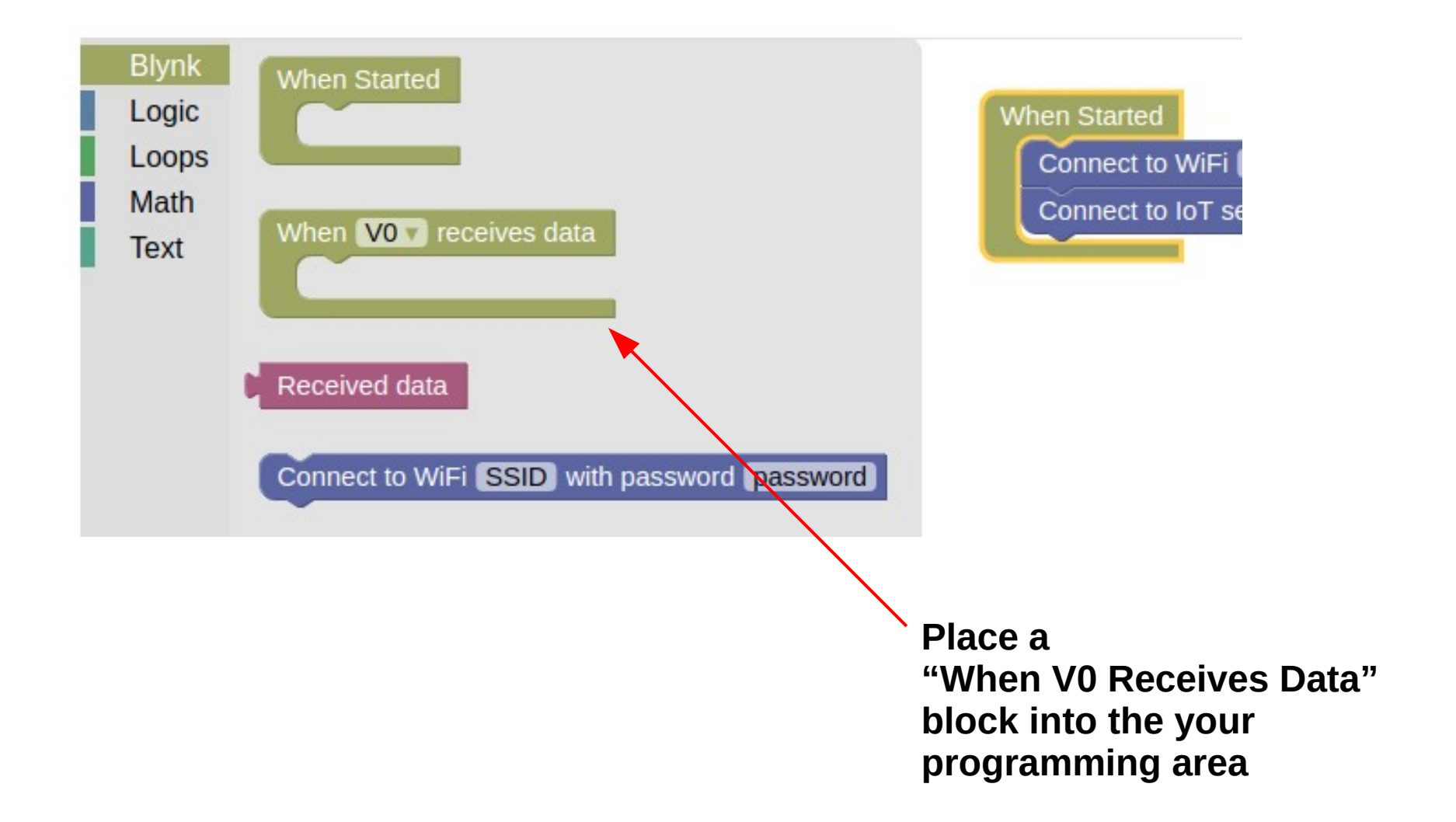

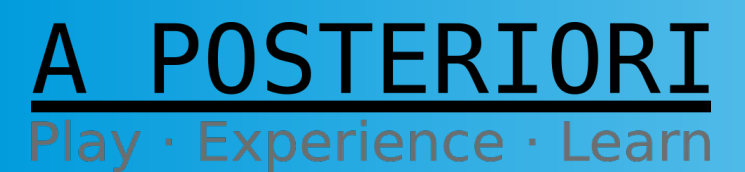

Slides available at: https://a9i.sg/ite

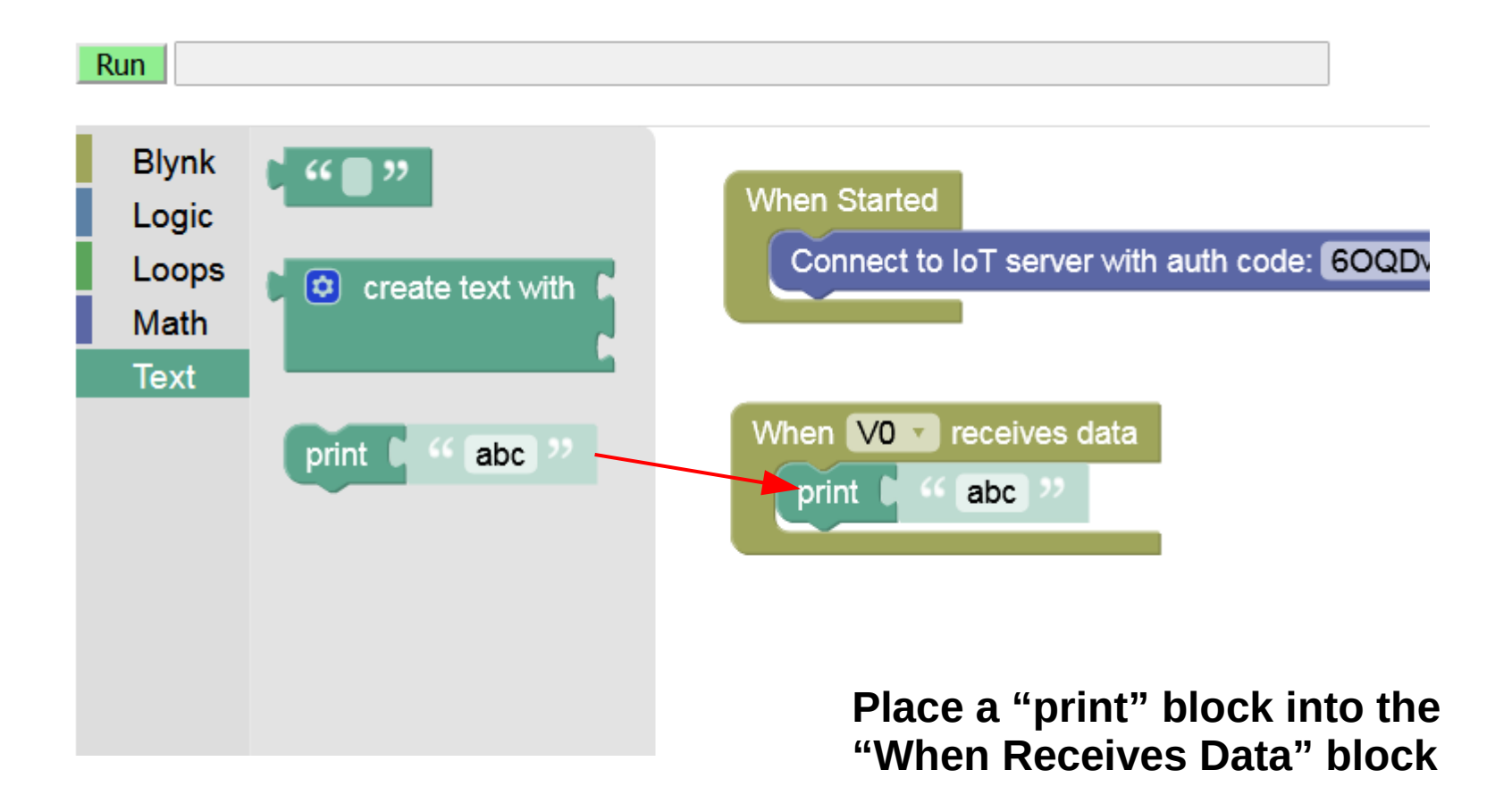

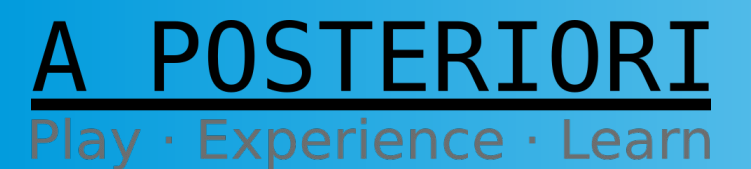

Slides available at: https://a9i.sg/ite

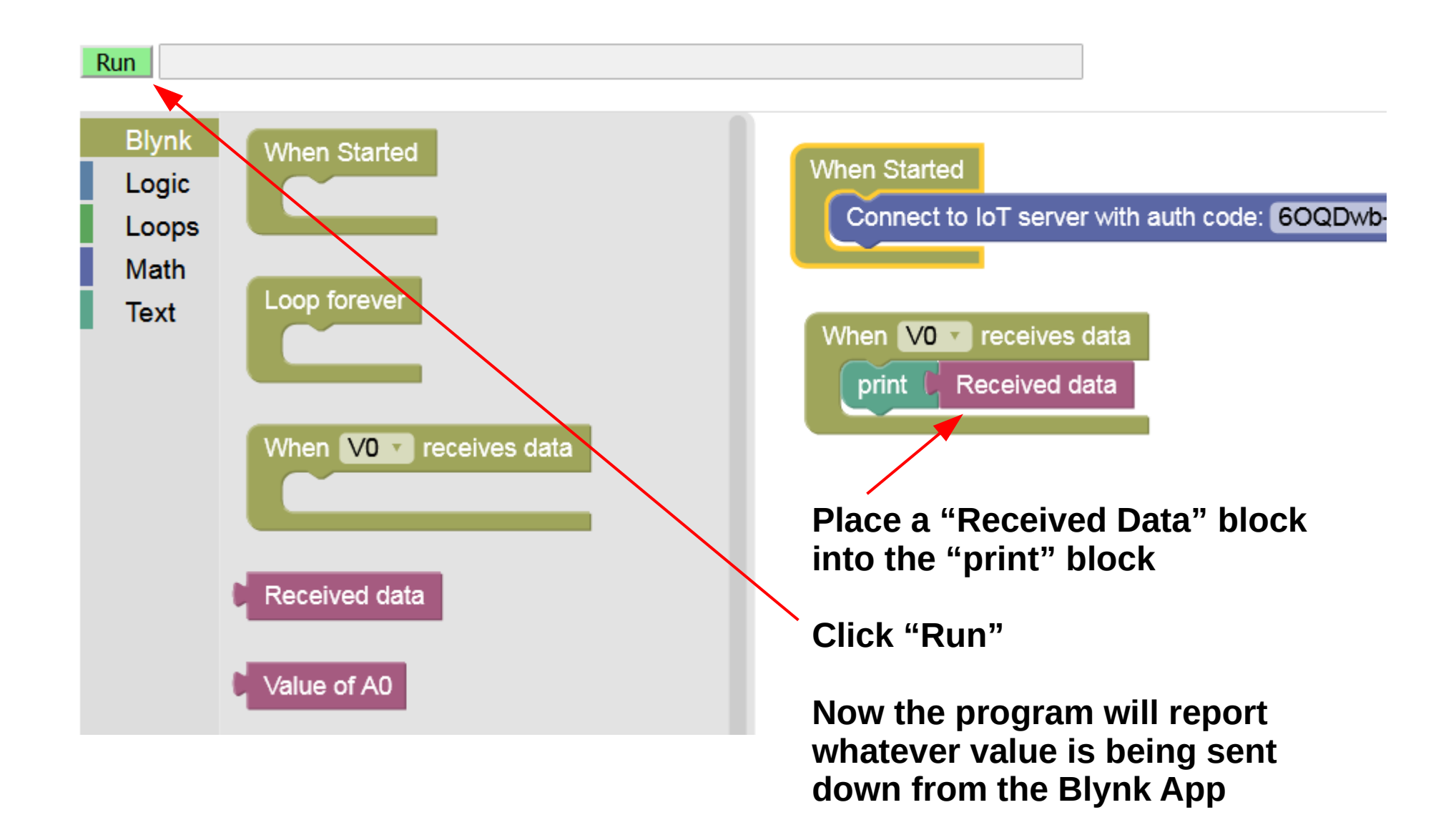

#### A POSTERIORI Play · Experience · Learn

Slides available at: https://a9i.sg/ite

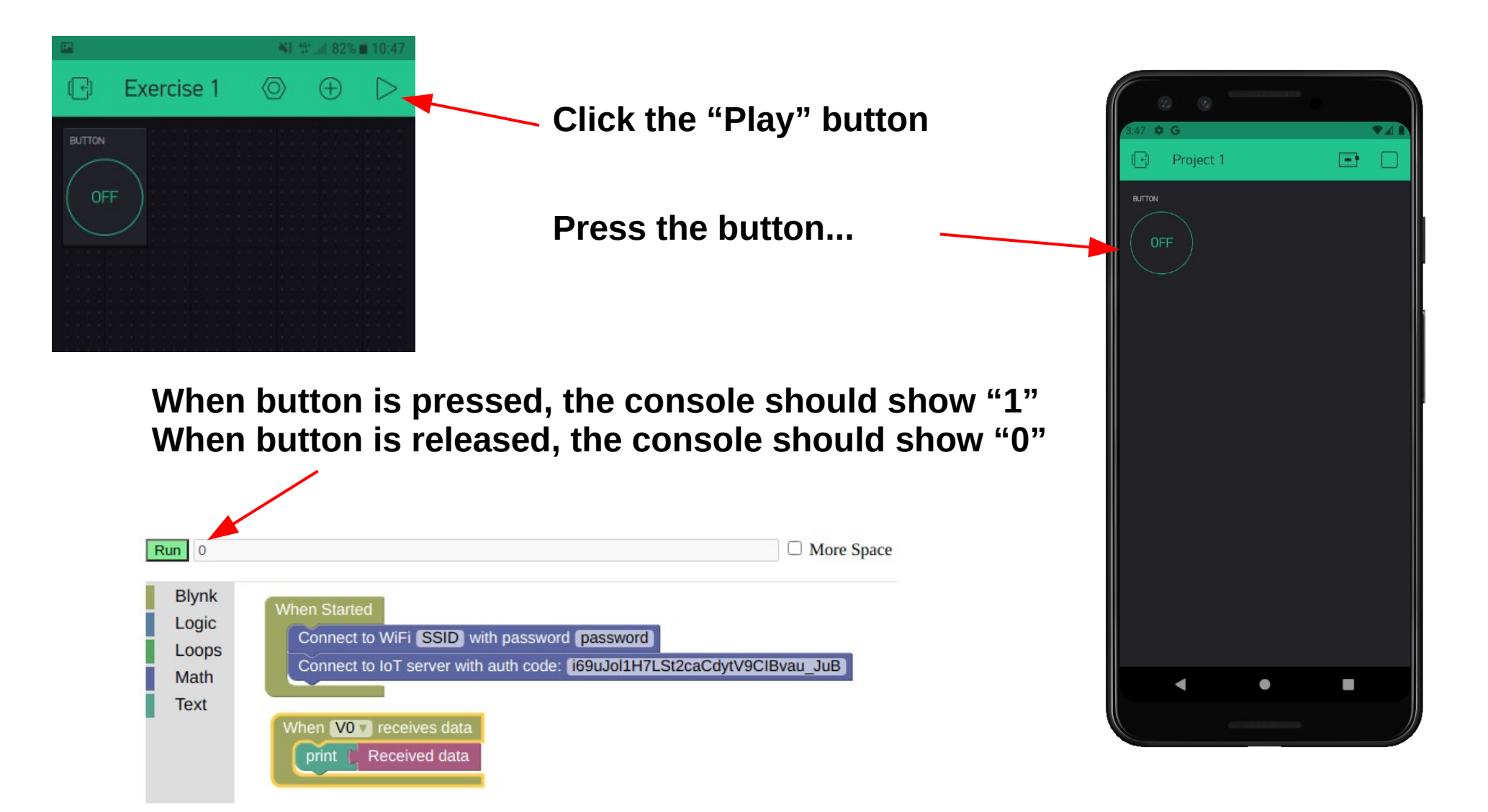

A POSTERIORI Play · Experience · Learn

Slides available at: https://a9i.sg/ite

#### Console

- The console is useful for testing...
- ...but not available on most real device

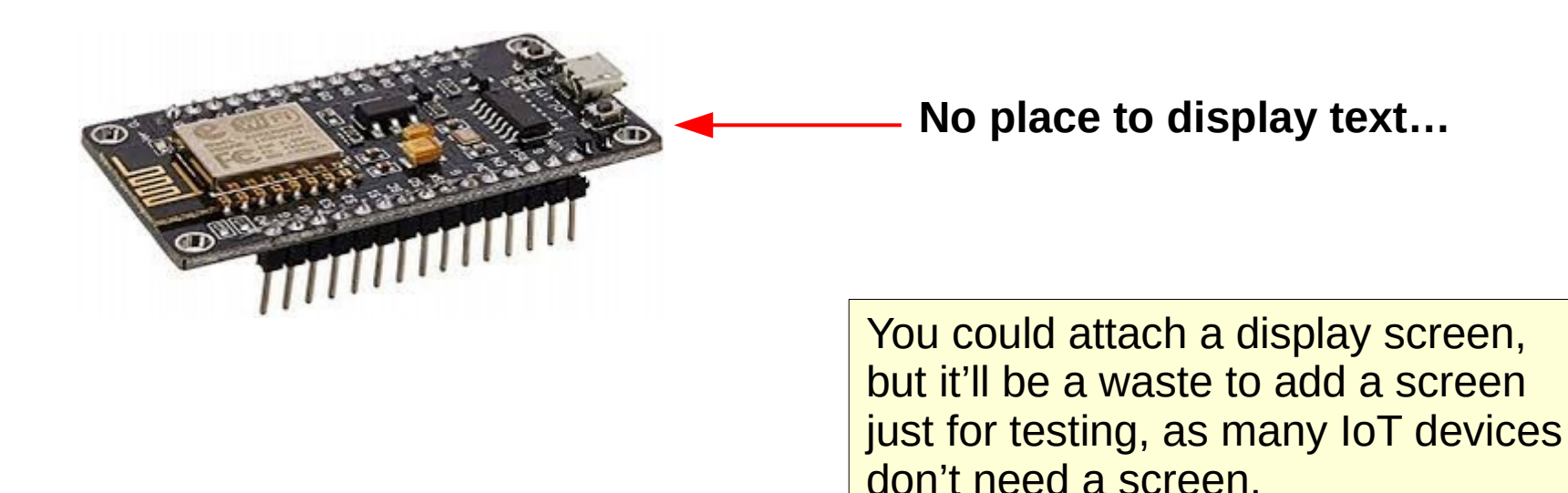

#### A POSTERIORI Play · Experience · Learn

Slides available at: https://a9i.sg/ite

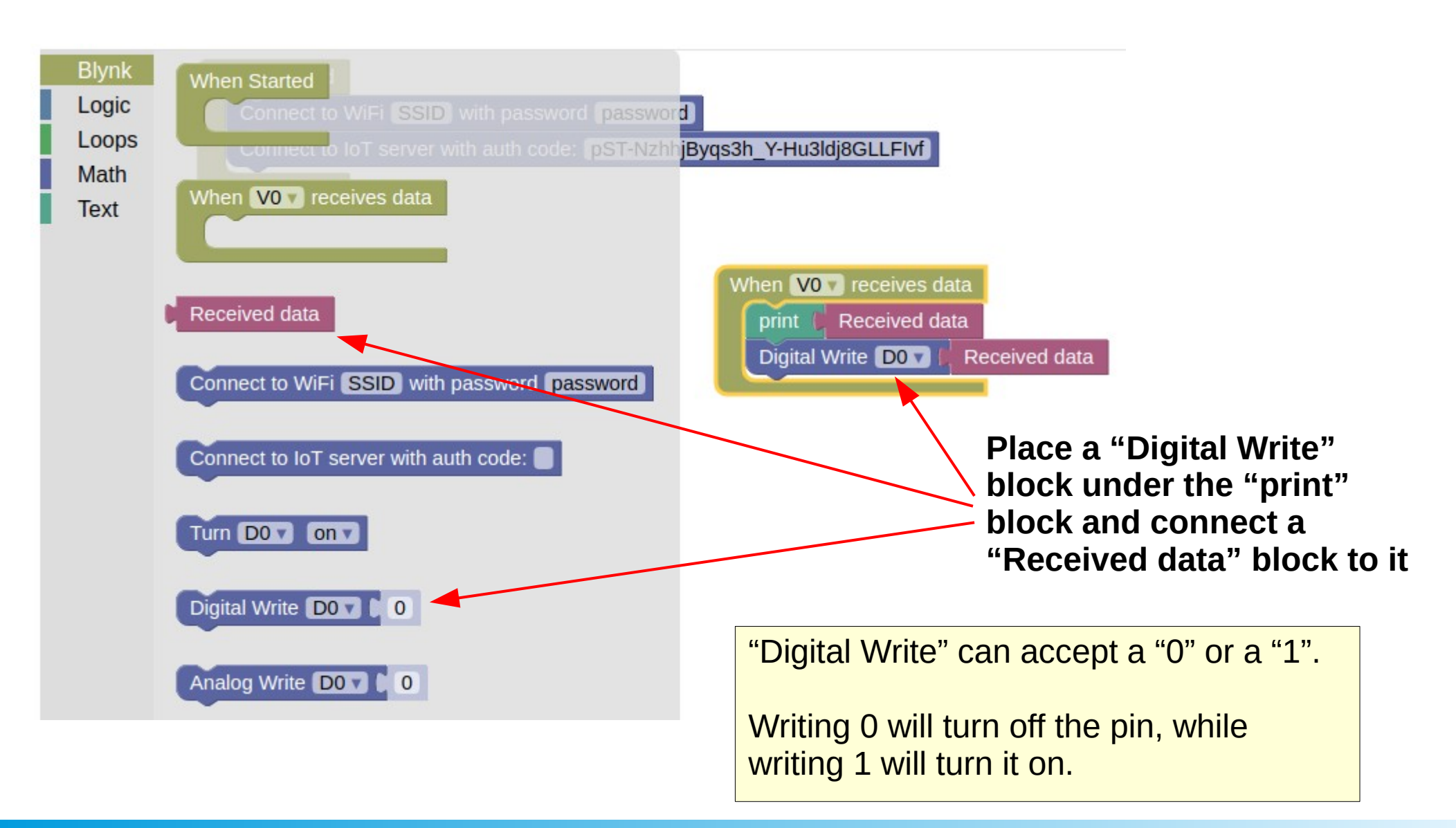

#### A POSTERIORI Play · Experience · Learn

Slides available at: https://a9i.sg/ite

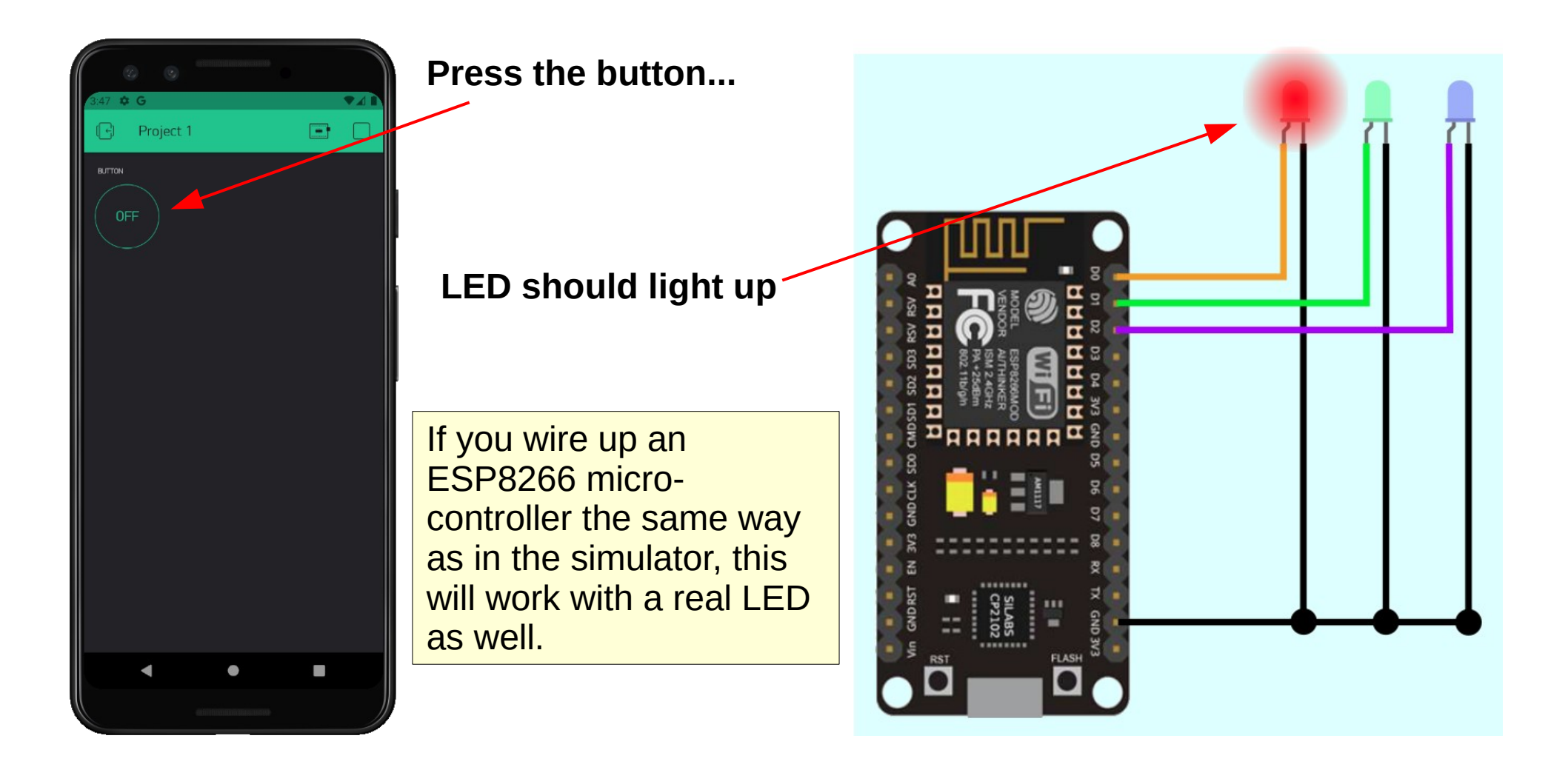

A POSTERIORI Play · Experience · Learn

Slides available at: https://a9i.sg/ite

#### Experiment with...

- Control the green and blue LED
- Adding more buttons
- The "mode" setting in the button

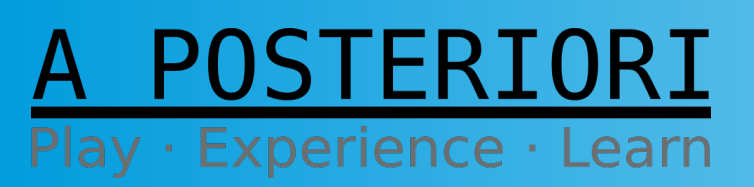

Slides available at: https://a9i.sg/ite

#### A POSTERIORI Play · Experience · Learn

- Sometimes, we don't want to turn the lights completely "On" or "Off"
- We want to control the brightness of the light

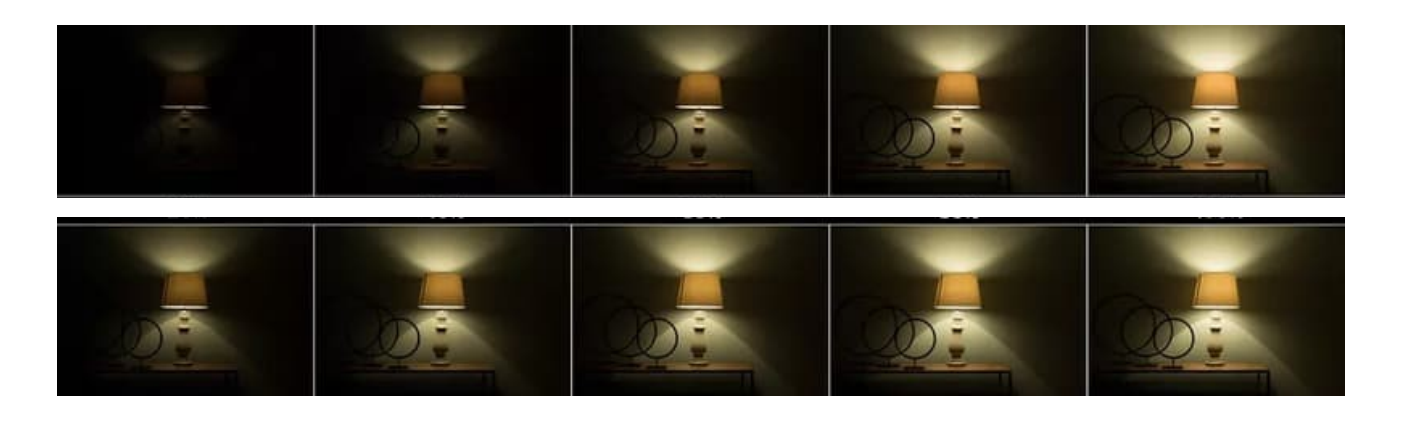

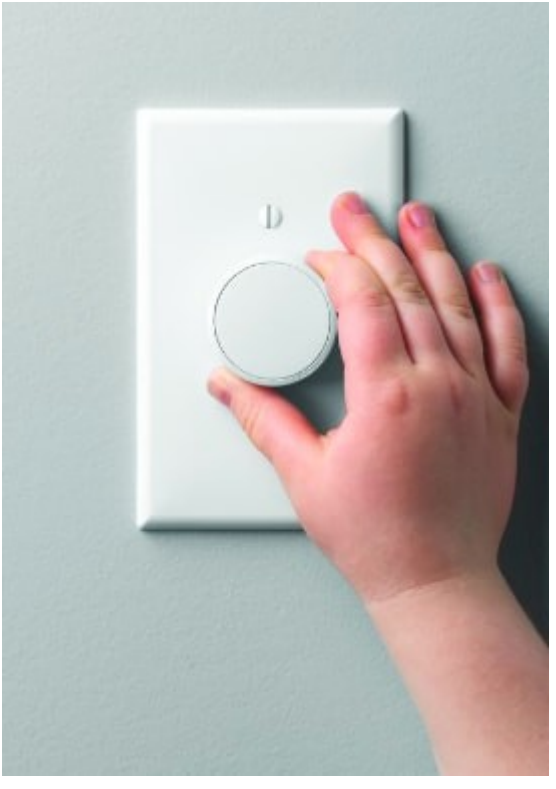

A POSTERIORI Play · Experience · Learn

Slides available at: https://a9i.sg/ite

- Values that have a range (...and not just On and Off) are called "Analog" values
- We can output an analog value using "Analog Write"

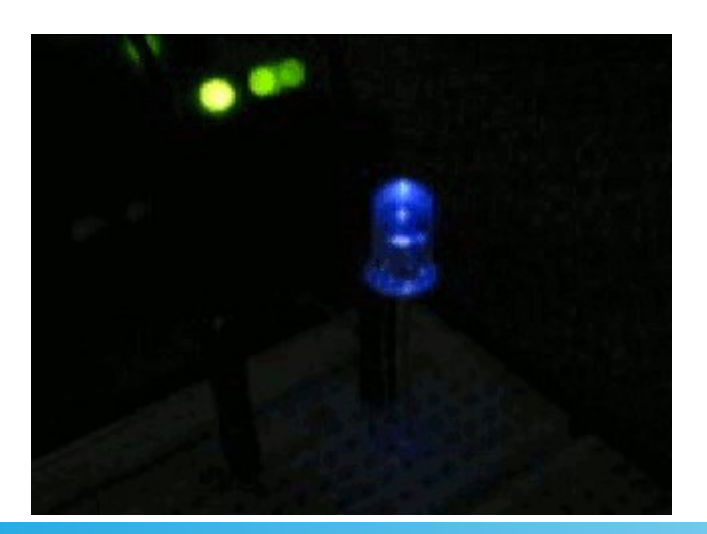

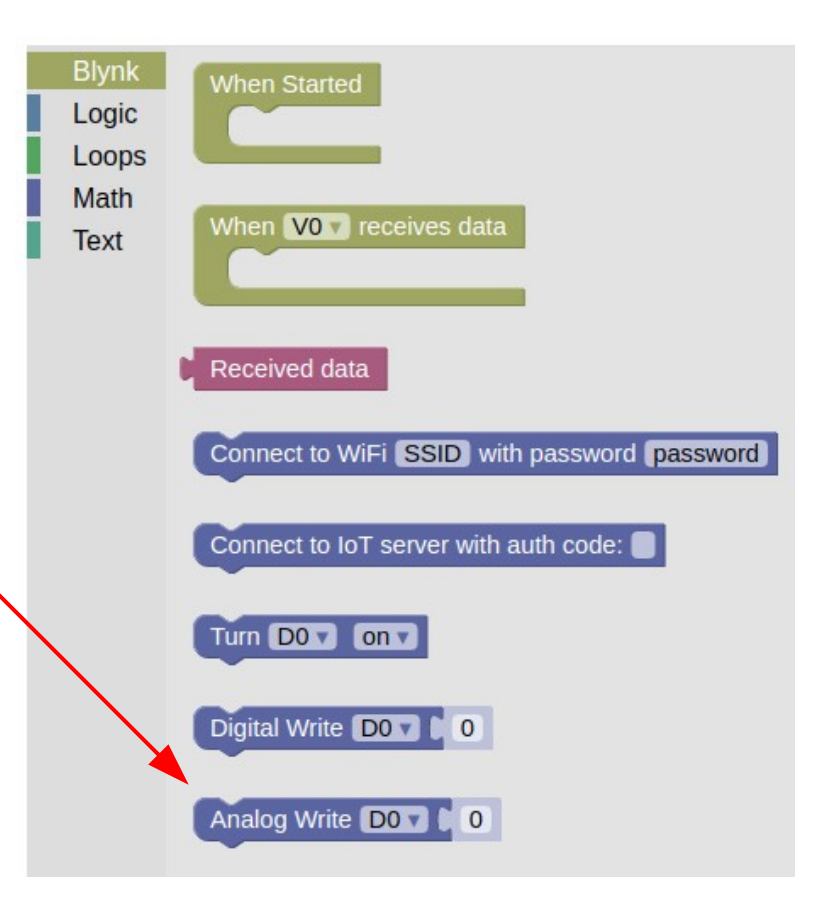

#### A POSTERIORI Play · Experience · Learn

Slides available at: https://a9i.sg/ite

#### **Pulse Width Modulation (PWM)**

- An efficient method to vary and control power
- Used in various electrical systems
  - Lights
  - Motors
  - Comms & others

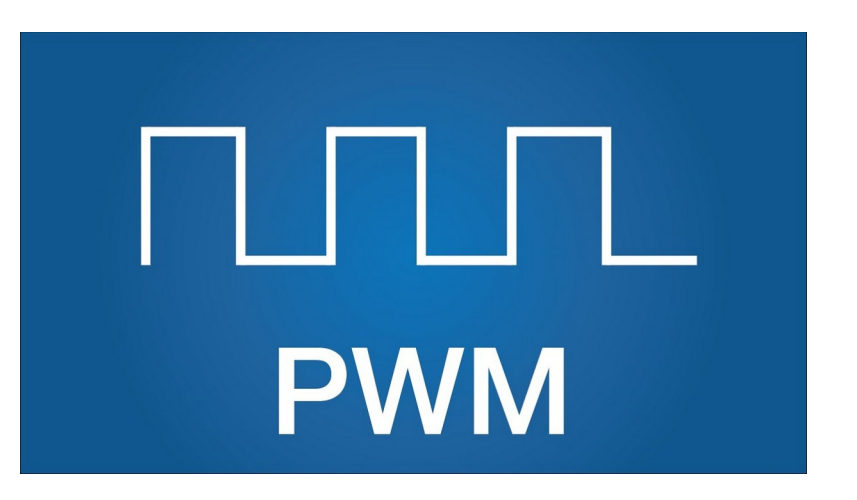

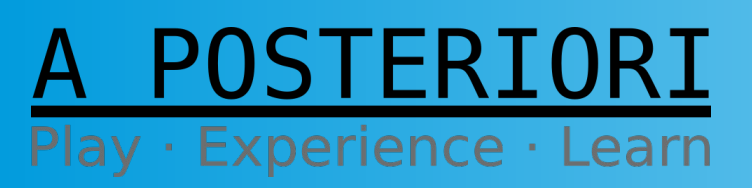

Slides available at: https://a9i.sg/ite

#### 50% Duty Cycle

- Set signal to HIGH ½ of the period (eg. 0.5 ms)
- Set signal to LOW rest of the period (eg. 0.5 ms)
- Run signal over and over...

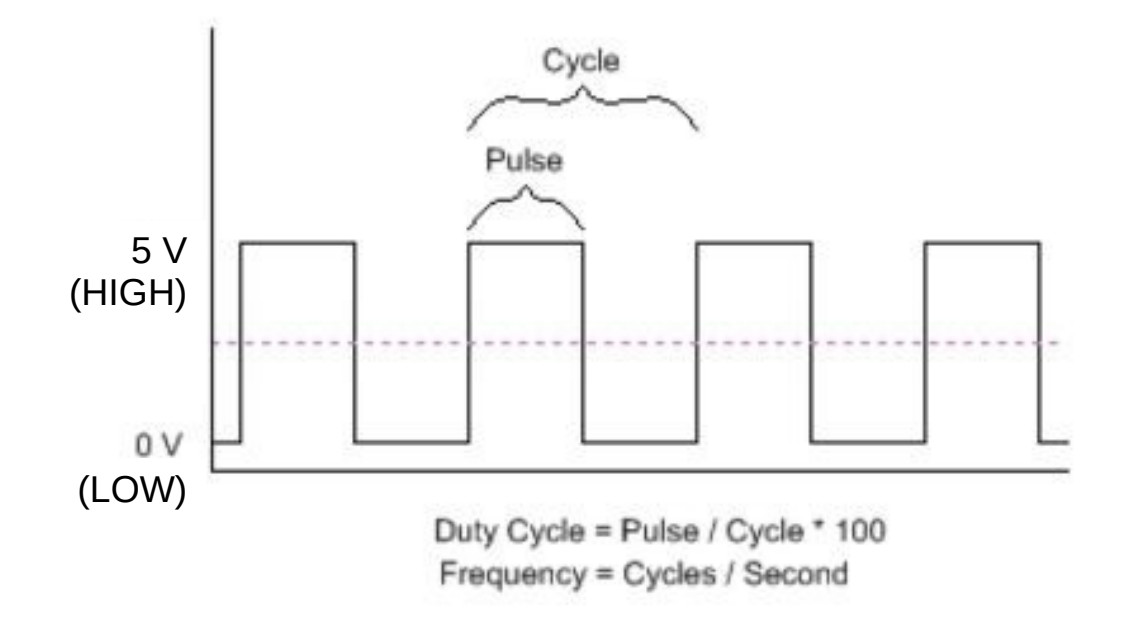

A POSTERIORI Play · Experience · Learn

Slides available at: https://a9i.sg/ite

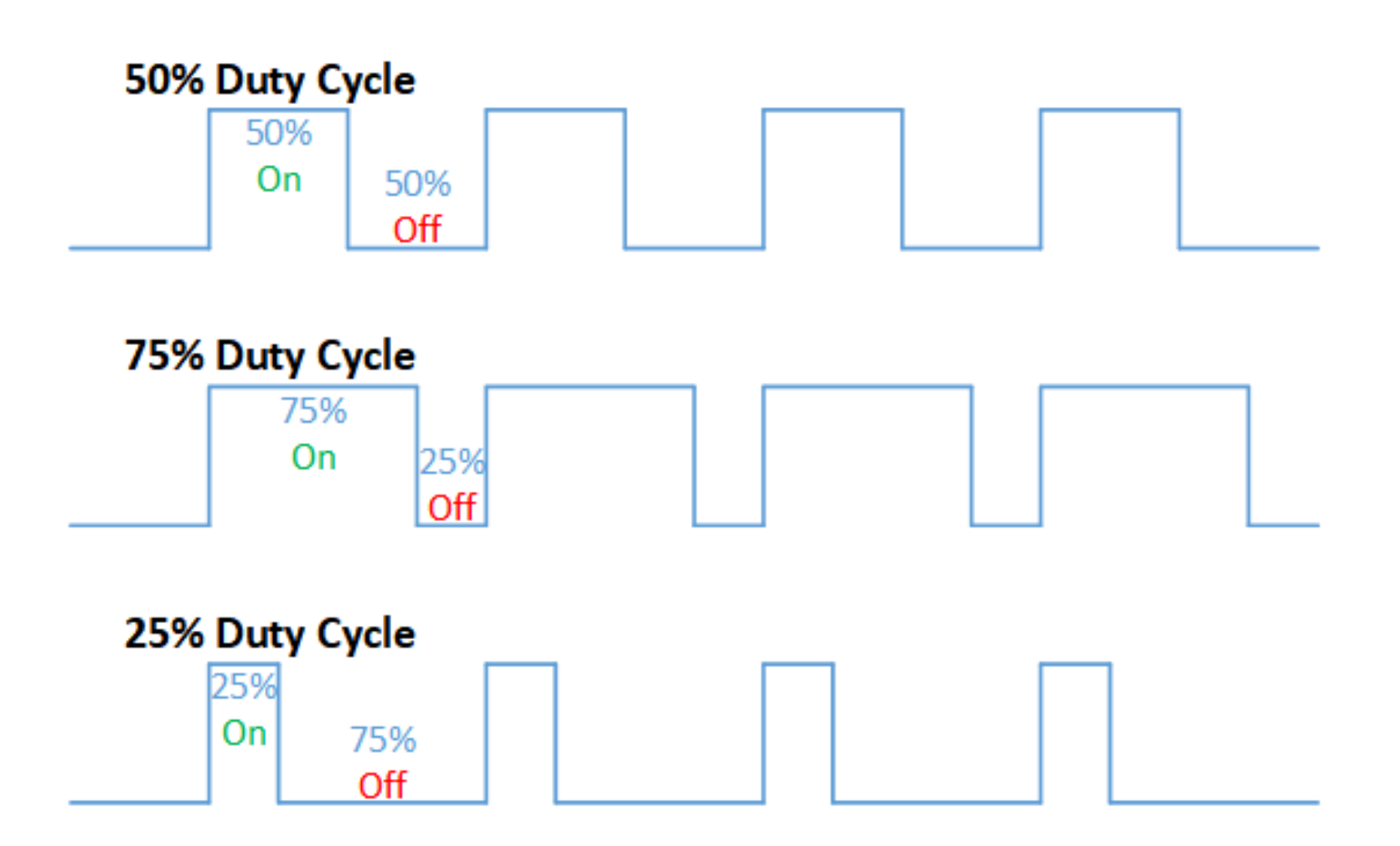

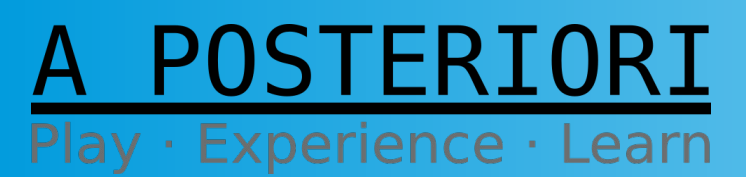

Slides available at: https://a9i.sg/ite

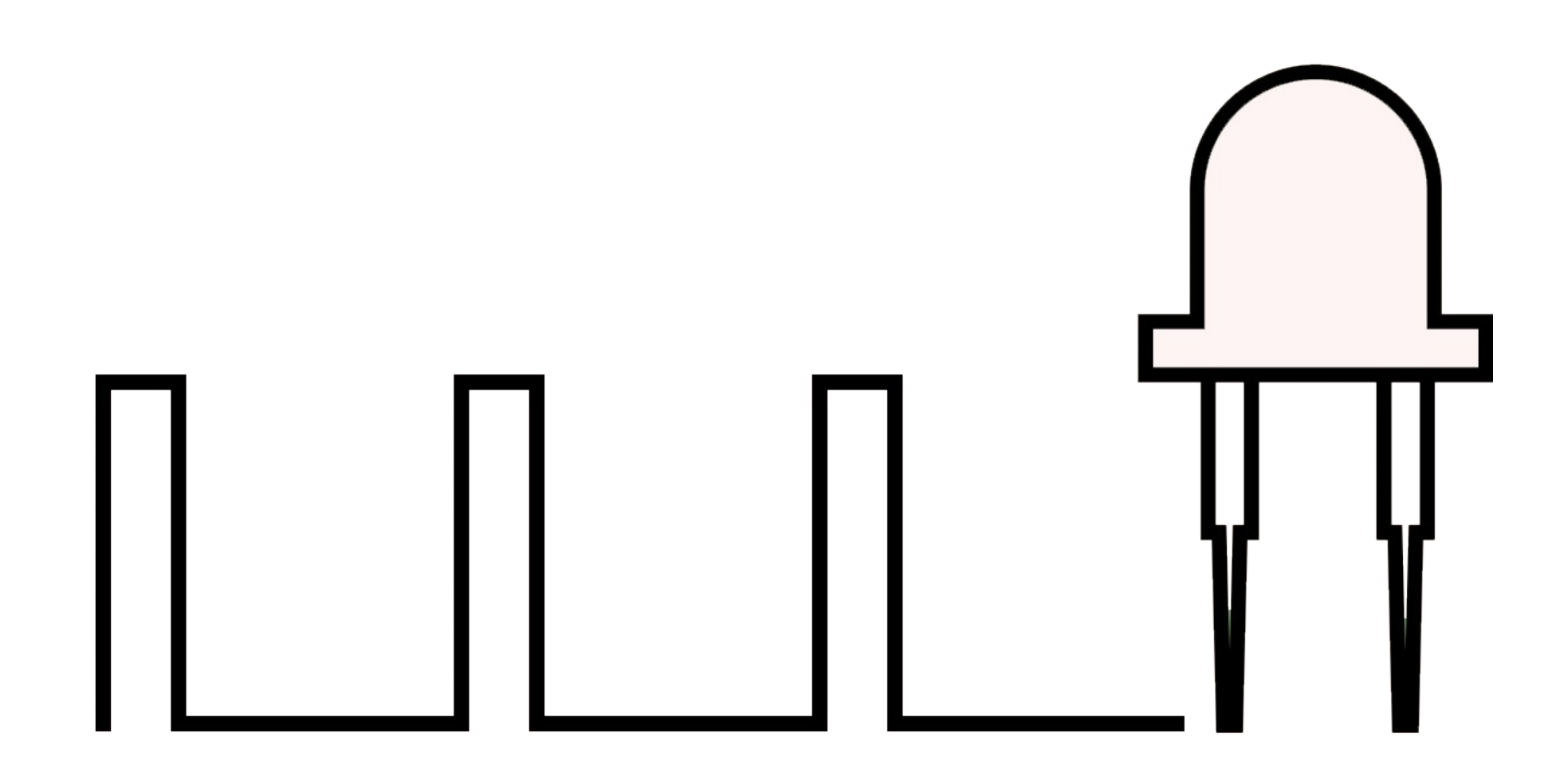

A POSTERIORI Play · Experience · Learn

Slides available at: https://a9i.sg/ite

#### **Analog Write**

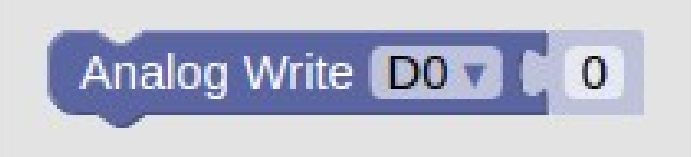

- Accepts a value from 0 to 1023
- Meaning...
  - 0 : 0%
  - 256 : 25%
  - 512 : 50%
  - 768 : 75%
  - 1023 : 100%

A POSTERIORI Play · Experience · Learn

Slides available at: https://a9i.sg/ite

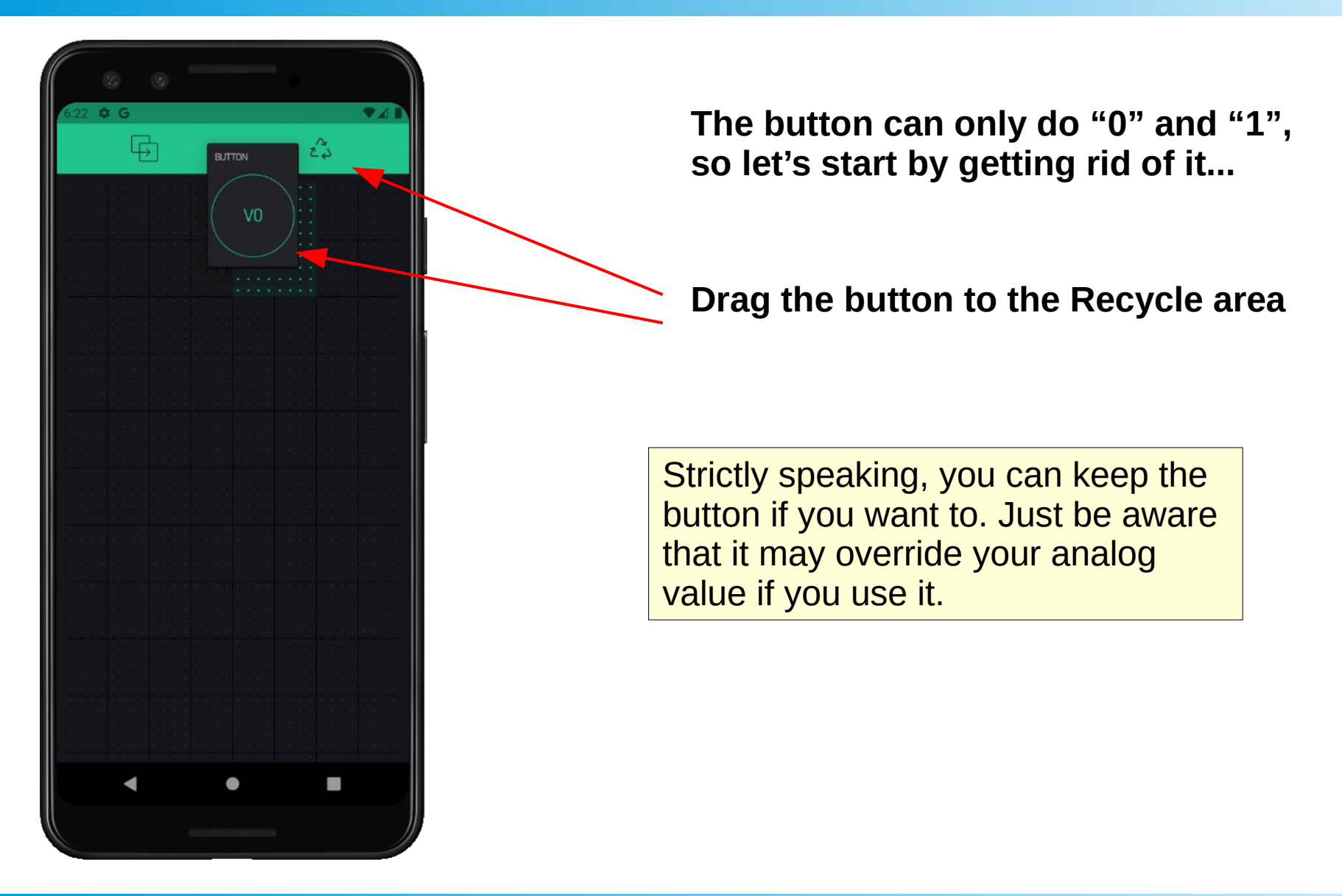

**Slides available at:** 

https://a9i.sg/ite

ERIORI

Play · Experience · Learn

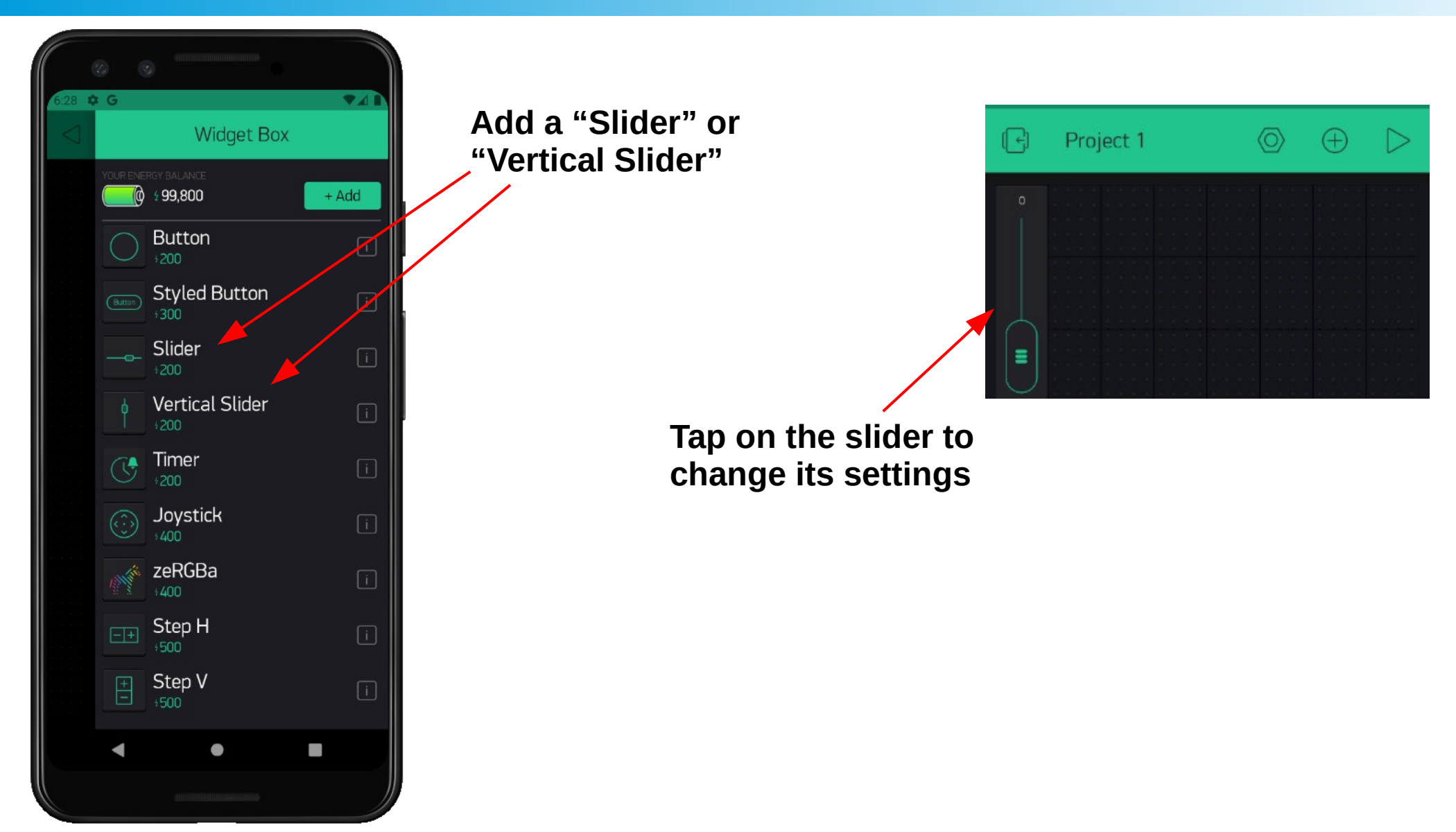

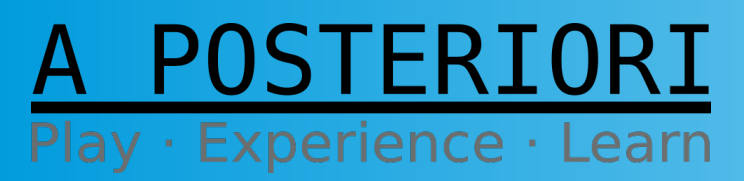

Slides available at: https://a9i.sg/ite

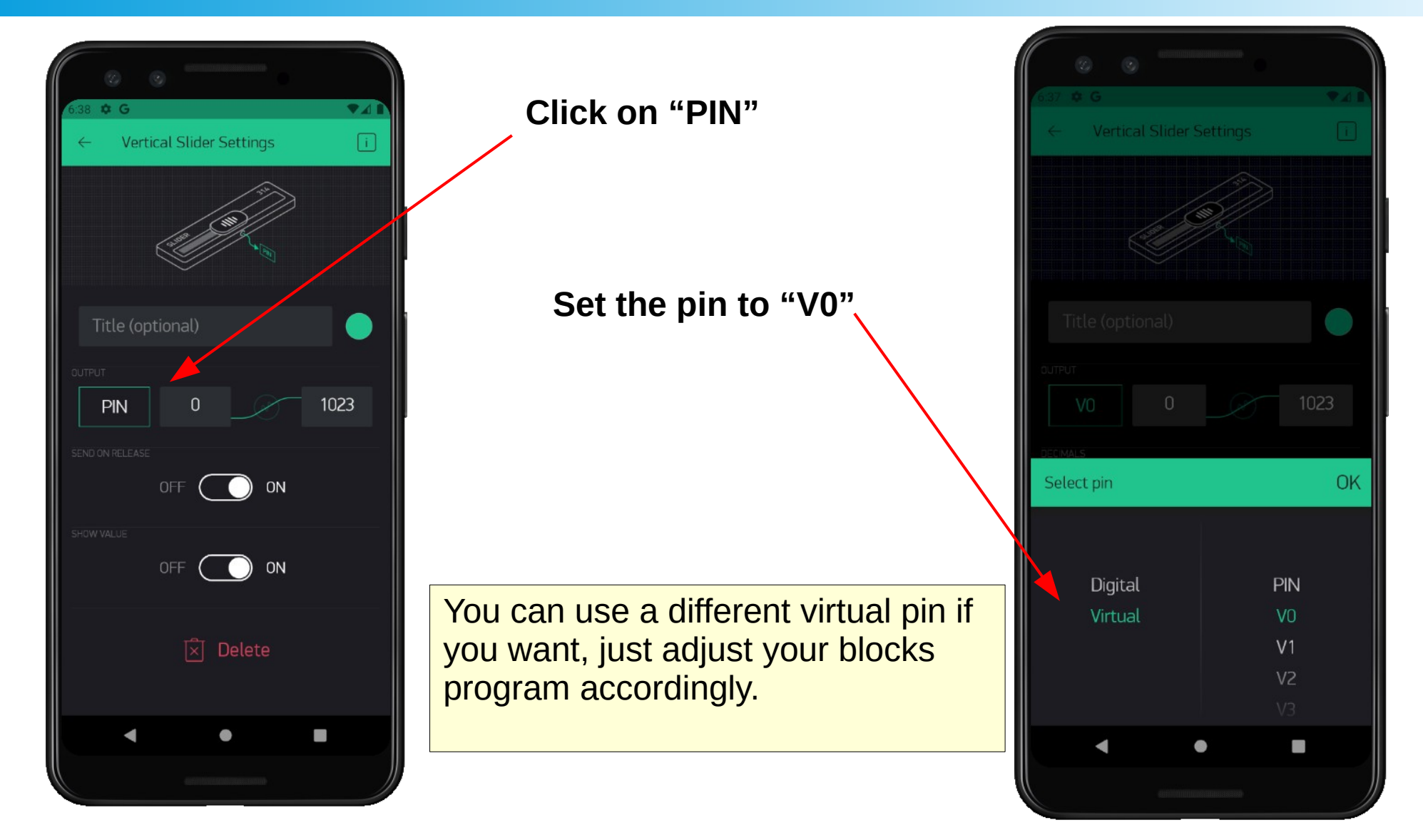

A POSTERIORI Play · Experience · Learn

Slides available at: https://a9i.sg/ite

**Replace "Digital Write" with "Analog Write"** 

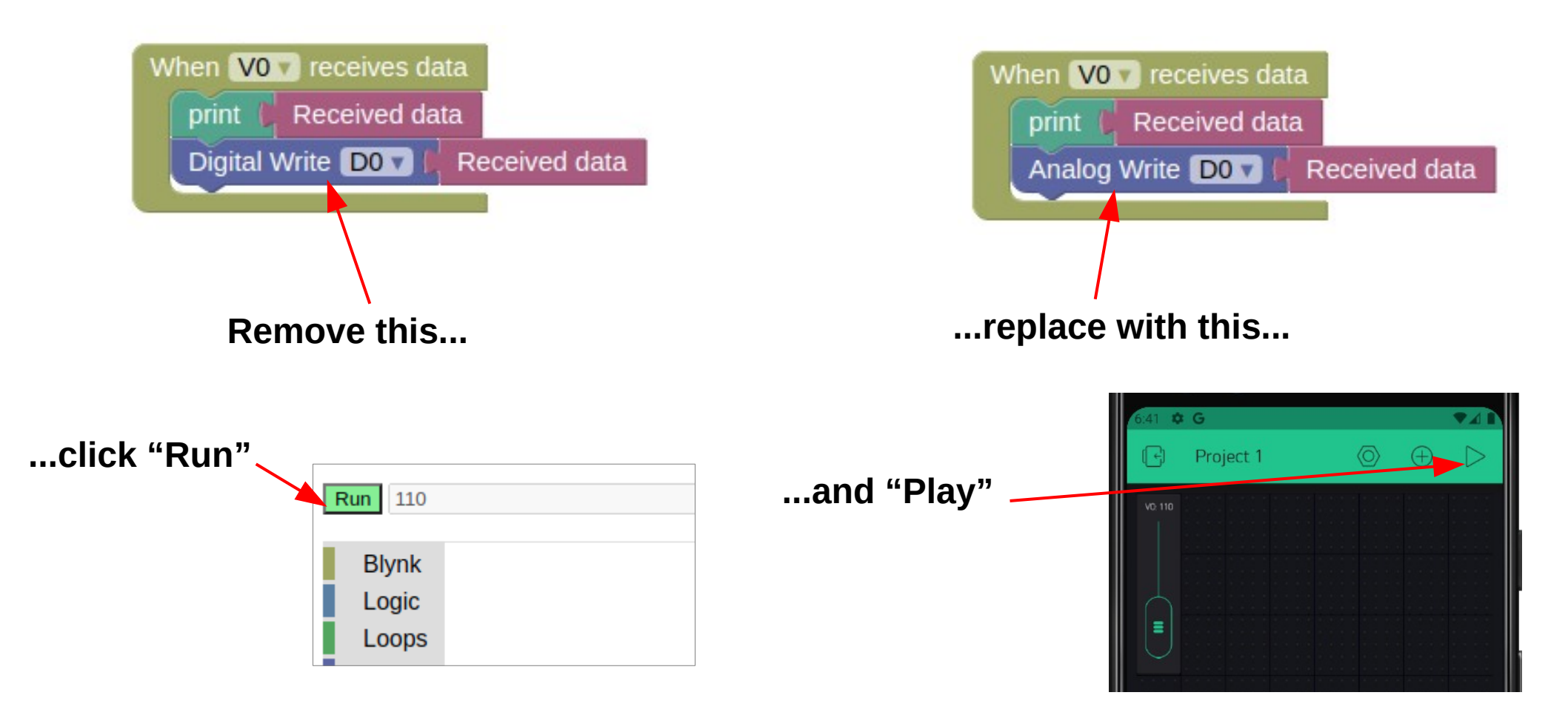

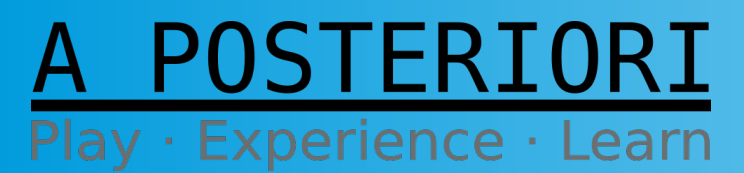

Slides available at: https://a9i.sg/ite

#### Experiment with...

- Analog controls for the green and blue LED
- The "Send on Release" setting in the slider

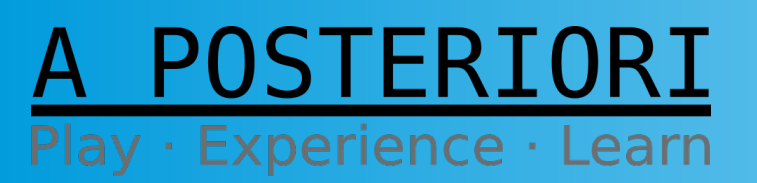

Slides available at: https://a9i.sg/ite

#### What have we Built?

- IoT lights control
- Able to change color and brightness
- Similar to the Philips "Hue" light bulbs

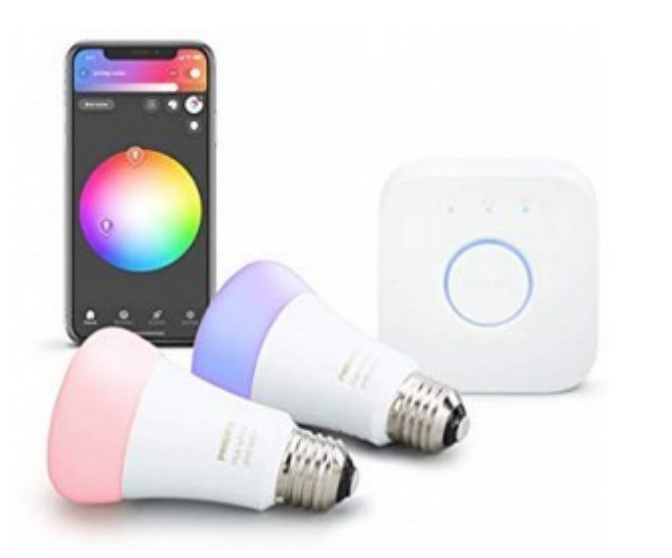

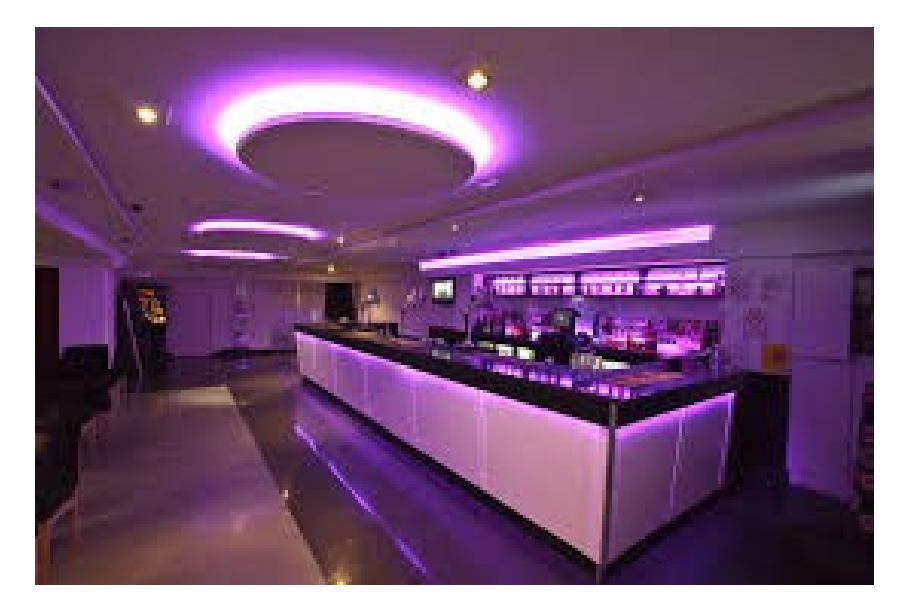

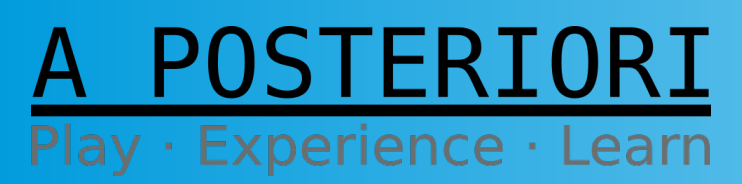

Slides available at: https://a9i.sg/ite

#### A POSTERIORI Play · Experience · Learn

 So far, we have only sent commands from the mobile app to the IoT device

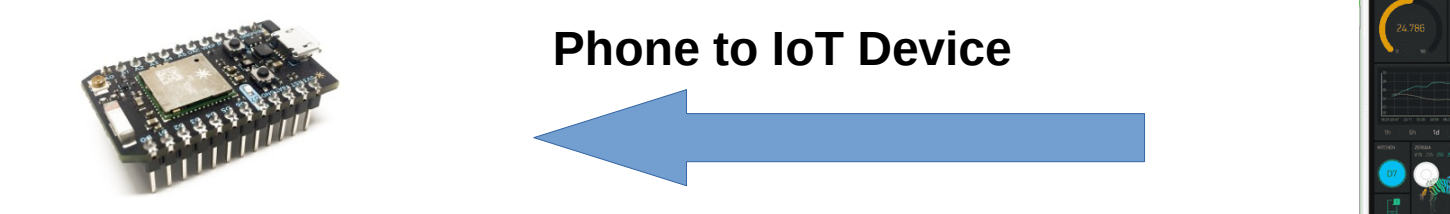

 Now we will look at sending data from the IoT device to the mobile app

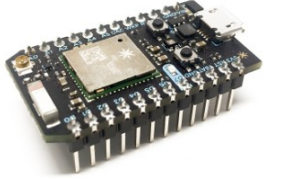

**IoT Device to Phone** 

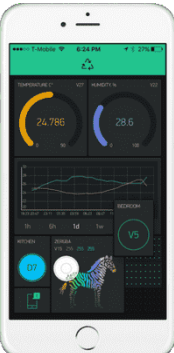

A POSTERIORI Play · Experience · Learn

Slides available at: https://a9i.sg/ite

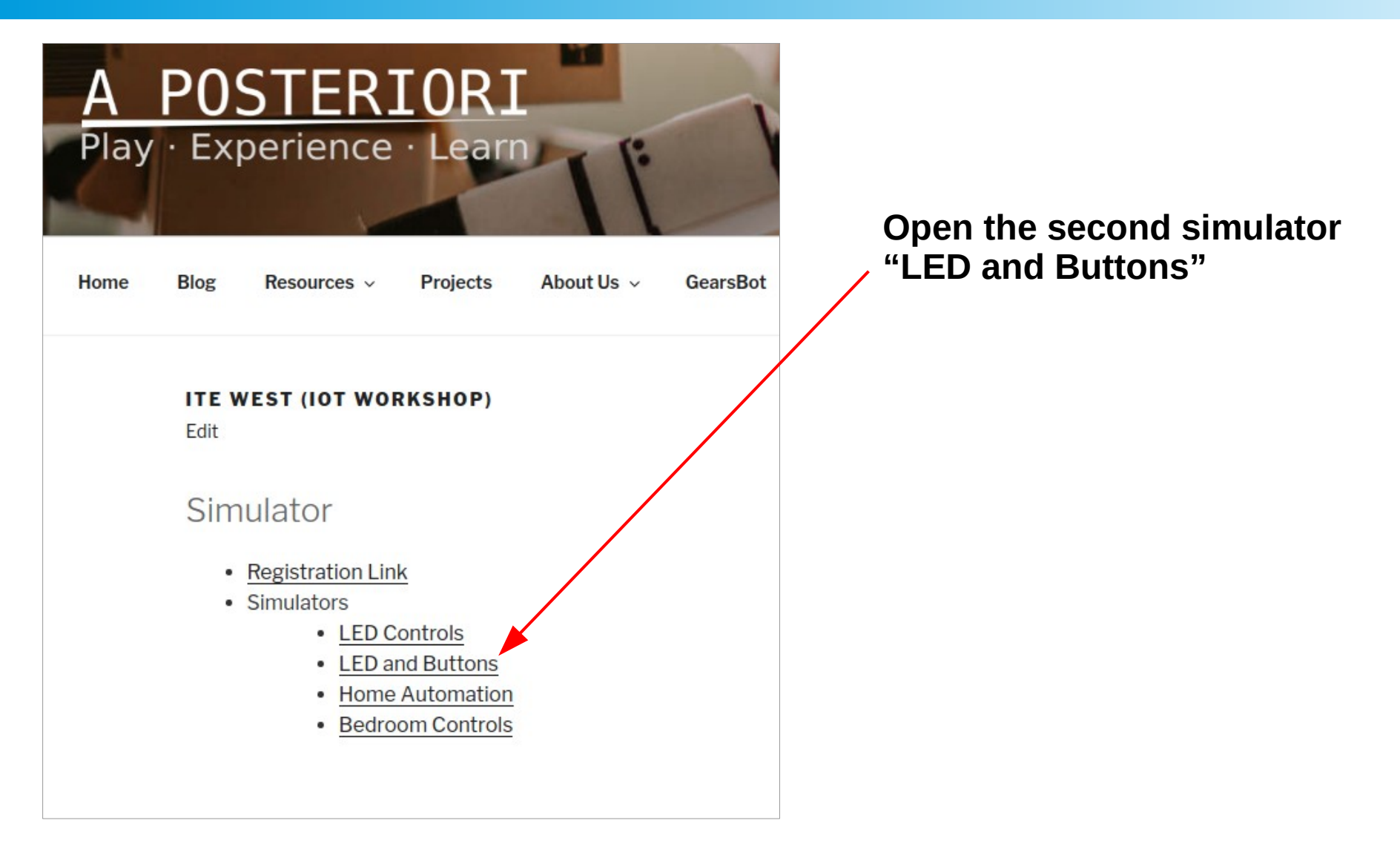

A POSTERIORI Play · Experience · Learn

Slides available at: https://a9i.sg/ite

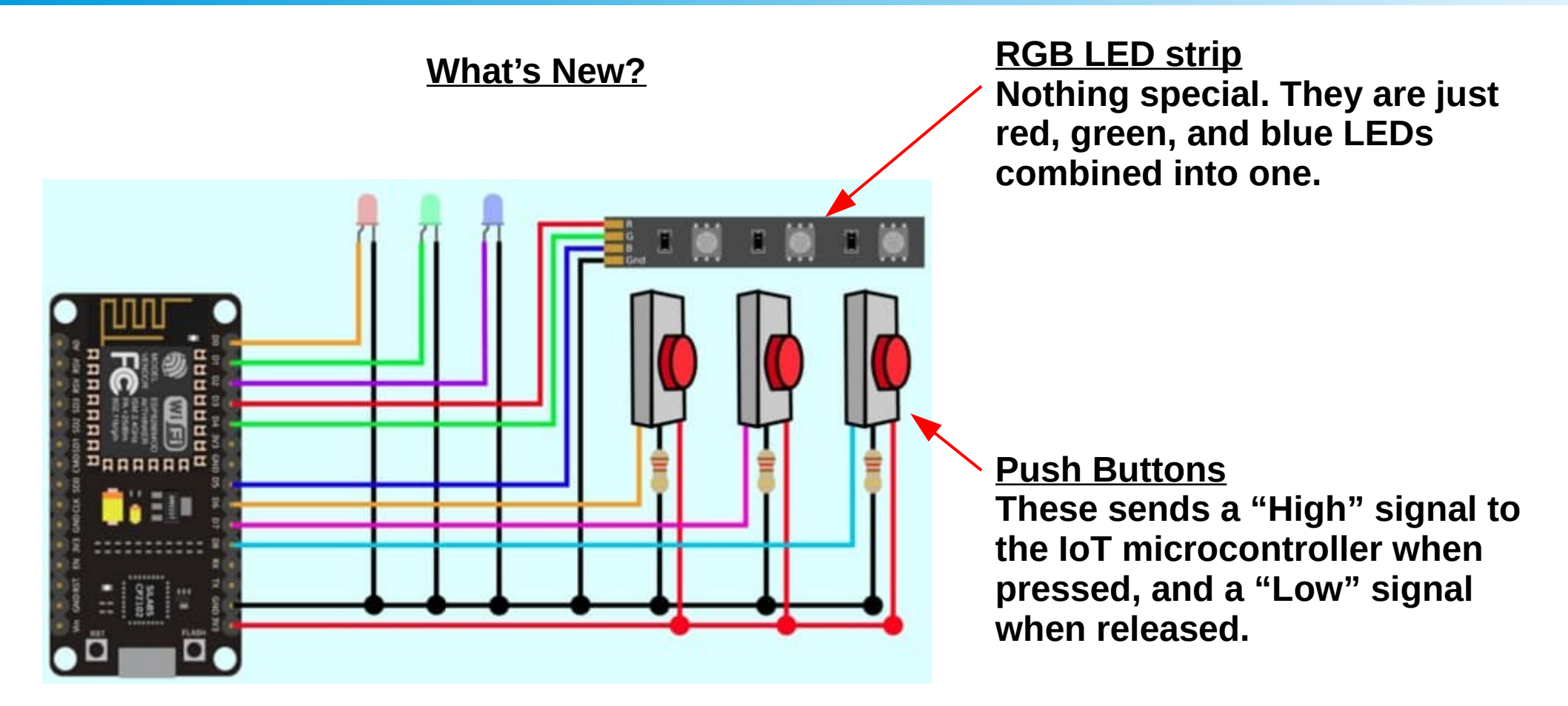

There are some resistors connected to the push buttons. In a real circuit, these are necessary to prevent a short circuit when the button is pressed.

A POSTERIORI Play · Experience · Learn

Slides available at: https://a9i.sg/ite

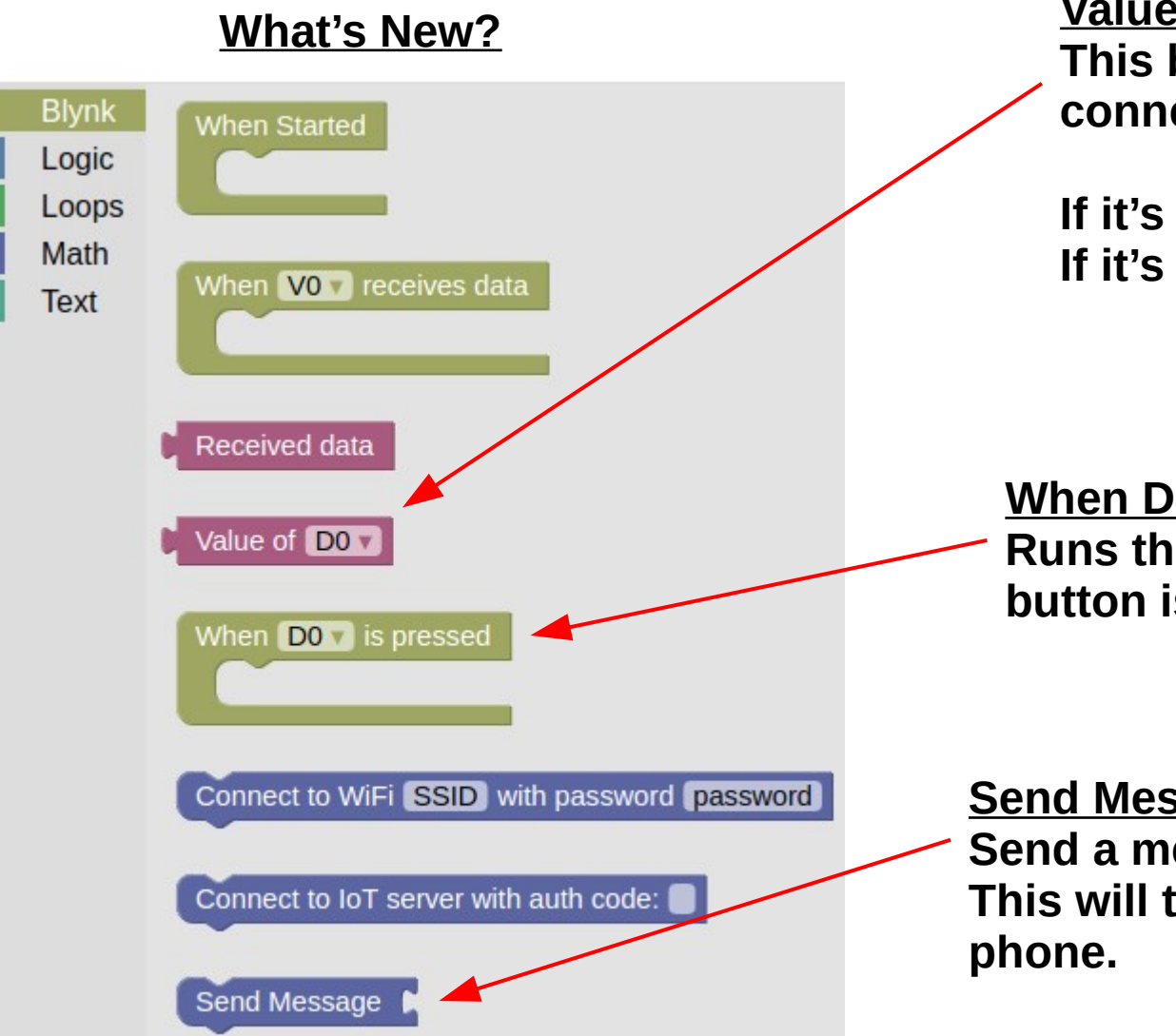

<u>Value of D</u> This block provides the value of the connected pin.

If it's "High", the value will be "1". If it's "Low", the value will be "0".

When D is pressed Runs the blocks inside when the button is pressed.

<u>Send Message</u> Send a message to the mobile app. This will trigger a notification on your phone.

#### A POSTERIORI Play · Experience · Learn

Slides available at: https://a9i.sg/ite

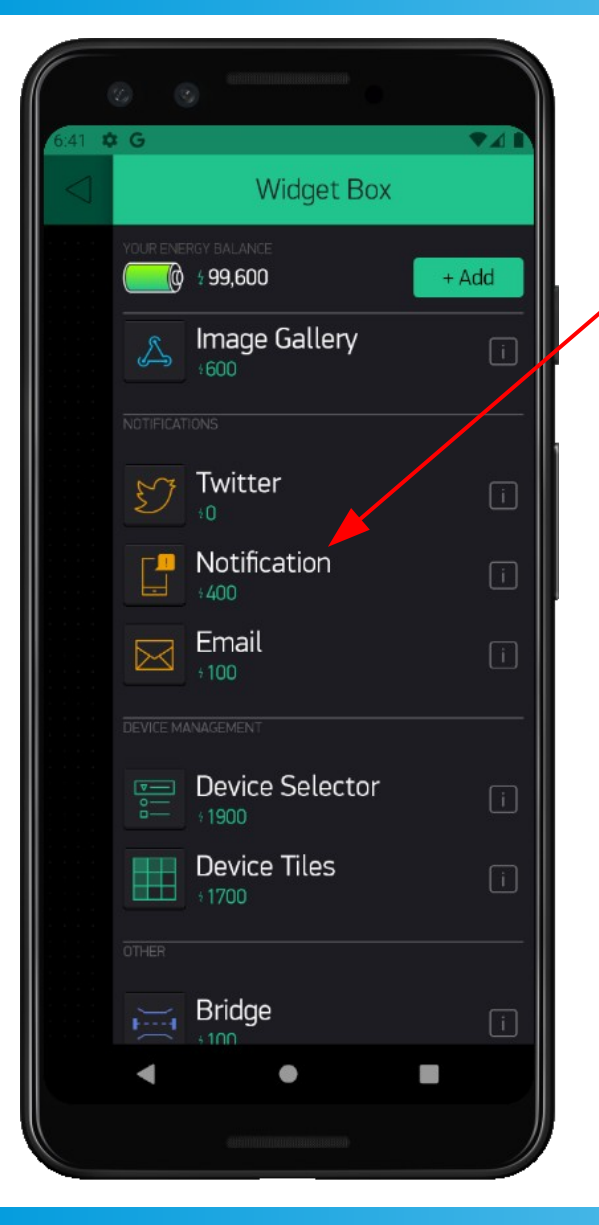

Add the "Notification" widget This will allow your phone app to receive notifications from the IoT device

You'll get a notification icon in your app, but you won't need to interact with it, so either leave it alone or move it out of the way.

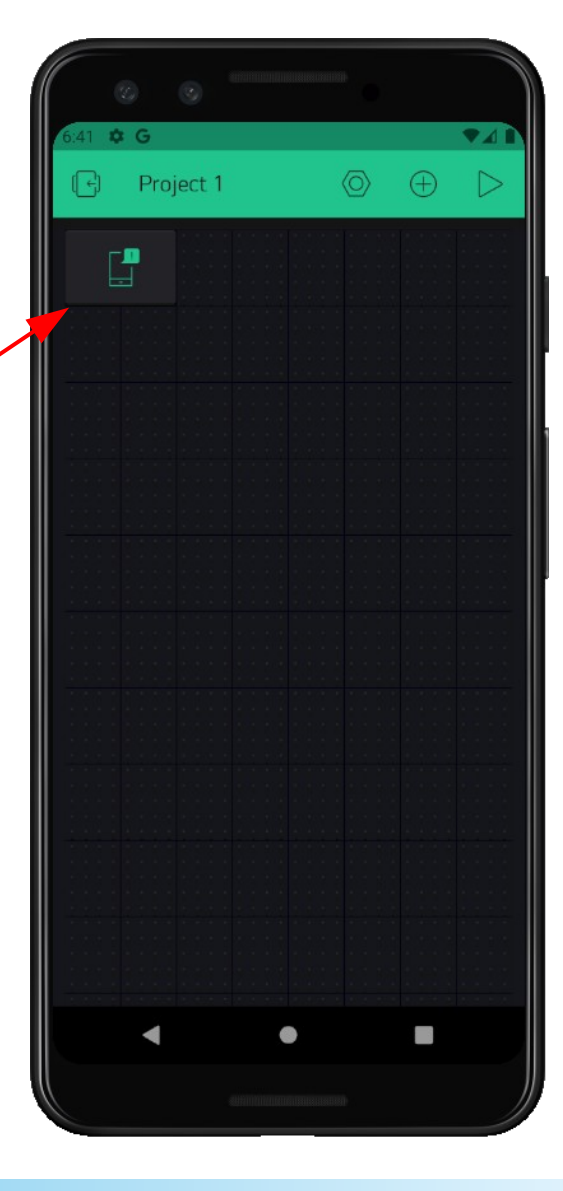

A POSTERIORI Play · Experience · Learn

Slides available at: https://a9i.sg/ite

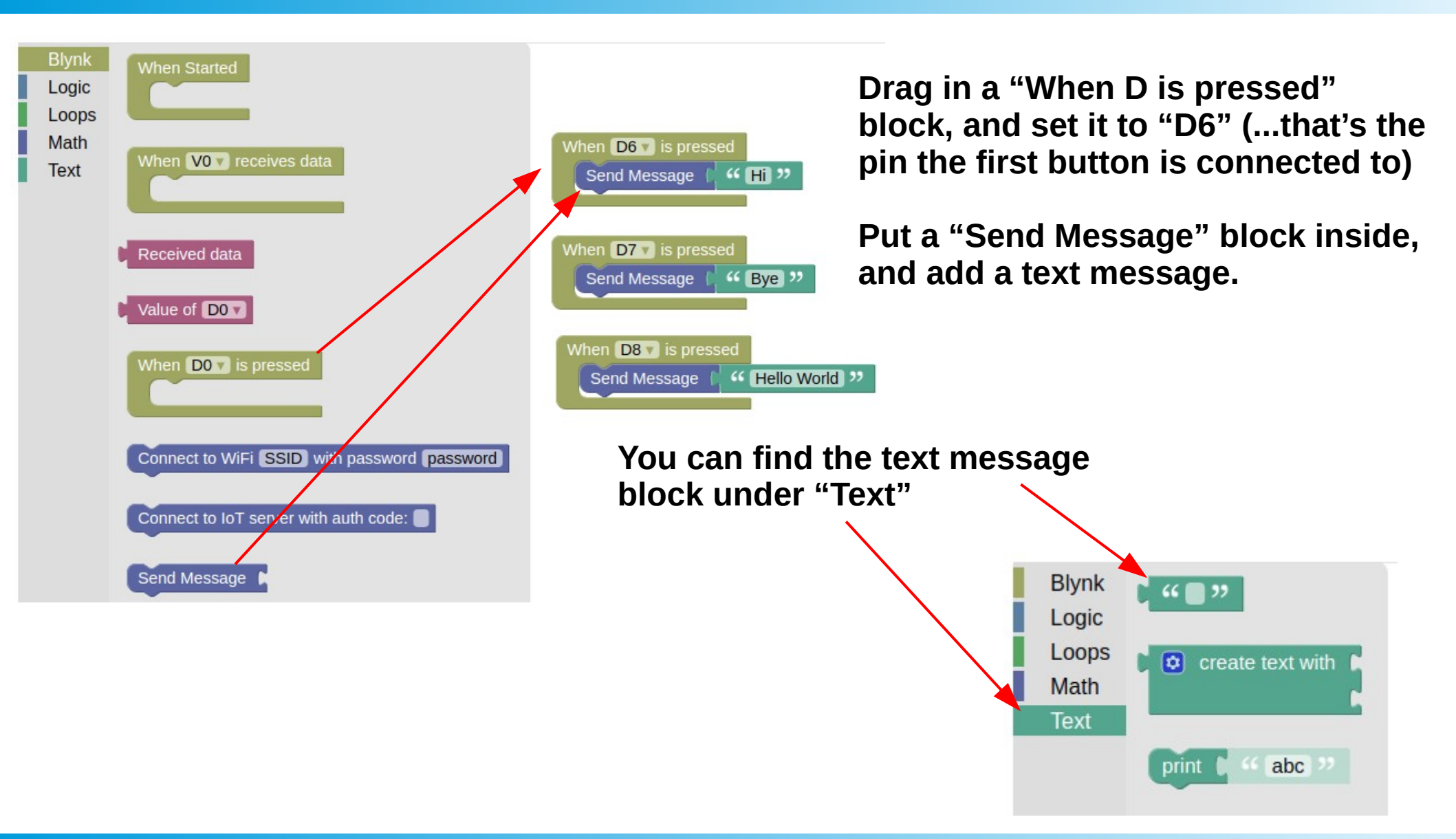

#### A POSTERIORI Play · Experience · Learn

Slides available at: https://a9i.sg/ite

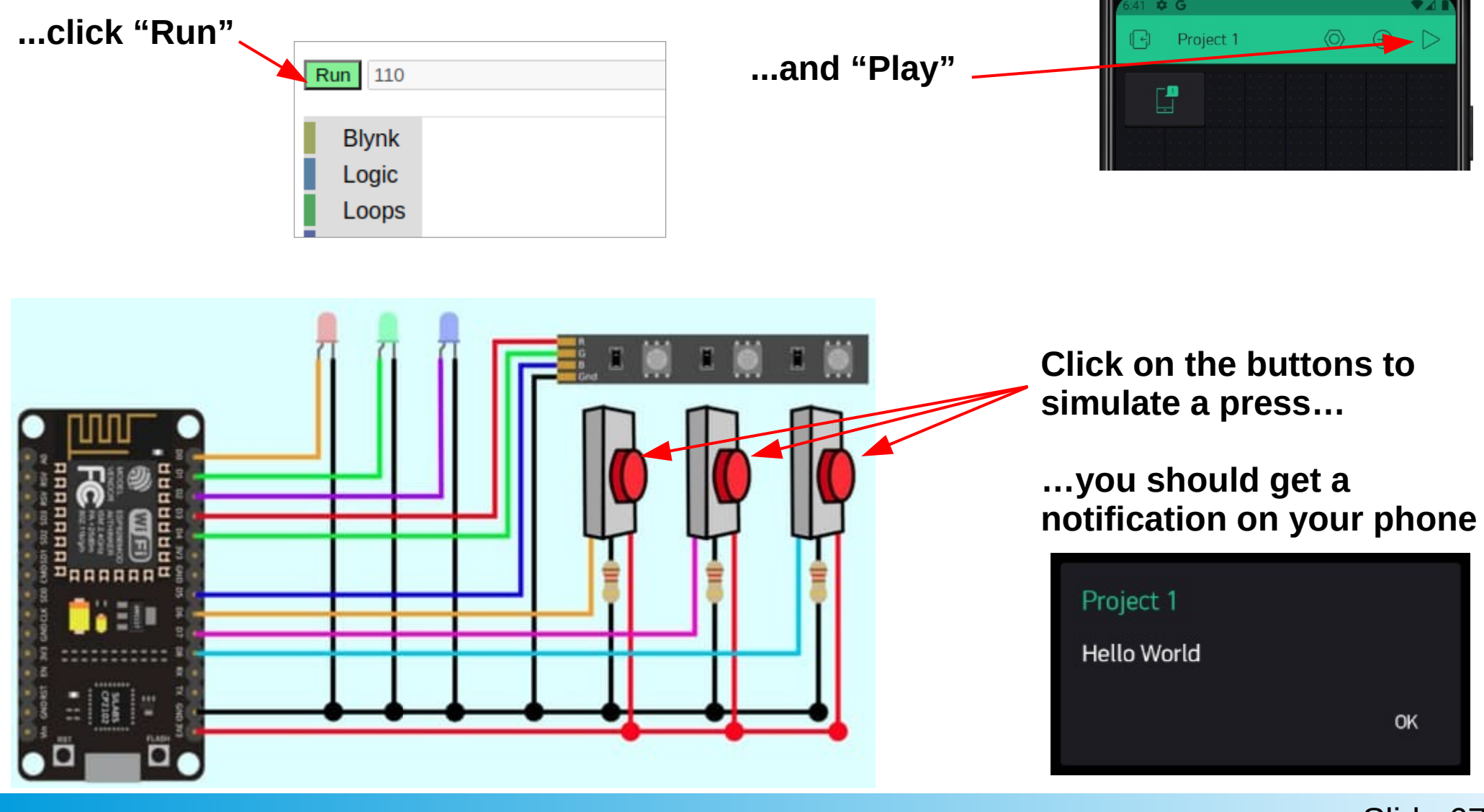

A POSTERIORI Play · Experience · Learn

Slides available at: https://a9i.sg/ite

- Besides sending data to the phone, inputs can also be used to directly control the IoT device
- Eg. A button to turn on / off the lights

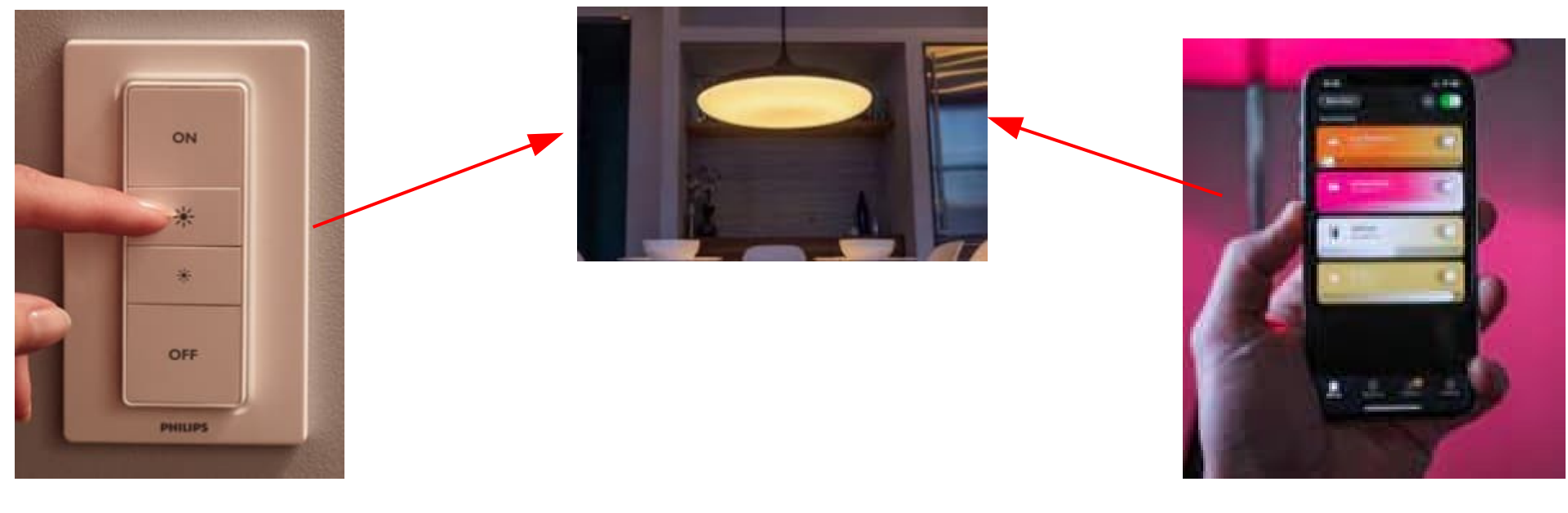

Buttons...

OR

...Phone App

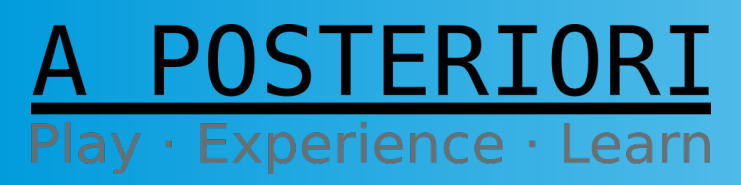

Slides available at: https://a9i.sg/ite

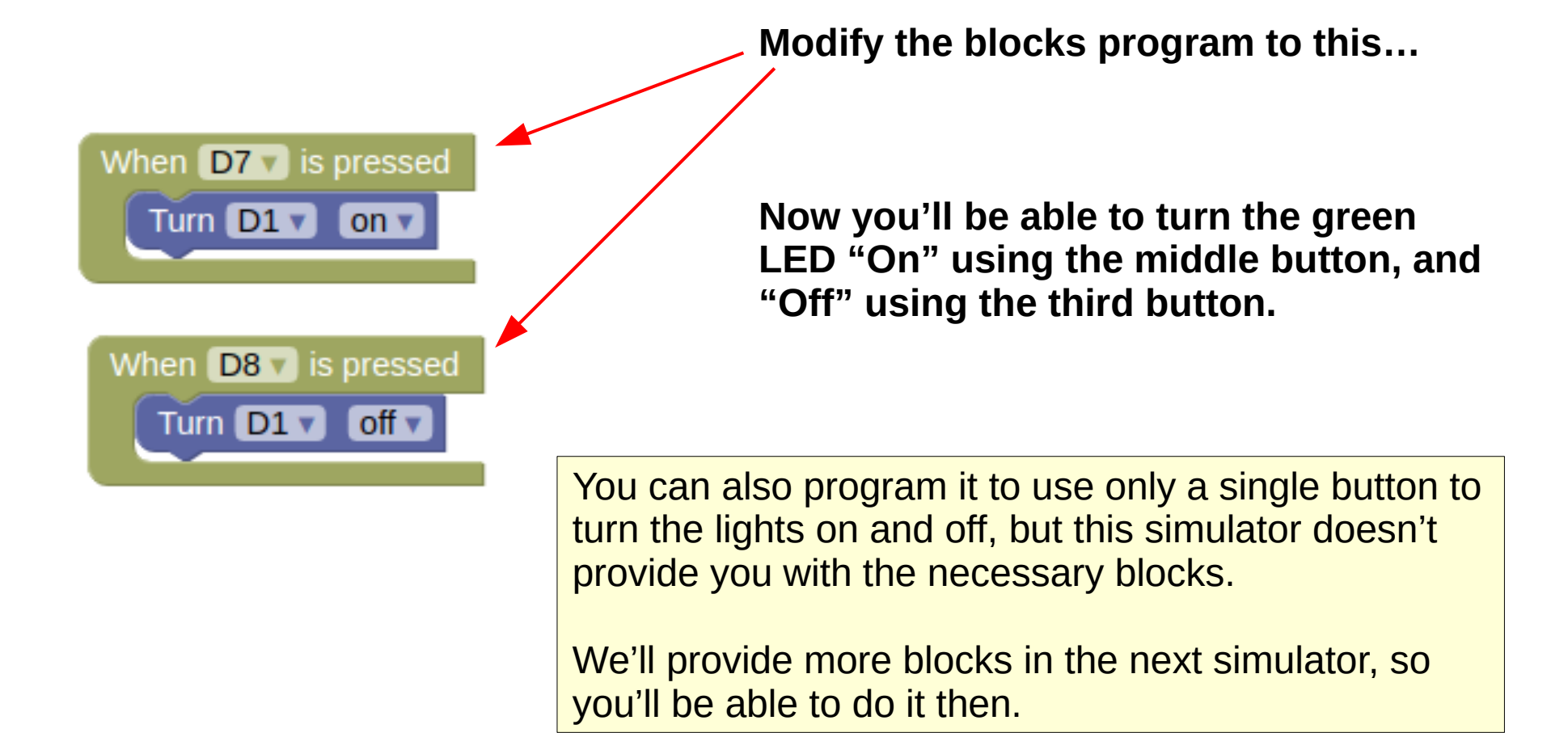

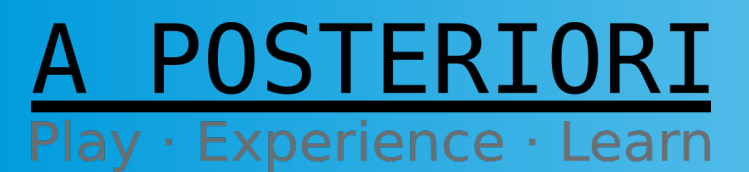

Slides available at: https://a9i.sg/ite

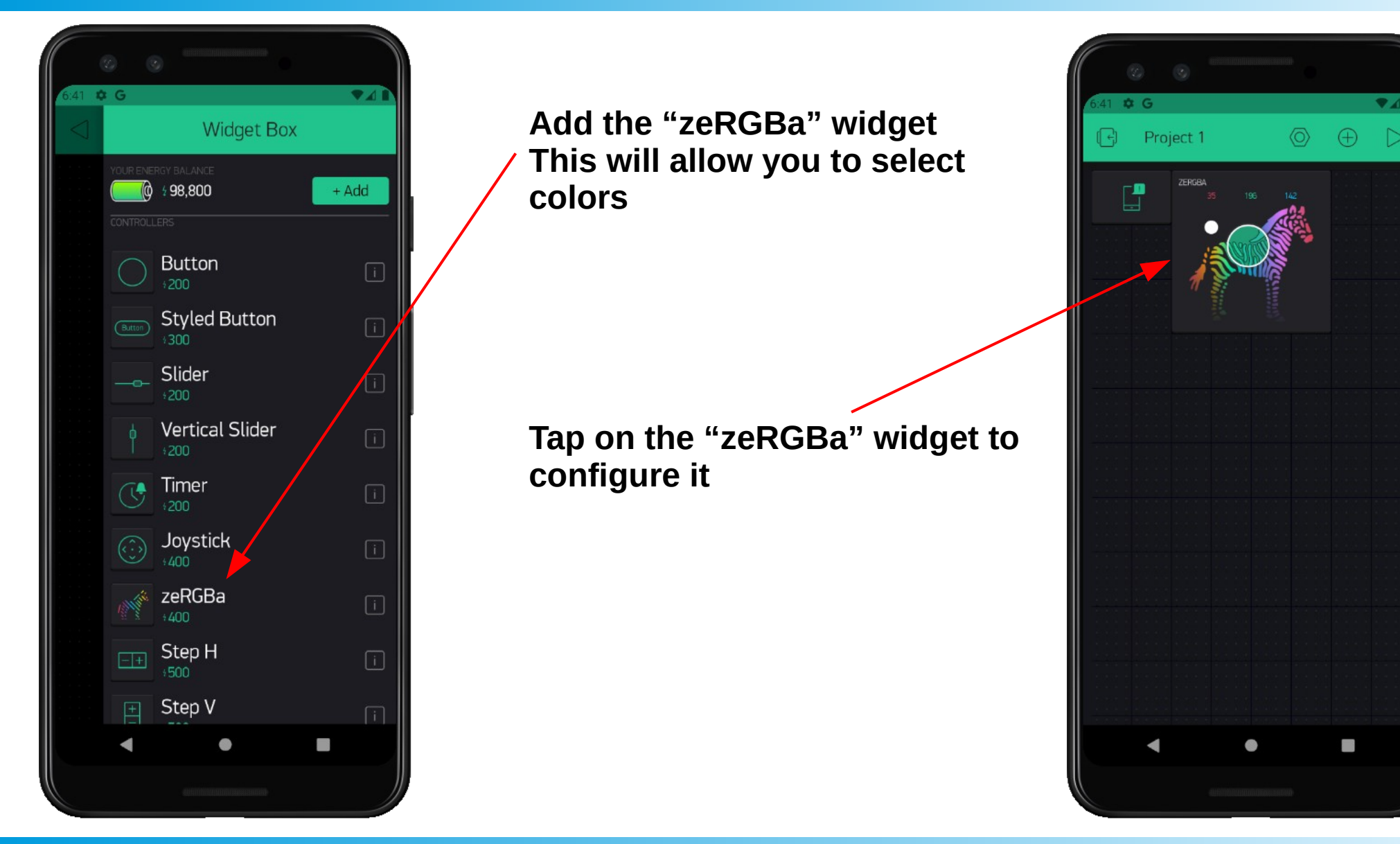

A POSTERIORI Play · Experience · Learn

Slides available at: https://a9i.sg/ite

The "zeRGBa" widget provides 3 analog outputs, representing Red, Green, and Blue.

Set the pins to V0, V1, and V2

As before, you can use different virtual pins, but you'll need to modify the program on the IoT device to suit.

| 0                         | 9           |              |      |  |
|---------------------------|-------------|--------------|------|--|
| 6:41 <b>¢ G</b><br>← zeR0 | iBa Setting | 5            | •    |  |
|                           |             | A CONTRACTOR |      |  |
| zeRGBa                    |             |              |      |  |
| OUTPUT                    | SPLIT 🔵     |              | έE   |  |
| IRI VO                    | 0           |              | 1023 |  |
| (GI V1                    | 0           |              | 1023 |  |
| в V2                      | 0           |              | 1023 |  |
| SEND ON RELEASE           |             | ON           |      |  |
|                           |             |              |      |  |

By default, the "zeRGBa" widget has an output range of "0 to 255", but our IoT controller expects a range of "0 to 1023".

Change the range to 1023.

Alternatively, you can convert the "0 to 255" value into "0 to 1023" on the IoT device with a little math.

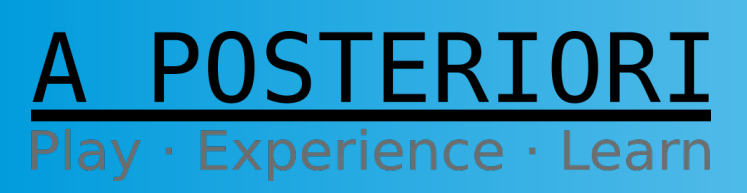

Slides available at: https://a9i.sg/ite

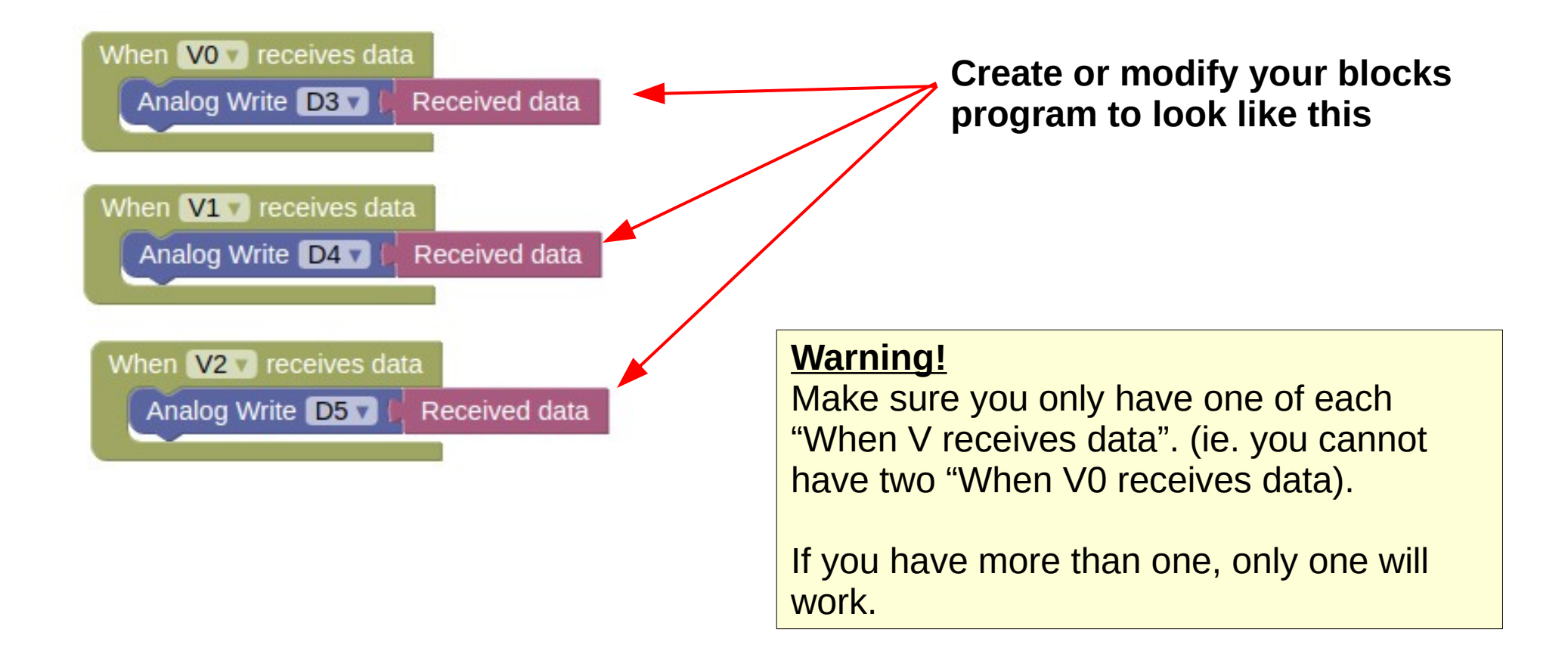

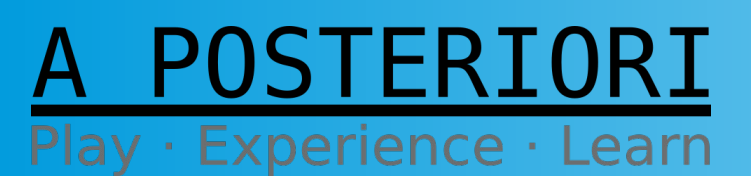

Slides available at: https://a9i.sg/ite
#### Test out...

 You should be able to control the color and brightness of the LED strip using the "zeRGBa" widget

#### Experiment

 Modify the program so that the buttons will set the color for the LED strip. (ie. pressing button 1 will turn the strip red, button 2 green, button 3 blue)

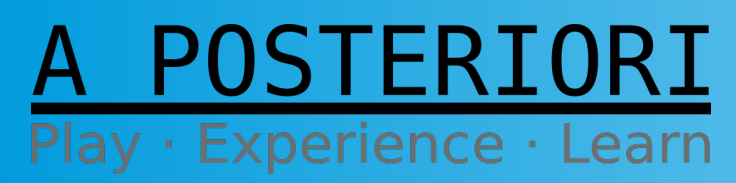

Slides available at: https://a9i.sg/ite

#### What have we Built?

- Input and Message
  - Emergency call button for elderly
  - Restaurant waiter call button

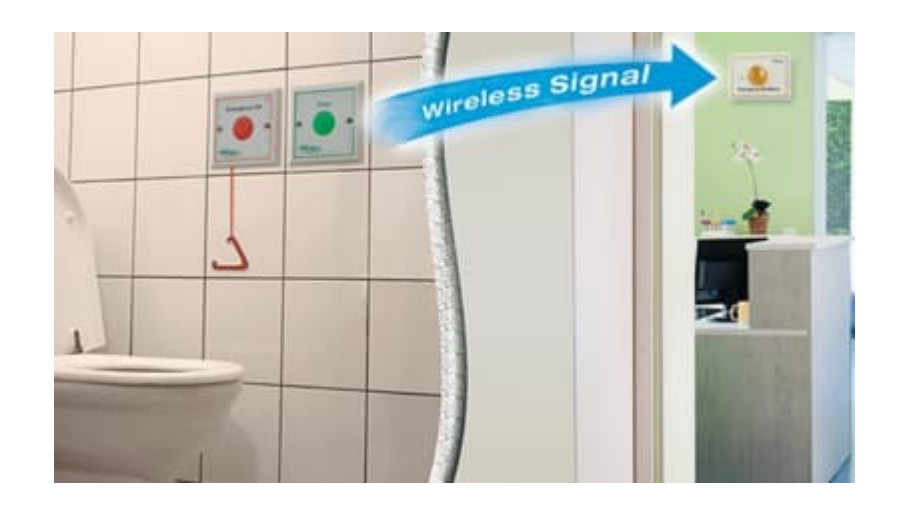

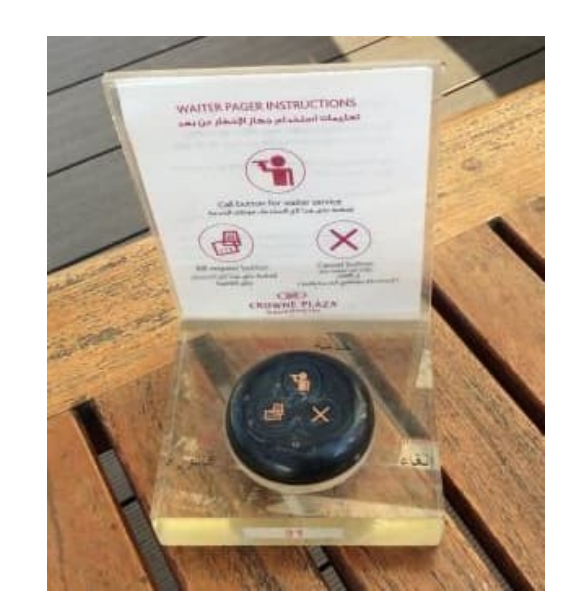

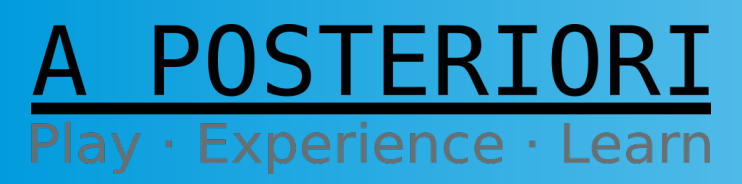

Slides available at: https://a9i.sg/ite

#### What have we Built?

- Replace button with other sensors?
  - Smart garbage bin (detects when bin is full)
  - Vending machines (detects when drinks are sold out)
  - Intrusion detection system

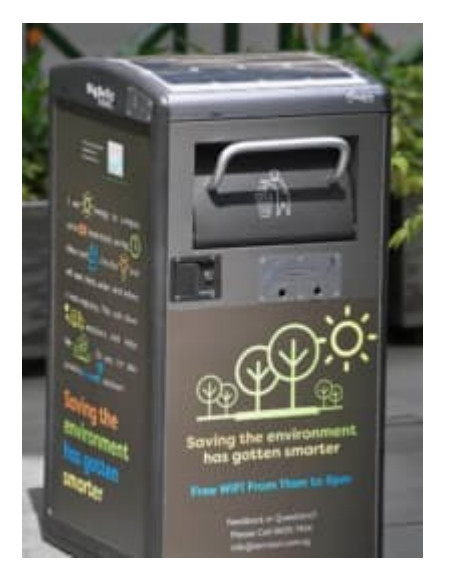

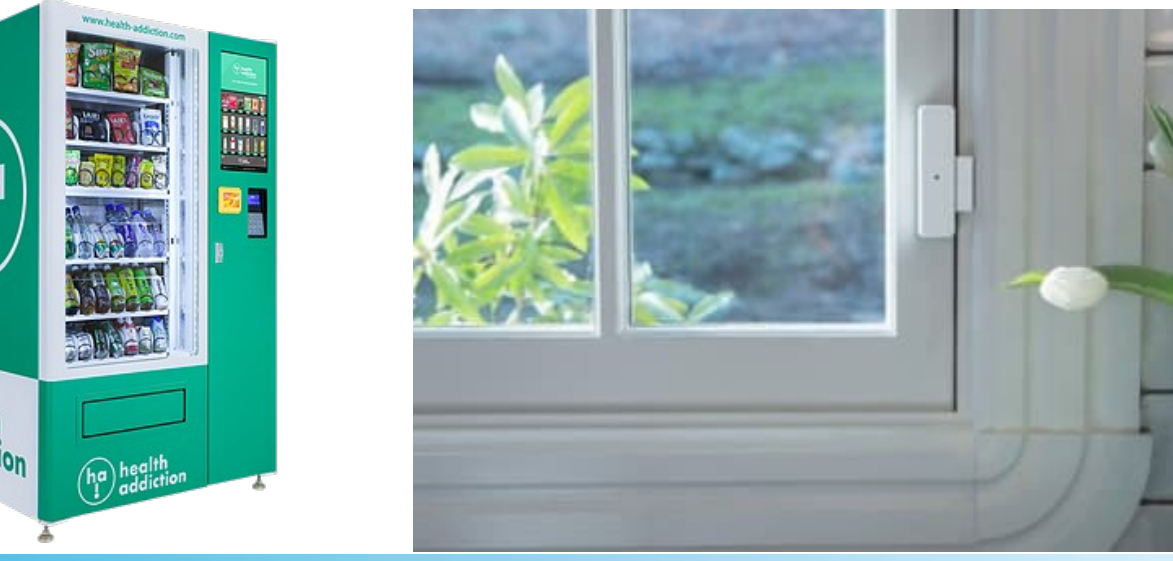

#### A POSTERIORI Play · Experience · Learn

Slides available at: https://a9i.sg/ite

#### What have we Built?

- Color selection, On / Off switch
  - Improved lights color selection
  - Local controls for lights

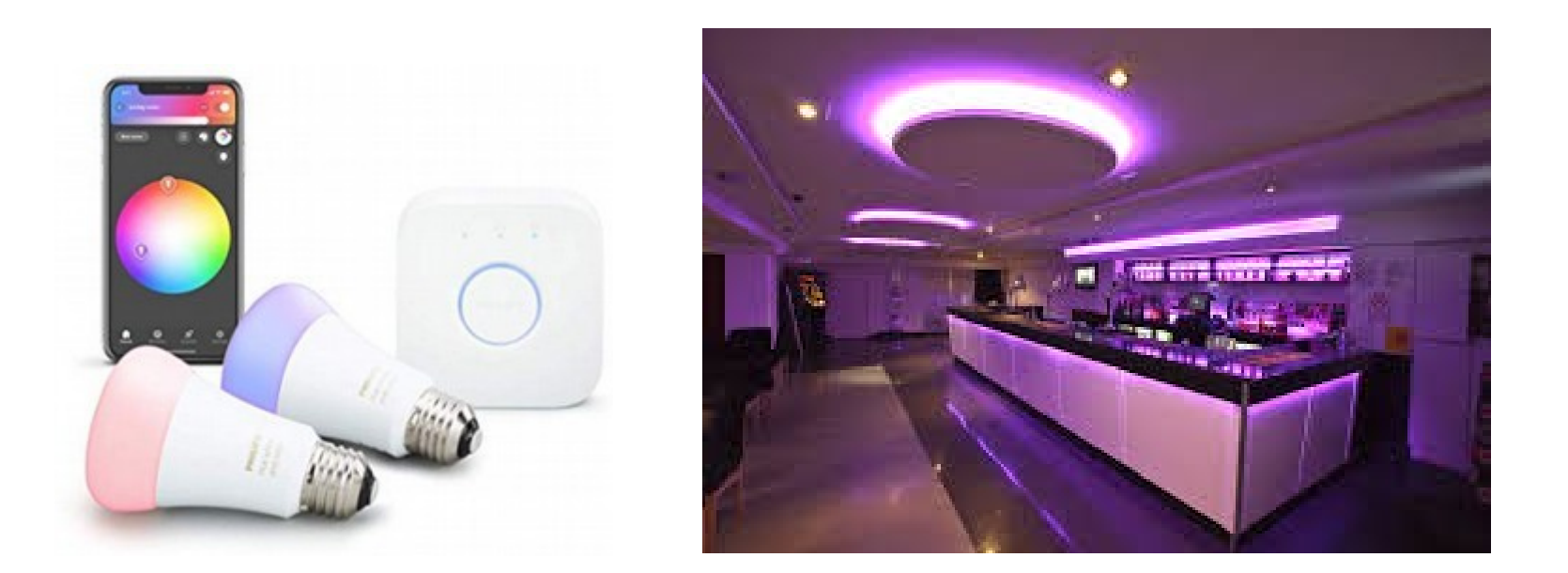

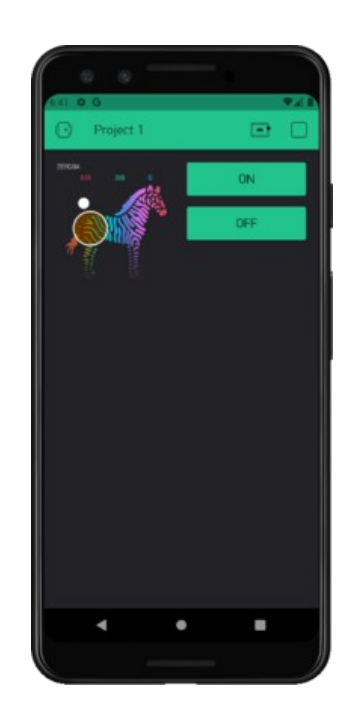

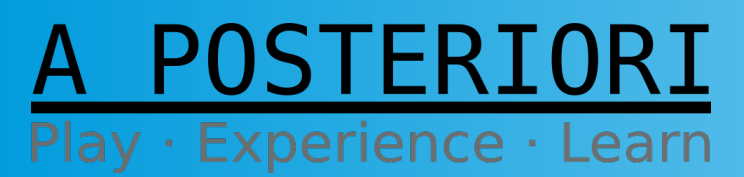

Slides available at: https://a9i.sg/ite

#### A POSTERIORI Play · Experience · Learn

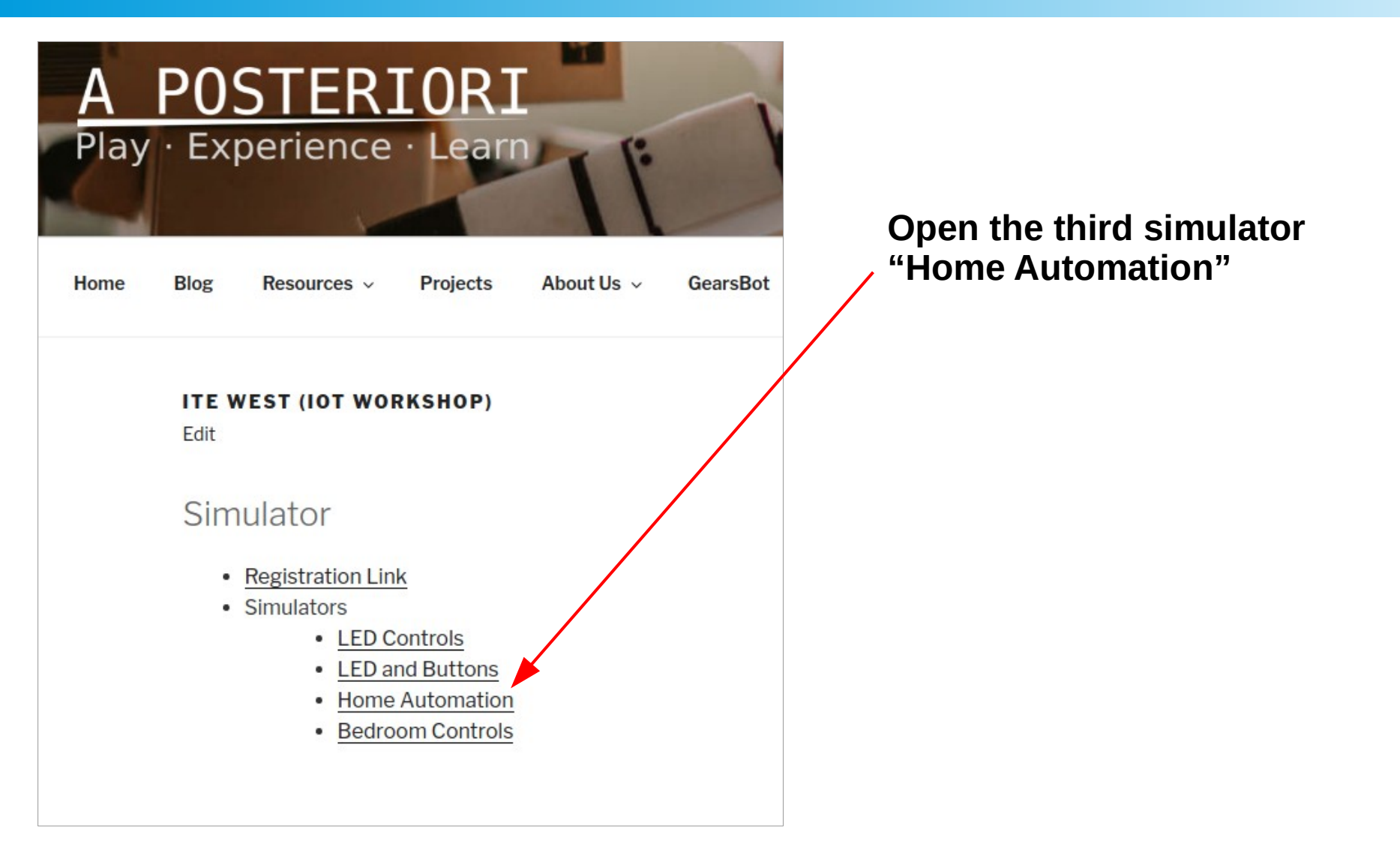

A POSTERIORI Play · Experience · Learn

Slides available at: https://a9i.sg/ite

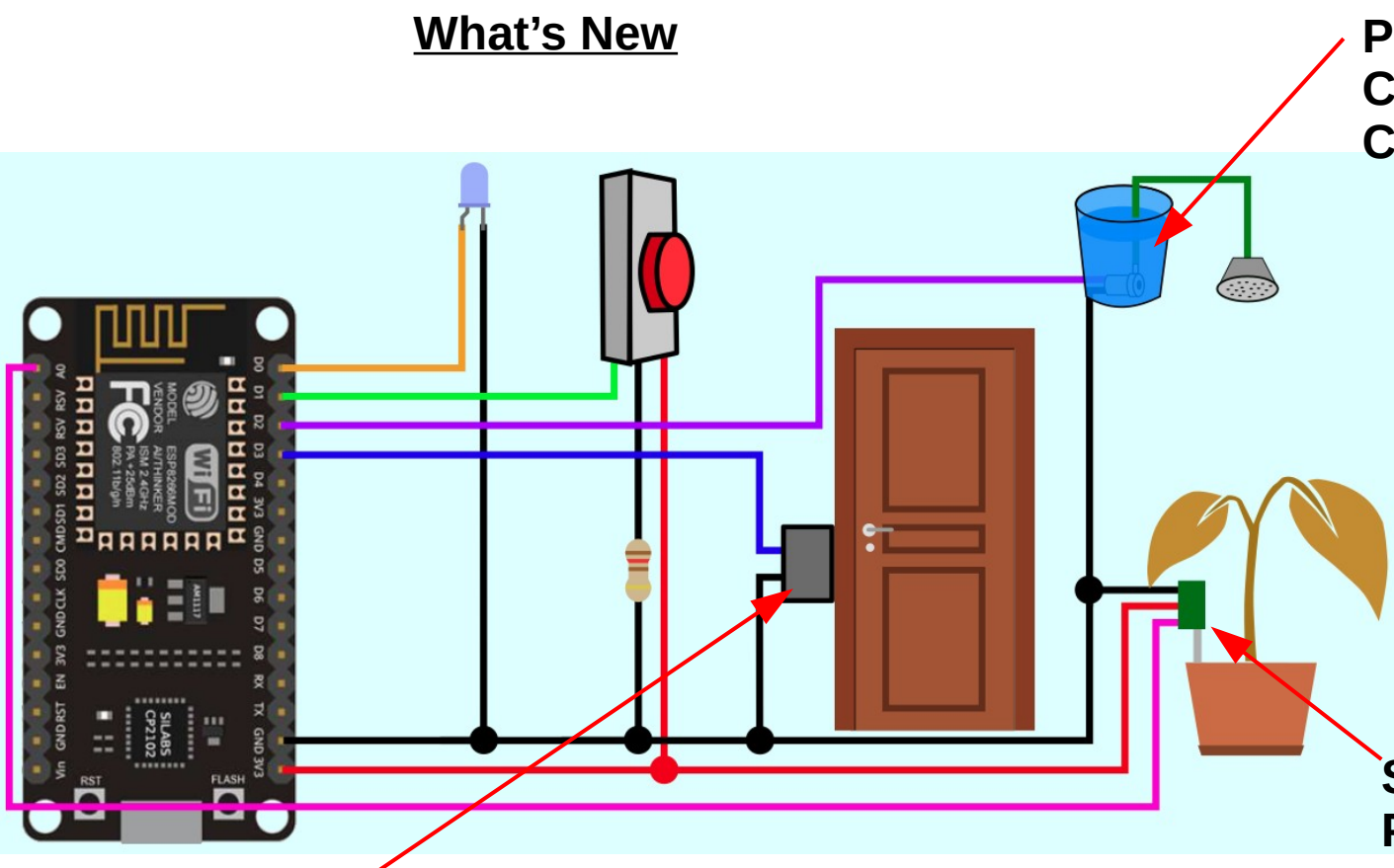

Pump for watering plant Can be fully "On" or fully "Off" Cannot be half "On".

Soil moisture sensor Provides an analog reading of the soil moisture level.

If the pump is "On" the soil moisture will rise, else it will drop slowly.

Electronic door lock Can send it a "0" (Lock) or "1" (Unlock)

A POSTERIORI Play · Experience · Learn

Slides available at: https://a9i.sg/ite

What's New

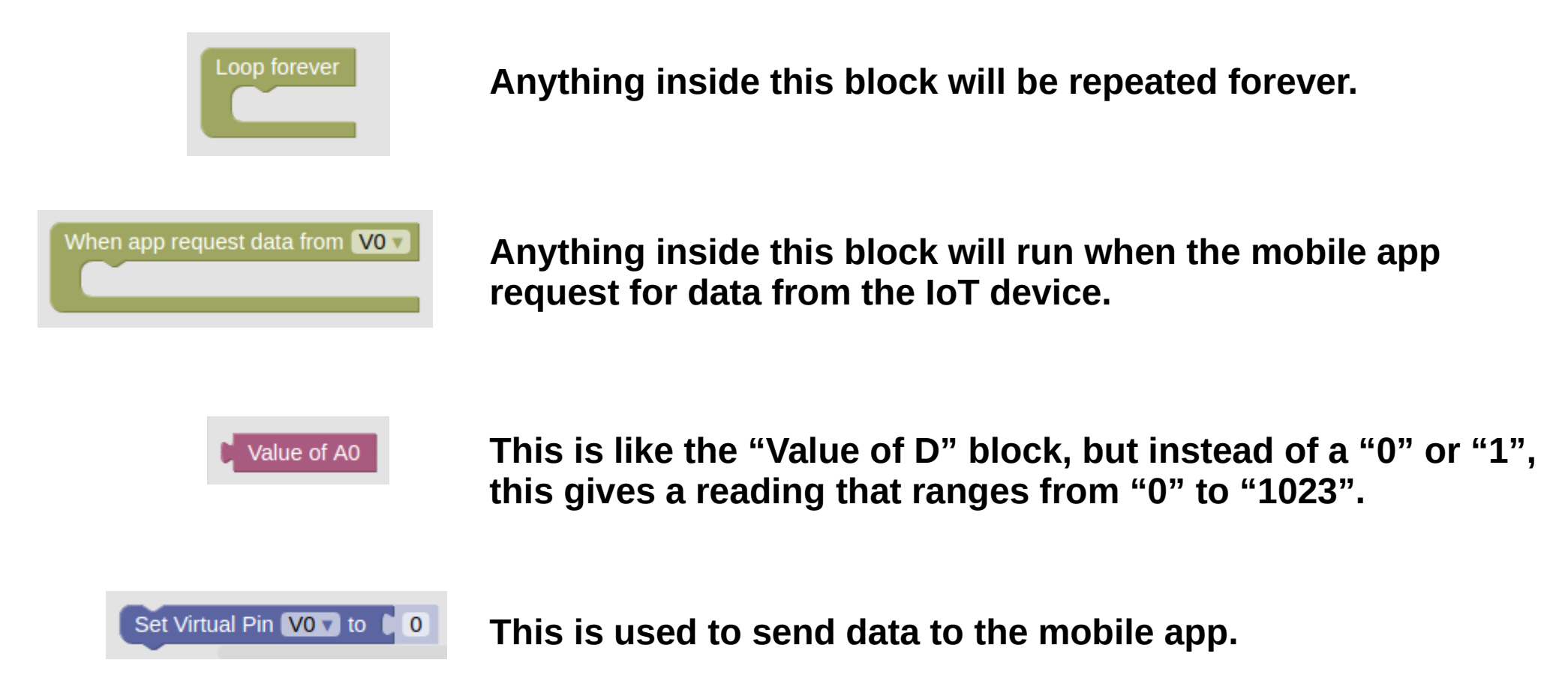

A POSTERIORI Play · Experience · Learn

Slides available at: https://a9i.sg/ite

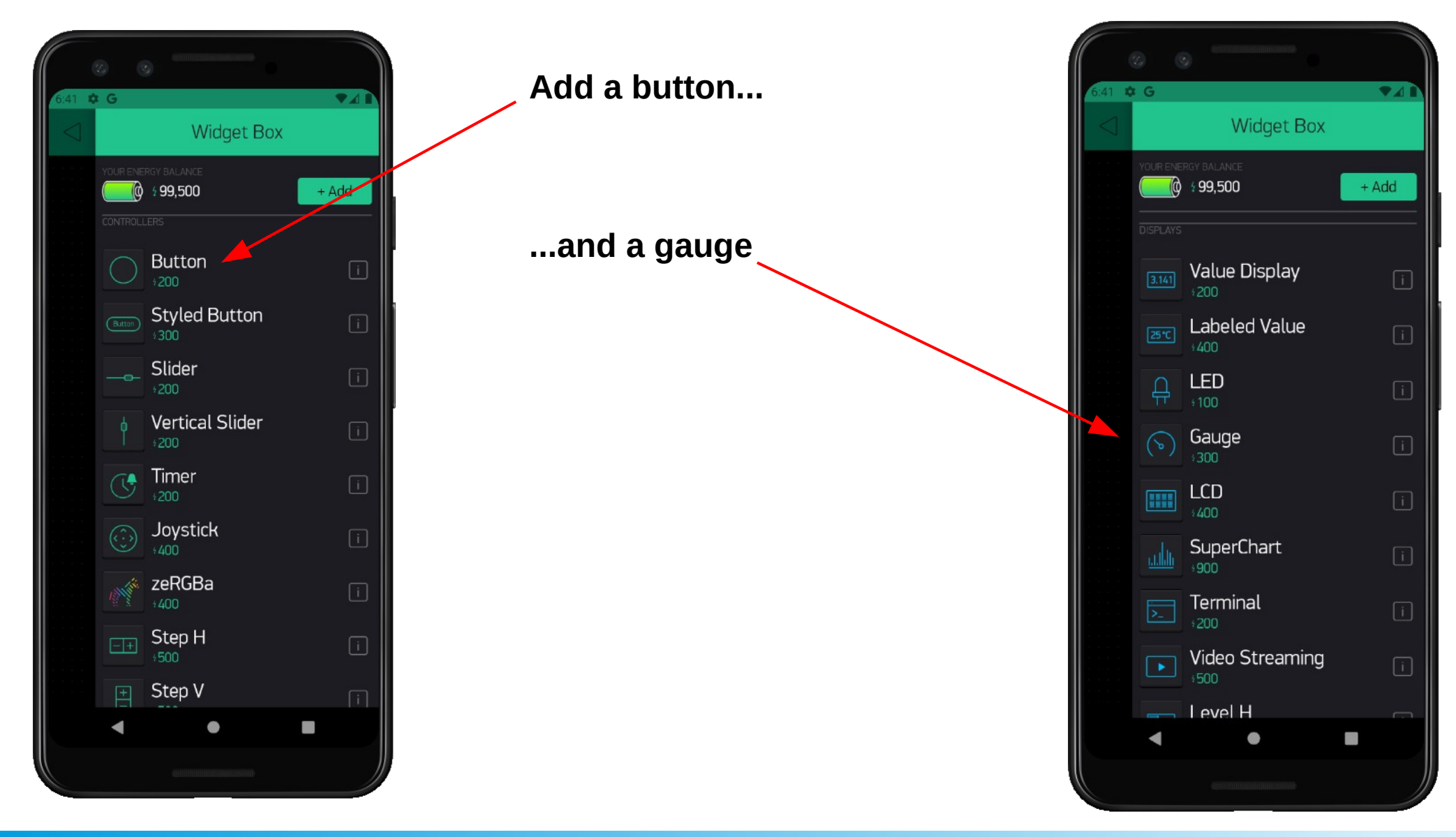

#### A POSTERIORI Play · Experience · Learn

Slides available at: https://a9i.sg/ite

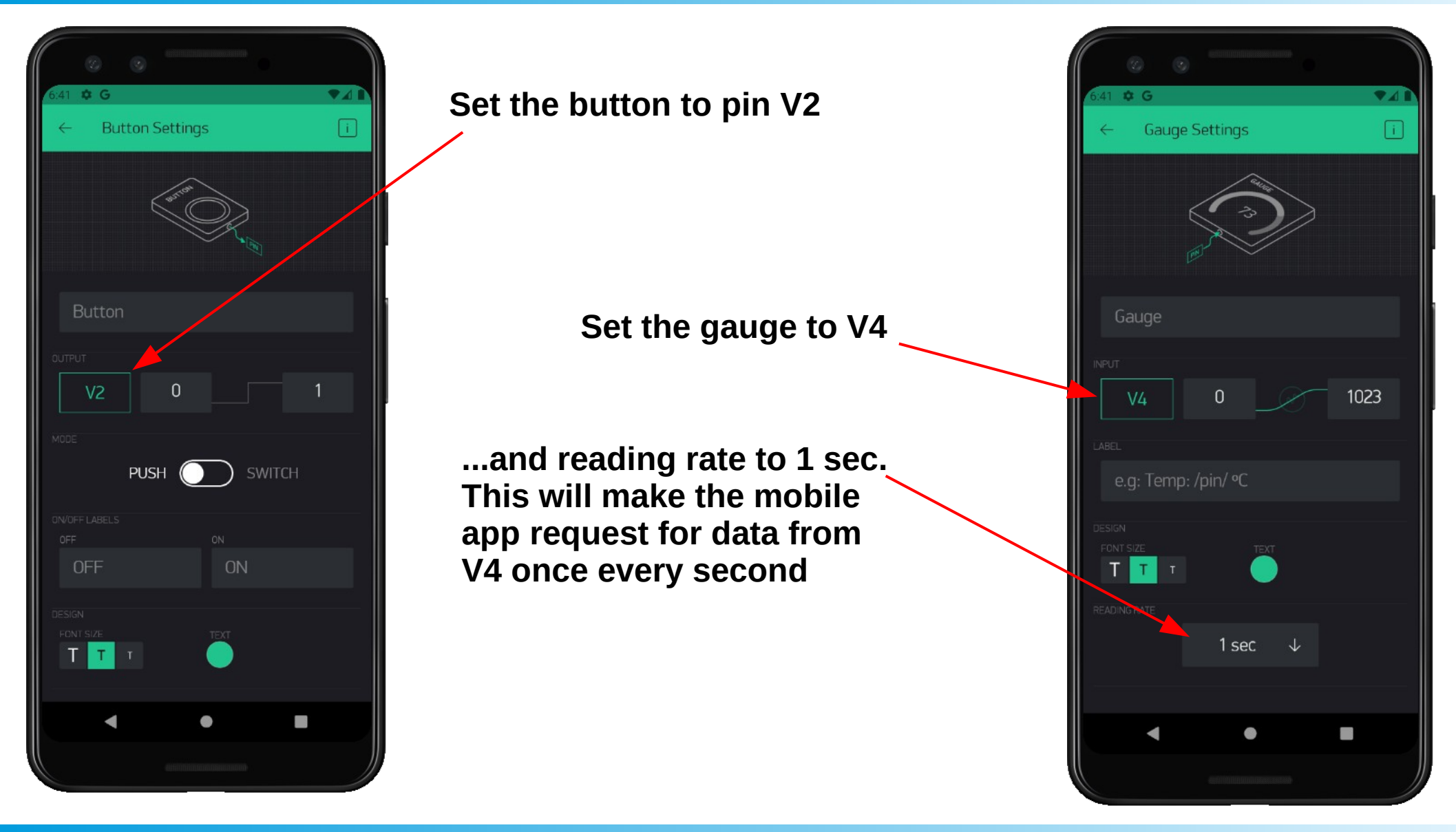

A POSTERIORI Play · Experience · Learn

Slides available at: https://a9i.sg/ite

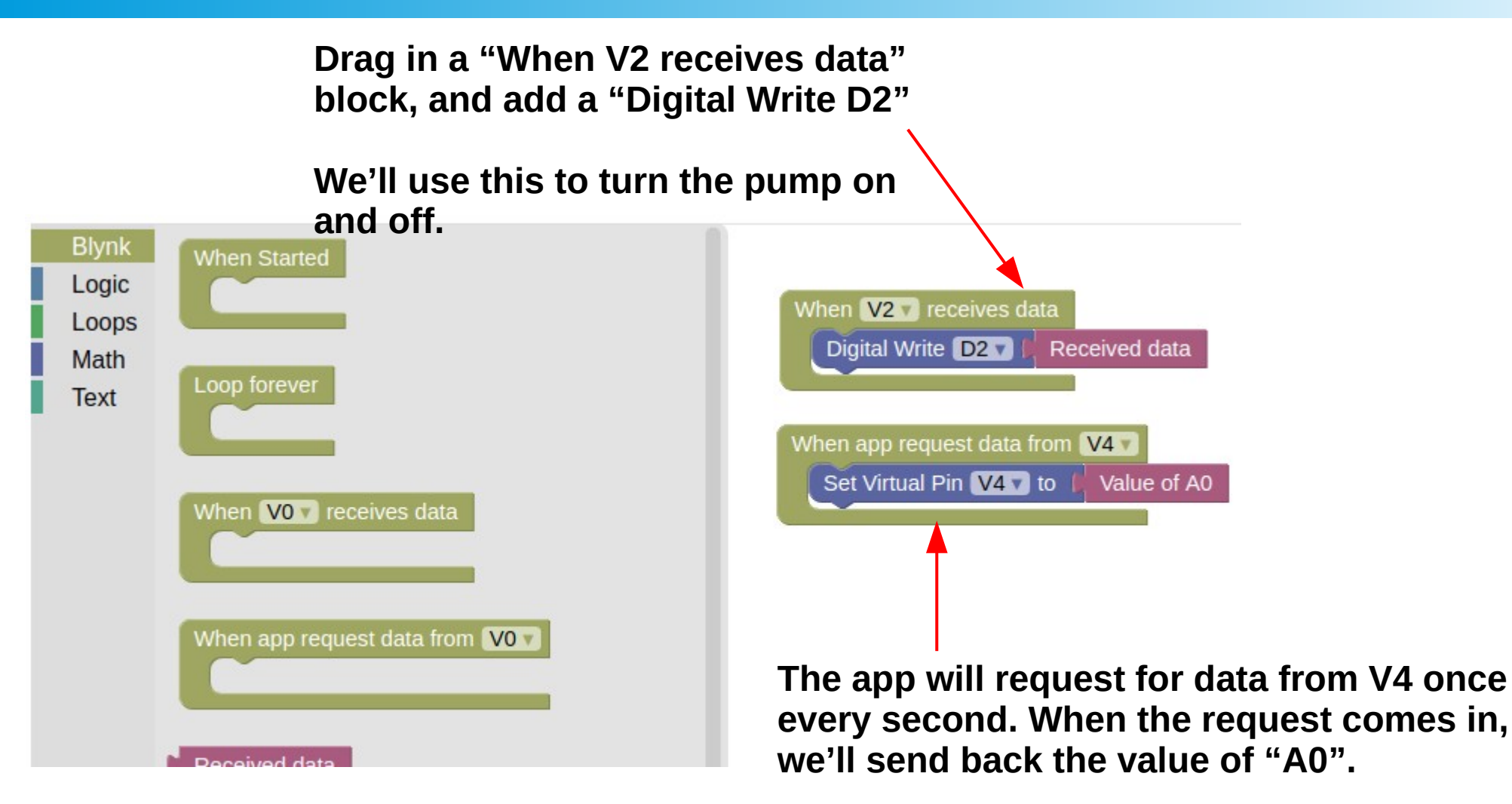

A0 is connected to the soil moisture sensor.

#### A POSTERIORI Play · Experience · Learn

Slides available at: https://a9i.sg/ite

#### Test out...

- You should be able to read the soil moisture level on the gauge (...it'll keep decreasing)
- If you turn the pump on, the soil moisture will increase <u>Experiment</u>
  - Besides the gauge widget, there are other widgets that you can use to read analog data. Try these...
    - Value display, LED, Level H/V, SuperChart
    - \*SuperChart requires you to "Add Datastream" first, then configure the datastream to select the pin.

A POSTERIORI Play · Experience · Learn

Slides available at: https://a9i.sg/ite

#### **Problem**

- It's nice being able to monitor your plant and water it using your phone...
- ...but it's also a pain-in-the-ass if you have to keep doing it every day

#### **Solution**

• Water automatically when soil is dry

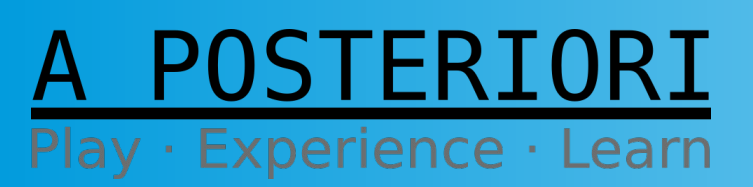

Slides available at: https://a9i.sg/ite

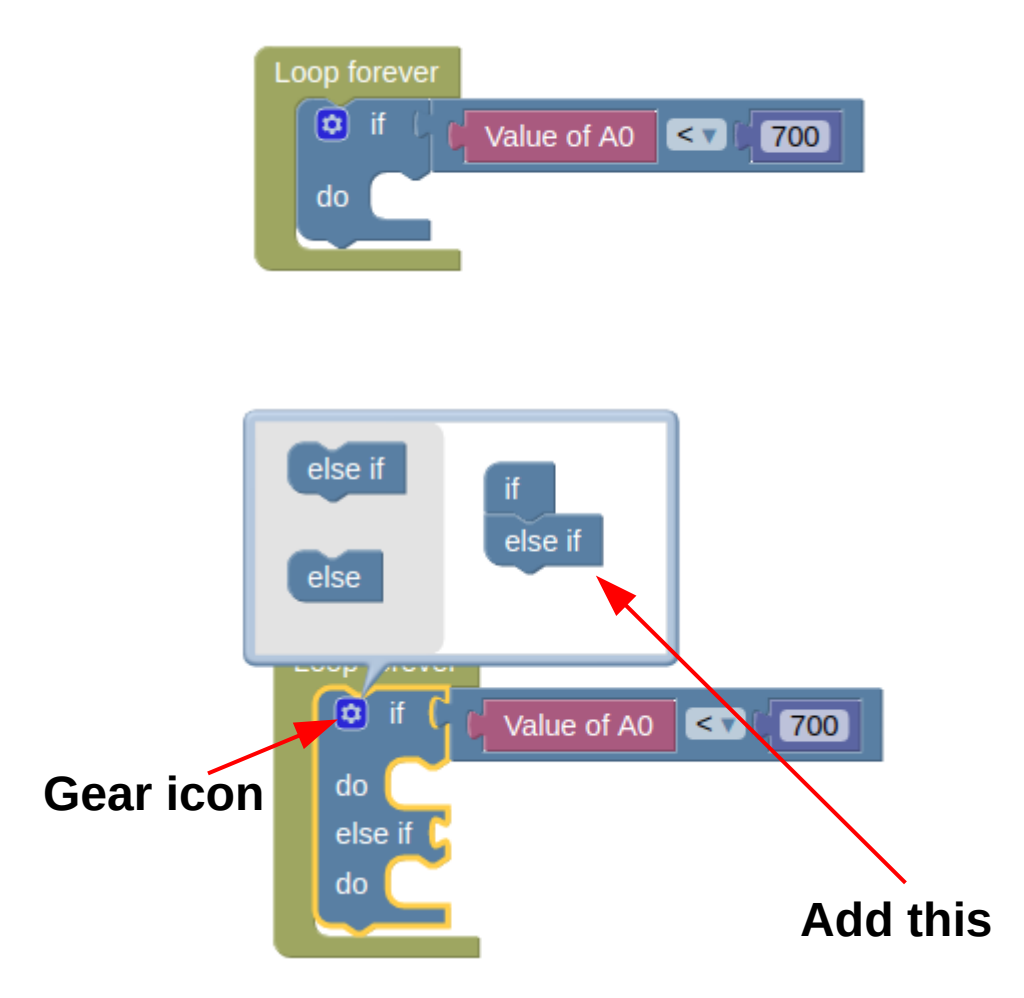

1) Drag in a "Loop forever" block, and add an "if" block (...under "Logic").

2) Add the "Value of A0 < 700" blocks as well (...the number block for "700" is under "Math").

**3)** Click on the gear icon, and add in an "else if" block.

#### A POSTERIORI Play · Experience · Learn

Slides available at: https://a9i.sg/ite

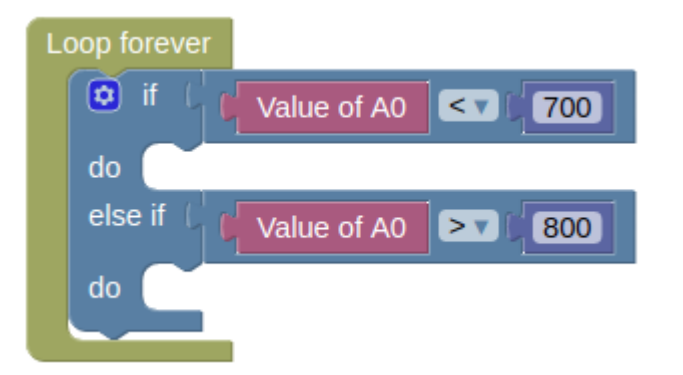

4) Add a "Value of A0 > 800" block.

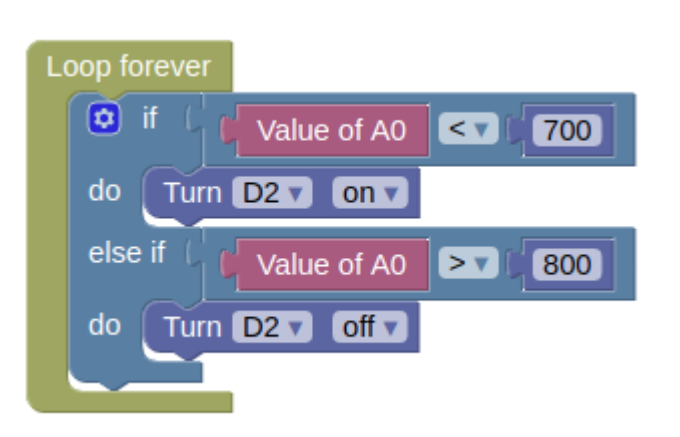

5) Add the "Turn D2 on" and "Turn D2 off" blocks.

How it works

- If A0 is less than 700 (...soil is dry), it'll turn D2 (pump) on.
- If A0 is greater than 800 (...soil is wet), it'll turn D2 (pump) off.
- The "Loop forever" makes this repeat forever

A POSTERIORI Play · Experience · Learn

Slides available at: https://a9i.sg/ite

#### **Experiment**

- Can you make the door automatically unlock when the button in the simulator is pressed?
- Can you make the IoT device send your phone a warning if the soil moisture is too low (eg. below 200)
  - You'll need to temporarily disable the automatic watering to test this
- Program it so that you can press a button on the mobile app to start the pump, and the pump should automatically stop when the soil moisture level reaches 800.

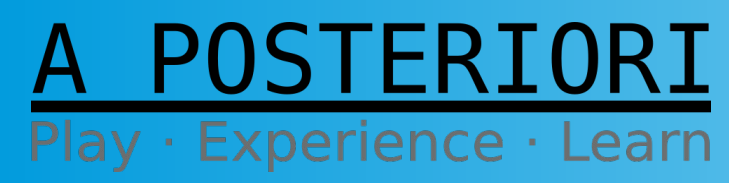

Slides available at: https://a9i.sg/ite

#### What have we Built?

- Smart plant pot
  - Automatic watering
  - Monitor soil moisture
  - Warn when water is low

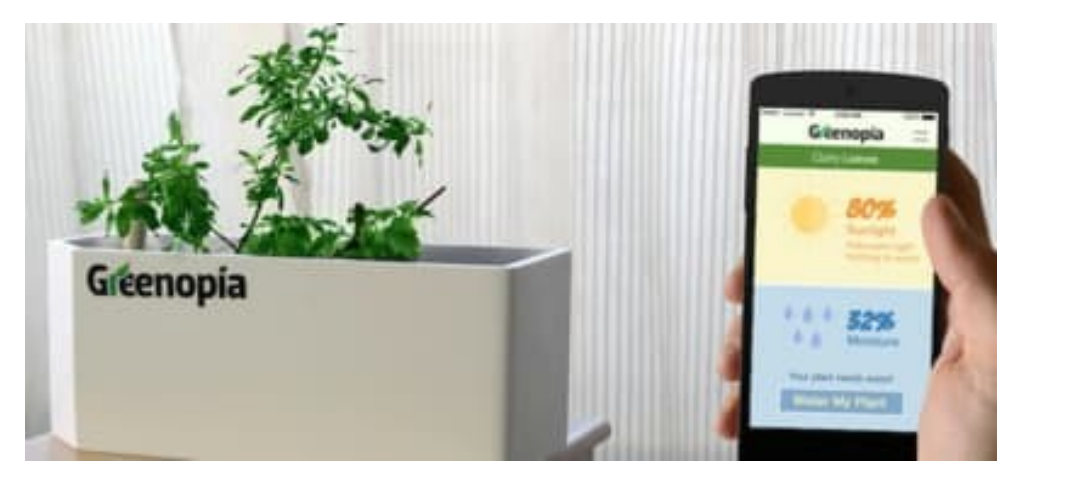

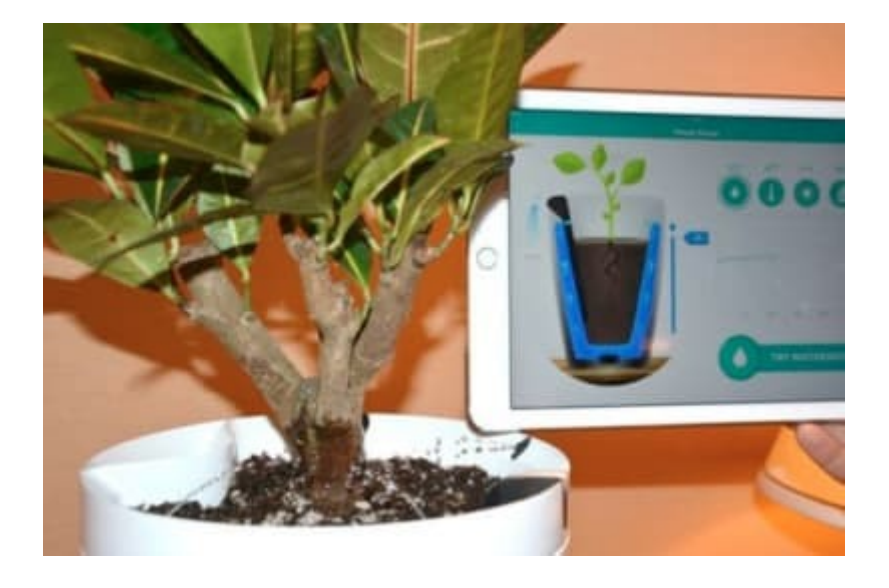

Can be further improved with automatic LED grow lights, temperature monitoring, and fertilizer dosing.

#### A POSTERIORI Play · Experience · Learn

Slides available at: https://a9i.sg/ite

#### A POSTERIORI Play · Experience · Learn

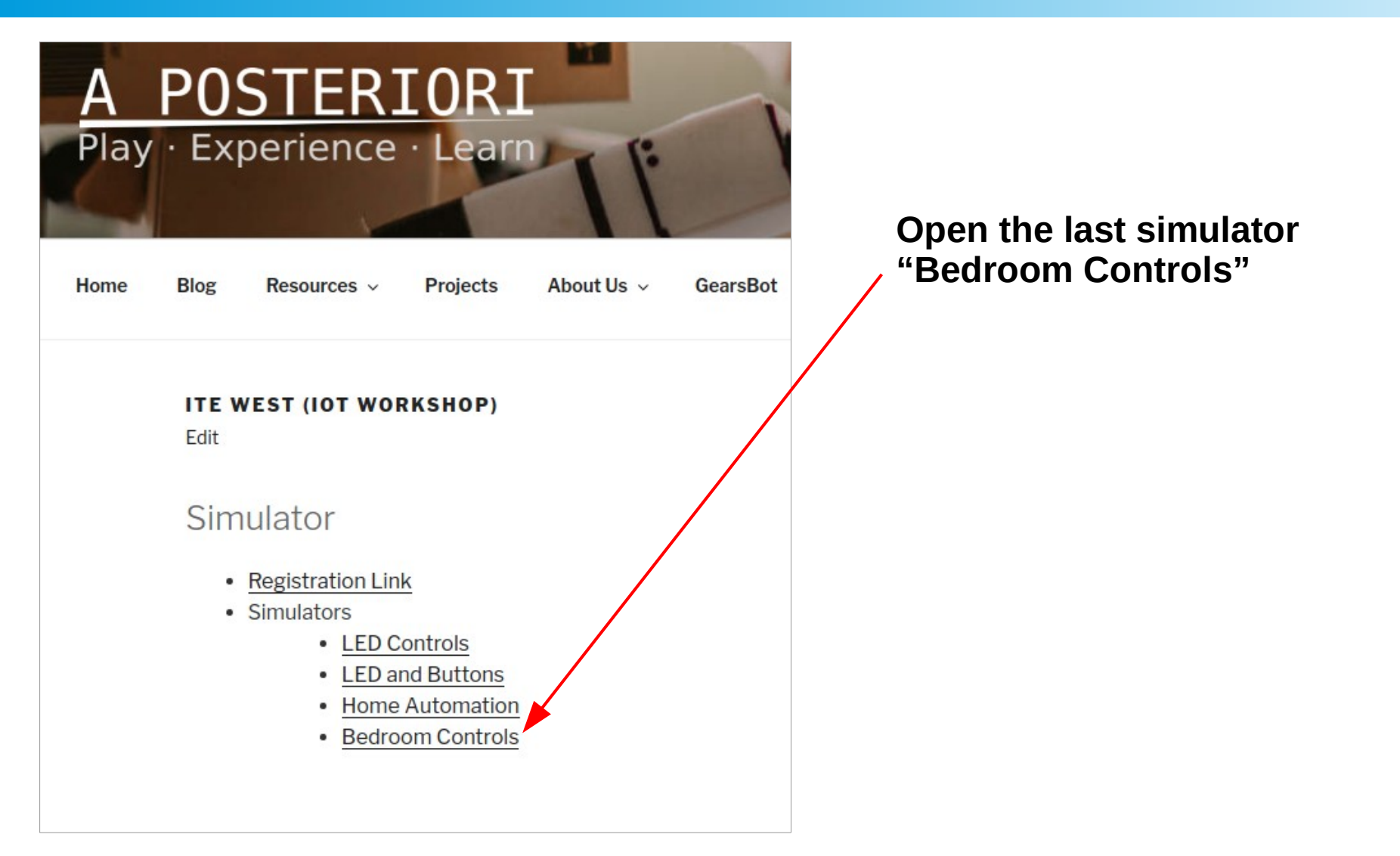

Slides available at:

https://a9i.sg/ite

STERIORI

Play · Experience · Learn

#### What's New

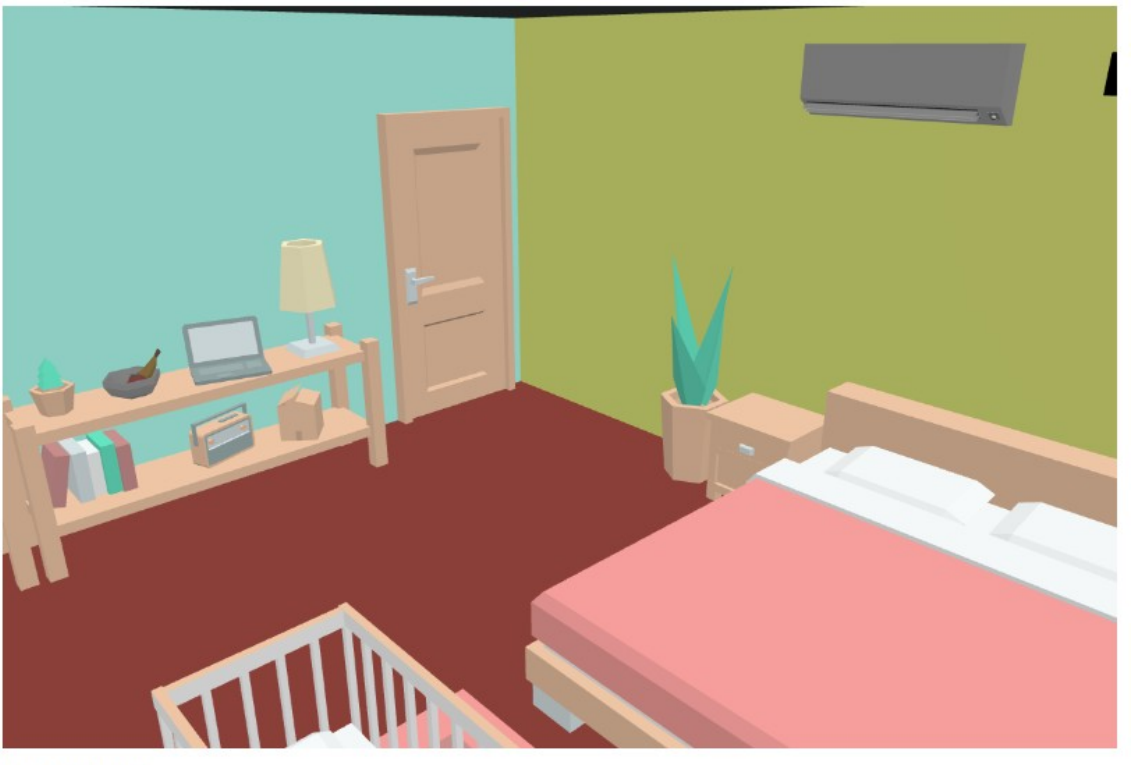

No more wiring diagrams

D0 (Output): Lights (On/Off)

D1 (Output): Aircon (On/Off)

D2 (Output): CCTV (Pan, Analog) D3 (Output): CCTV (Tilt, Analog)

D4 (Input): Motion Sensor (High/Low)

A0 (Input): Thermometer (Analog)

**Connection Diagram** 

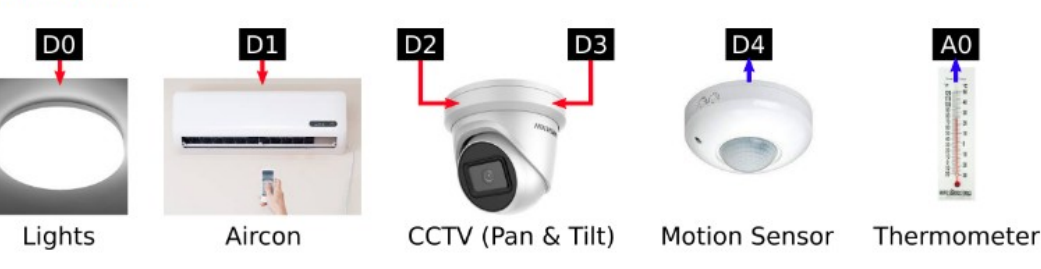

• Experience · Learn

Slides available at: https://a9i.sg/ite

#### What's New

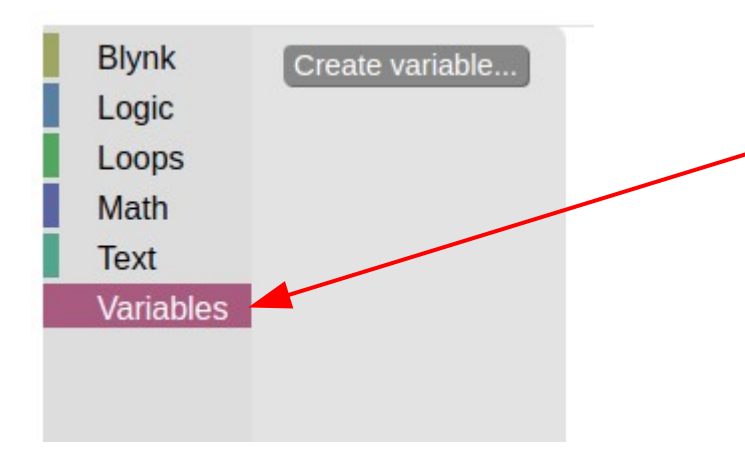

#### **Variables**

Can be used to store data. Allows the IoT controller to "remember" things.

We'll use this to "set" a target temperature for the bedroom, and create a simple program to automatically control the aircon to reach that temperature.

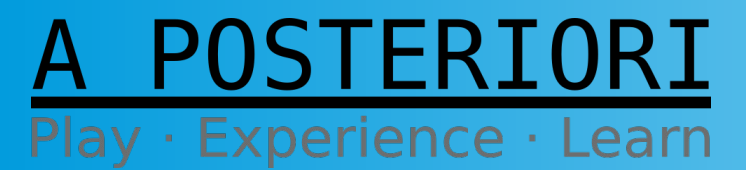

Slides available at: https://a9i.sg/ite

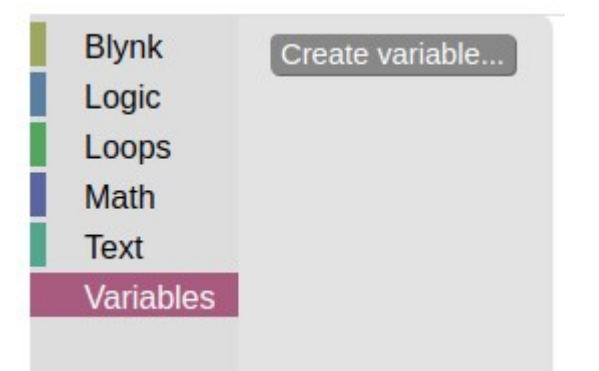

Click on "Variables" then "Create variable...". Name the variable "temperature setting".

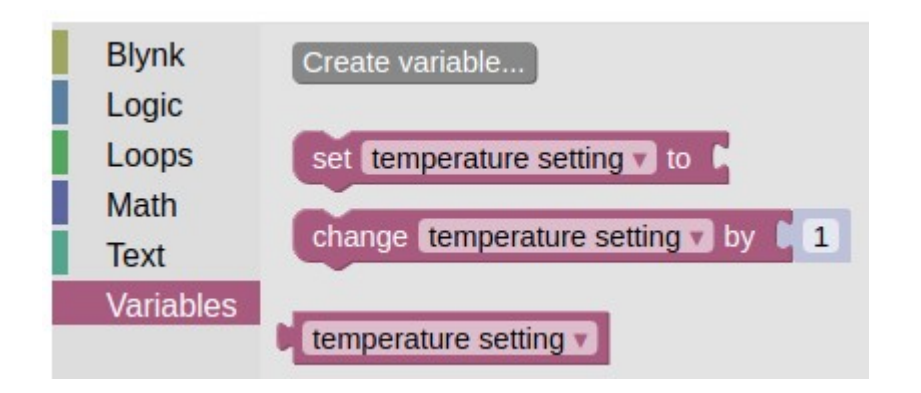

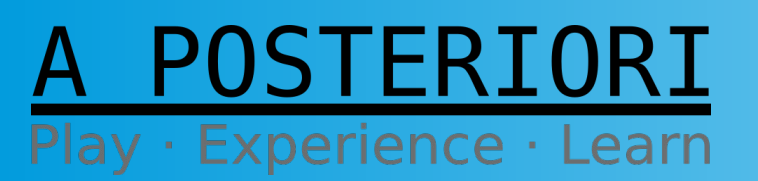

Slides available at: https://a9i.sg/ite

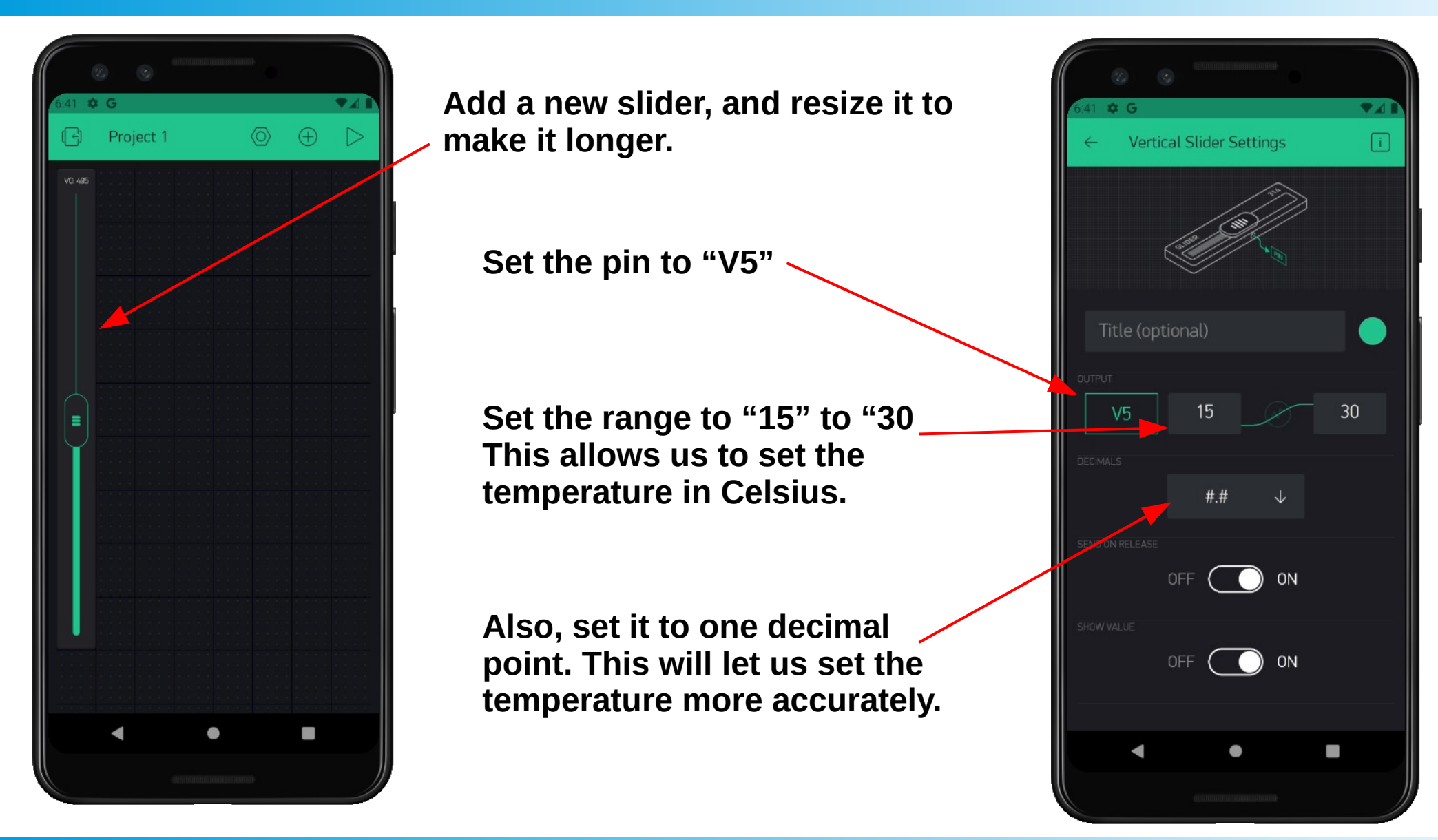

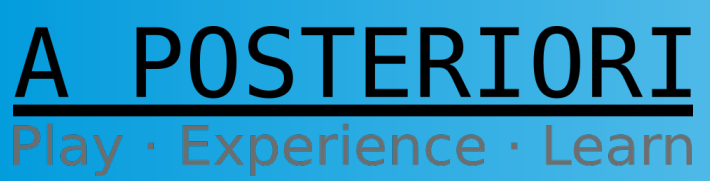

Slides available at: https://a9i.sg/ite

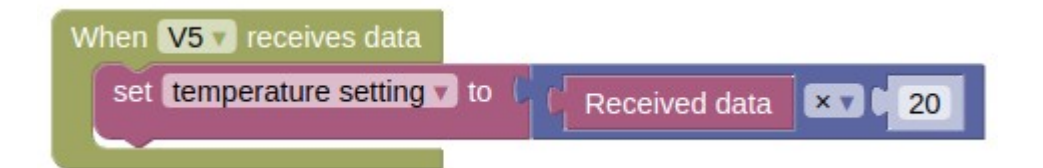

When data is received on V5, we'll multiply the value by 20 then save it in the "temperature setting" variable.

The reason we need to multiply by 20, is because the value we send from our phone app is in Celsius, while the value that the IoT device read from the thermometer is from "0 to 1023". The multiplication helps converts the value.

Not all sensors will require a multiplication by 20! It depends on the sensor, and you'll need to check the documentation of your sensor to determine the formula.

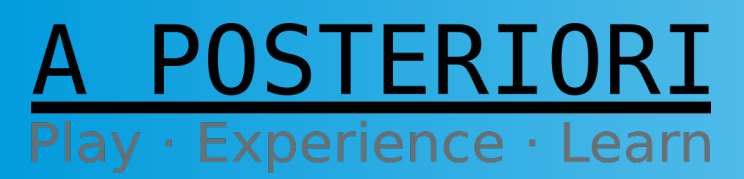

Slides available at: https://a9i.sg/ite

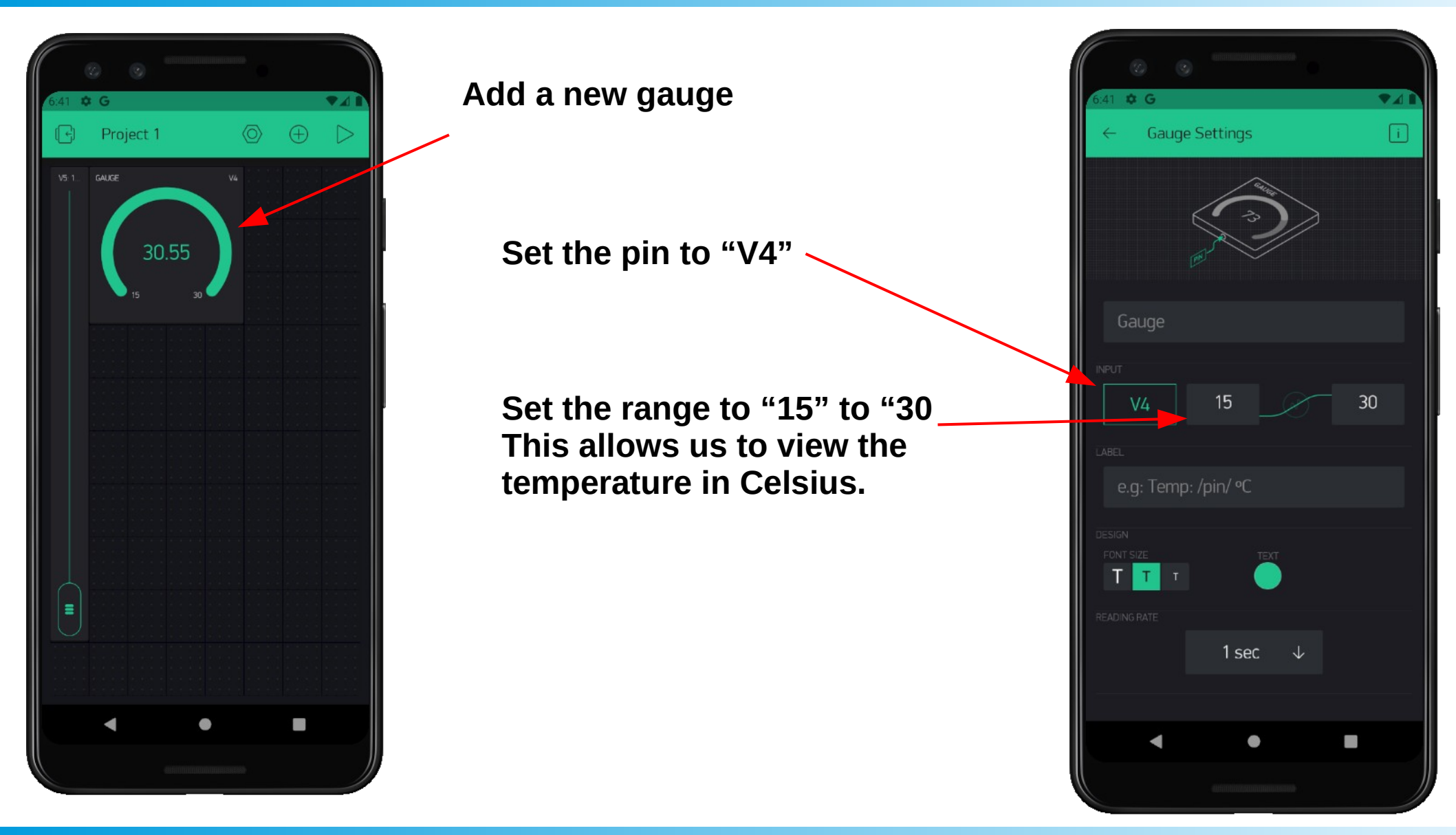

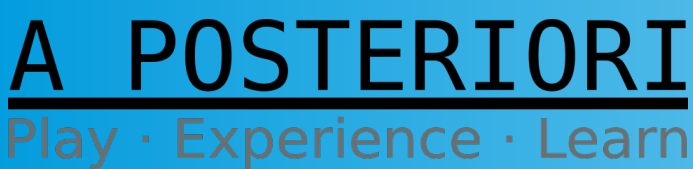

Slides available at: https://a9i.sg/ite

| When app request data from V4 v            |
|--------------------------------------------|
| Set Virtual Pin V4 v to C Value of A0 + 20 |
|                                            |

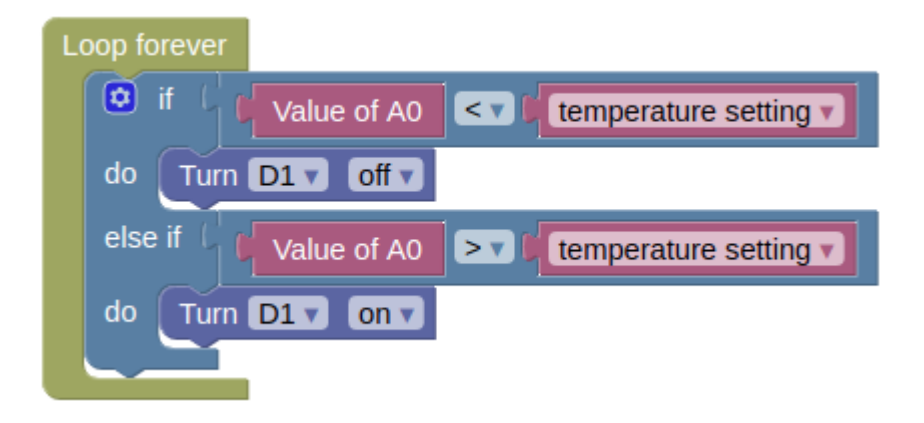

When data is received on V4, we'll divide the value by 20 before sending it.

This converts the value from "0 to 1023" into Celsius.

Add in this block program.

#### How it works

- It'll compare the current temperature (A0) with the "temperature setting"
- If the current temperature is lower than the setting, it'll turn off the aircon.
- If it is higher, it'll turn the aircon on.

Engineers usually design in a bit of a gap between the "On" and "Off" temperature (eg. on at 26 degrees, off at 25 degrees). This is to prevent the aircon from turning on and off frequently.

A POSTERIORI Play · Experience · Learn

Slides available at: https://a9i.sg/ite

#### Test out...

- Run the program on both the simulator and your phone
- Set a temperature (eg. 25 degrees). Wait and see if the temperature stabilize at that temperature.
- Adjust it to a different temperature (eg. 27 degrees). Does it change to the new temperature and stabilize there?

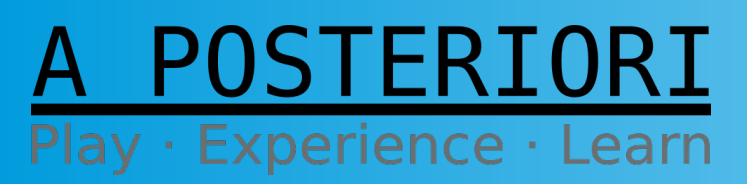

Slides available at: https://a9i.sg/ite

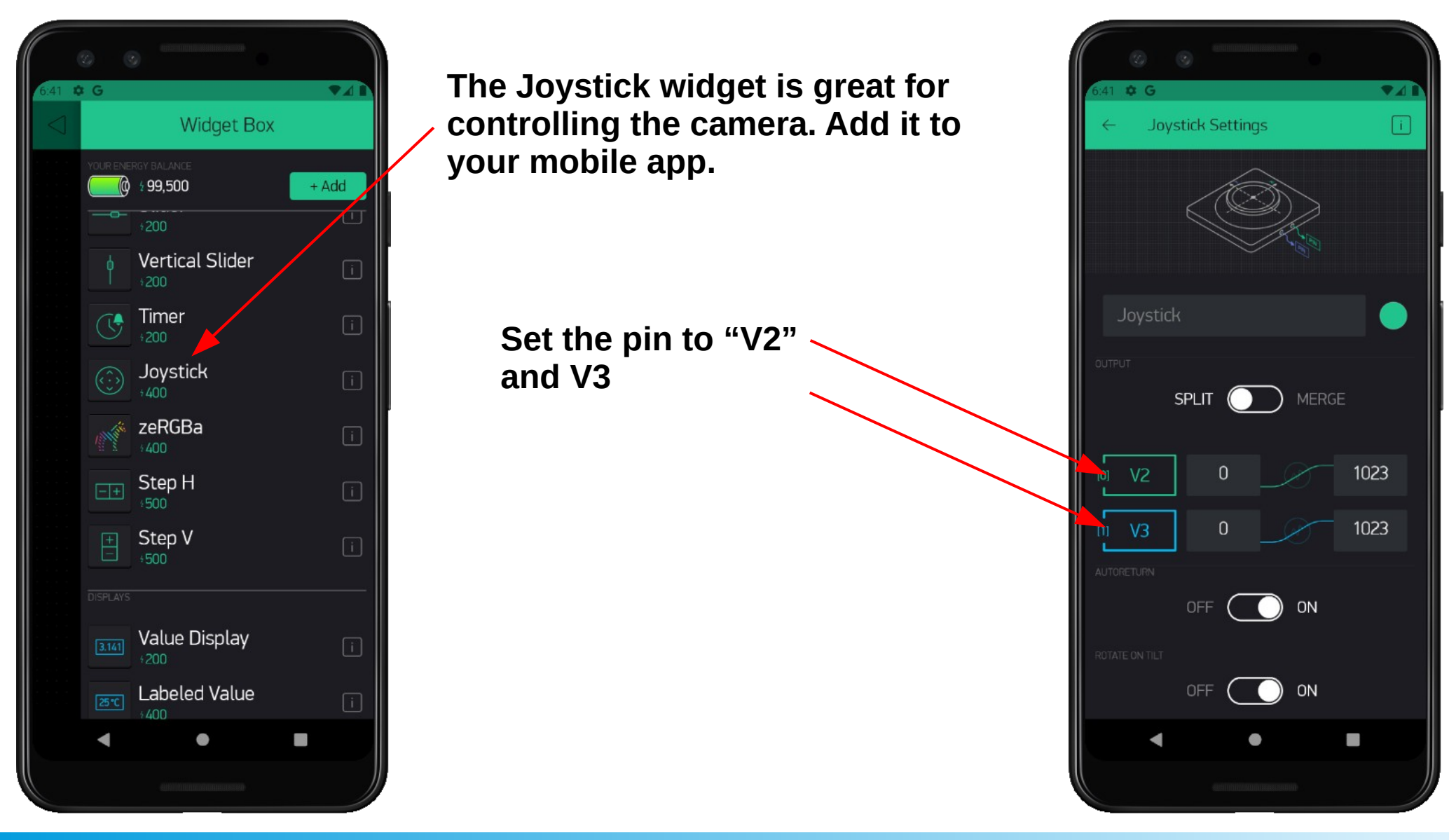

#### A POSTERIORI Play · Experience · Learn

Slides available at: https://a9i.sg/ite

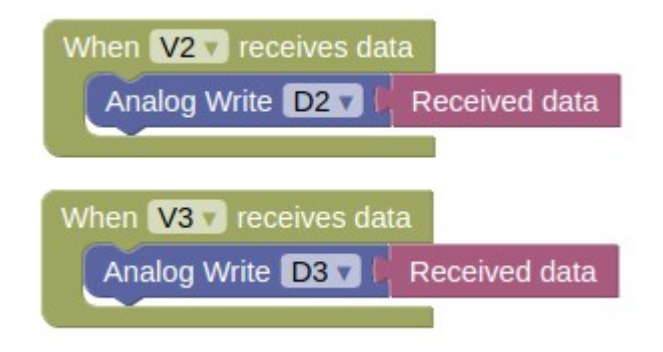

Add in the program you see on the left.

These programs will set the Pan (D2) and Tilt (D3) of the camera, based on the data sent by the joystick (V2 and V3).

#### **Experiment**

• Try the "Autoreturn" setting in the joystick widget.

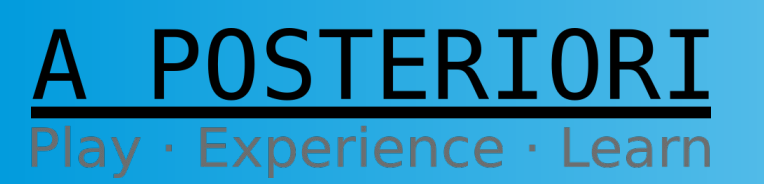

Slides available at: https://a9i.sg/ite

#### <u>Challenges</u>

- 1) Can you add in a 1 degree gap between the starting and stopping of the aircon?
- 2) Add an alarm when the motion sensor is triggered.
- 3) Add a dimmable control for the lights.
- 4) Difficult: Can you program the IoT device to automatically turn the lights and aircon off if there is no motion detected for 5 seconds? When motion is detected, it should turn the lights and aircon back on to its previous setting.

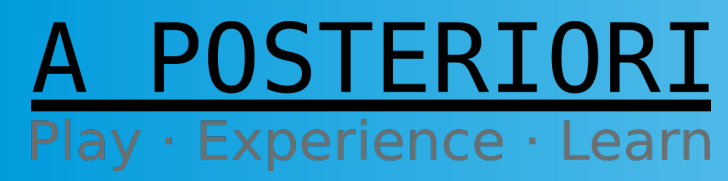

Slides available at: https://a9i.sg/ite

# Copyright

- Created by A Posteriori LLP
- Visit http://aposteriori.com.sg/ for more tips and tutorials
- This work is licensed under a Creative Commons Attribution-ShareAlike 4.0 International License.

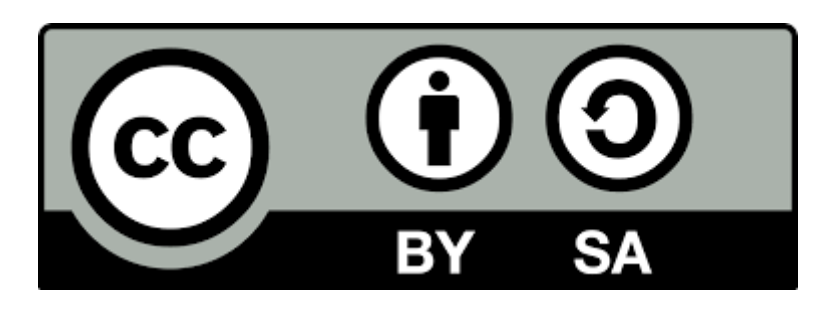

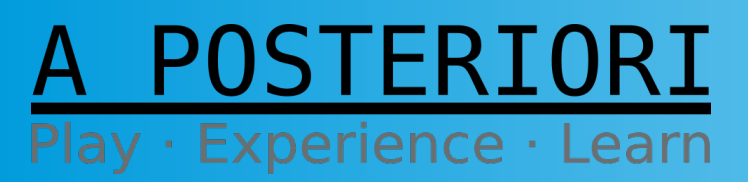

Slides available at: https://a9i.sg/ite